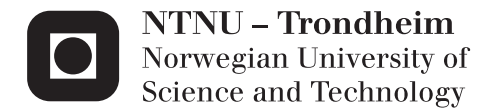

### FPGA Based Real-time Systems Tester

Diaa Jadaan

Embedded Computing Systems Submission date: July 2015 Supervisor: Amund Skavhaug, ITK

Norwegian University of Science and Technology Department of Engineering Cybernetics

To Father, Mother, Alaa, Israa and Baraa

## Summary

Real-time systems can be defined as systems in which correctness depends not only on the logical result of computation, but also on the time at which the results are produced [22]. Therefore, it is important to verify that a real-time system produces the right result at the right time. There are several techniques to implement time analysis of real-time systems, but they often have a great effect on the execution or involve platform dependent tools that are relatively expensive.

The solution this project presents is a low-cost and platform independent system for testing real-time systems. Due to the lack of similar solutions, university labs, like the real-time systems lab of subject TTK4147, use low-cost software-based testing devices with low accuracy and low customizability. This work attempts to solve that problem and provide the students with high quality hands-on experience to increase their understanding of real-time systems, especially that it is design to be compatible with a popular embedded system as a standard System Under Test, which is the Raspberry Pi.

In addition, the platform is fully reconfigurable making it possible to use in various kinds of projects thanks to the added user peripherals and extra GPIO pins available. This makes the tool valuable in hobbyist environments as well.

This work is based on the master thesis of Kyrre Gonsholt [15] where he developed an IP to perform this kind of tests. This report will first give a few details about the previous work and then explain how it was analyzed to correct its malfunctions. Then some key points of the design process will be discussed with special emphasis on protection. After that, the overall structure of the used software will be presented followed by a guide for the usage and development of the real-time tester. Finally, the report will shed light on some of the issues faced during development and suggest a few recommendation for future system development.

This project has successfully met its goals and produced a fully functional real-time testing platform accompanied by a graphical user interface that allows the user to configure and run the tester in addition to performing analysis of the resulting log data. The tester features a resolution of 20ns, a maximum logging frequency of 12.5MHz and it can generate interrupts with a frequency up to 10MHz. These features ensure that this tool will provide labs with a reliable testing solution that is both high-quality and low-cost.

## Acknowledgments

This project would not have been possible without the support of many people. My greatest gratitude goes to my supervisor, Amund Skavhaug, for his guidance, valuable feedback and numerous coffee invites throughout this semester. I would also like to thank the staff at the Department of Engineering Cybernetics for extending my deadline when I had unforeseen problems. Also thanks to the people at the Electronics and Prototyping Lab for their help with my PCB assembly. Many thanks to the EMECS program and its coordinator, Prof. Wolfgang Kunz, for this great master's course that allowed me to learn a lot and meet fantastic people.

And finally, thanks to my family back in Syria who provided me for the last two years with the spiritual support that gave me the strength to work hard and finish my master.

# Table of Contents

| Su | mma                                      | ry                                                                                                    | i                                    |
|----|------------------------------------------|----------------------------------------------------------------------------------------------------|--------------------------------------|
| Ac | know                                     | ledgments                                                                                                    | ii                                   |
| Та | ble of                                   | Contents                                                                                                    | v                                    |
| Li | st of 7                                  | ables                                                                                                    | vii                                  |
| Li | st of H                                  | ìigures                                                                                                    | X                                    |
| Ab | obrevi                                   | ations                                                                                                    | xi                                   |
| 1  | <b>Intro</b><br>1.1<br>1.2<br>1.3<br>1.4 | Problem descriptionPrevolus work1.2.1Hardware1.2.2Specifications1.2.3Software1.2.4CompletenessWork to be doneStructure of the report | 1<br>2<br>2<br>3<br>3<br>4<br>4<br>5 |
| 2  | <b>Valie</b><br>2.1<br>2.2<br>2.3        | lating the tester IPVerifying tester IP operationRunning the design on actual hardwareExamining the design                           | <b>7</b><br>7<br>8<br>8              |
| 3  | <b>Crea</b> 3.1 3.2                      | ting the testing platformChoosing an FPGA for the testerFPGA Configuration3.2.1Configuration Modes3.2.2Configuration tool            | <b>13</b><br>13<br>16<br>16<br>20    |

|        | 3.3                                                                                       | System                                                                                                    | Design                                                                                                    | 21                                                                                                    |
|--------|-------------------------------------------------------------------------------------------|----------------------------------------------------------------------------------------------------|----------------------------------------------------------------------------------------------------|----------------------------------------------------------------------------------------------------|
|        |                                                                                           | 3.3.1                                                                                                    |                                                                                                    | 21                                                                                                    |
|        |                                                                                           | 3.3.2                                                                                                    | Adding a Microcontroller                                                                                                    | 21                                                                                                    |
|        |                                                                                           | 3.3.3                                                                                                    |                                                                                                    | 22                                                                                                    |
|        | 3.4                                                                                       | Choosi                                                                                                    | ng the PCB design software                                                                                                    | 25                                                                                                    |
|        | 3.5                                                                                       | Follow                                                                                                    | ng Raspberry Pi HAT Specifications                                                                                                    | 26                                                                                                    |
|        |                                                                                           | 3.5.1                                                                                                    | The Raspberry Pi HAT                                                                                                    | 26                                                                                                    |
|        |                                                                                           | 3.5.2                                                                                                    | HAT Specifications                                                                                                    | 27                                                                                                    |
|        |                                                                                           | 3.5.3                                                                                                    | Following the Full Specification                                                                                                    | 29                                                                                                    |
|        | 3.6                                                                                       | Interfac                                                                                                    | e to the System Under Test                                                                                                    | 29                                                                                                    |
| 4      | Prot                                                                                      | ection                                                                                                    |                                                                                                    | 31                                                                                                    |
|        | 4.1                                                                                       | Introdu                                                                                                    | ction                                                                                                    | 31                                                                                                    |
|        | 4.2                                                                                       | Used p                                                                                                    | otection techniques                                                                                                    | 31                                                                                                    |
|        |                                                                                           | 4.2.1                                                                                                    | Reversed Voltage                                                                                                    | 32                                                                                                    |
|        |                                                                                           | 4.2.2                                                                                                    | Using multiple power sources simultaneously                                                                                                    | 32                                                                                                    |
|        |                                                                                           | 4.2.3                                                                                                    | Over current and short circuit                                                                                                    | 33                                                                                                    |
|        |                                                                                           | 4.2.4                                                                                                    | Overvoltage                                                                                                    | 33                                                                                                    |
|        |                                                                                           | 4.2.5                                                                                                    | Supply noise and voltage spikes                                                                                                    | 33                                                                                                    |
|        |                                                                                           | 4.2.6                                                                                                    | I/O Overvoltage                                                                                                    | 35                                                                                                    |
|        |                                                                                           | 4.2.7                                                                                                    | I/O Overcurrent                                                                                                    | 36                                                                                                    |
|        |                                                                                           |                                                                                                    |                                                                                                    |                                                                                                    |
| 5      | Soft                                                                                      | ware                                                                                                    |                                                                                                    | 39                                                                                                    |
| 5      | <b>Soft</b><br>5.1                                                                        | ware<br>The Gr                                                                                                    | aphical User Interface                                                                                                    | <b>39</b><br>39                                                                                                    |
| 5      | <b>Soft</b><br>5.1<br>5.2                                                                 | ware<br>The Gr<br>Microc                                                                                                    | aphical User Interface                                                                                                    | <b>39</b><br>39<br>40                                                                                                    |
| 5      | <b>Soft</b><br>5.1<br>5.2<br>5.3                                                          | ware<br>The Gr<br>Microc<br>Nios II                                                                                                    | aphical User Interface                                                                                                    | <b>39</b><br>39<br>40<br>40                                                                                                    |
| 5      | <b>Soft</b><br>5.1<br>5.2<br>5.3<br>5.4                                                   | ware<br>The Gr<br>Microc<br>Nios II<br>Main C                                                                                                    | aphical User Interface                                                                                                    | <b>39</b><br>39<br>40<br>40<br>40                                                                                                    |
| 5      | <b>Soft</b><br>5.1<br>5.2<br>5.3<br>5.4                                                   | ware<br>The Gr<br>Microc<br>Nios II<br>Main C<br>5.4.1                                                                                                    | aphical User Interface                                                                                                    | <ul> <li><b>39</b></li> <li>40</li> <li>40</li> <li>40</li> <li>40</li> <li>40</li> </ul>                                                                                                    |
| 5      | <b>Soft</b><br>5.1<br>5.2<br>5.3<br>5.4                                                   | ware<br>The Gr<br>Microc<br>Nios II<br>Main C<br>5.4.1<br>5.4.2                                                                                                    | aphical User Interface                                                                                                    | <ul> <li><b>39</b></li> <li>40</li> <li>40</li> <li>40</li> <li>40</li> <li>40</li> <li>41</li> </ul>                                                                                                    |
| 5      | <b>Soft</b><br>5.1<br>5.2<br>5.3<br>5.4                                                   | ware<br>The Gr<br>Microc<br>Nios II<br>Main C<br>5.4.1<br>5.4.2<br>5.4.3                                                                                                    | aphical User Interface                                                                                                    | <ul> <li><b>39</b></li> <li>40</li> <li>40</li> <li>40</li> <li>40</li> <li>40</li> <li>41</li> <li>41</li> </ul>                                                                                                    |
| 5      | <b>Soft</b><br>5.1<br>5.2<br>5.3<br>5.4                                                   | ware<br>The Gr<br>Microc<br>Nios II<br>Main C<br>5.4.1<br>5.4.2<br>5.4.3<br>5.4.4                                                                                                    | aphical User Interface                                                                                                    | <ul> <li><b>39</b></li> <li>40</li> <li>40</li> <li>40</li> <li>40</li> <li>40</li> <li>41</li> <li>41</li> <li>41</li> </ul>                                                                                                    |
| 5      | <b>Soft</b><br>5.1<br>5.2<br>5.3<br>5.4<br><b>Usin</b>                                    | ware<br>The Gr<br>Microc<br>Nios II<br>Main C<br>5.4.1<br>5.4.2<br>5.4.3<br>5.4.3<br>5.4.4<br>g The T                                                                                | aphical User Interface                                                                                                    | <ul> <li><b>39</b></li> <li>39</li> <li>40</li> <li>40</li> <li>40</li> <li>40</li> <li>41</li> <li>41</li> <li>41</li> <li>47</li> </ul>                                                                                                 |
| 5<br>6 | <b>Soft</b><br>5.1<br>5.2<br>5.3<br>5.4<br><b>Usin</b><br>6.1                             | ware<br>The Gr<br>Microc<br>Nios II<br>Main C<br>5.4.1<br>5.4.2<br>5.4.3<br>5.4.4<br>g The T<br>Config                                                                               | aphical User Interface                                                                                                    | <ul> <li><b>39</b></li> <li>40</li> <li>40</li> <li>40</li> <li>40</li> <li>41</li> <li>41</li> <li>41</li> <li>47</li> <li>47</li> </ul>                                                                                                 |
| 5      | <b>Soft</b><br>5.1<br>5.2<br>5.3<br>5.4<br><b>Usin</b><br>6.1<br>6.2                      | ware<br>The Gr<br>Microc<br>Nios II<br>Main C<br>5.4.1<br>5.4.2<br>5.4.3<br>5.4.4<br>g The T<br>Config<br>Program                                                                    | aphical User Interface                                                                                                    | <ul> <li><b>39</b></li> <li>40</li> <li>40</li> <li>40</li> <li>40</li> <li>40</li> <li>41</li> <li>41</li> <li>41</li> <li>47</li> <li>47</li> <li>47</li> </ul>                                                                         |
| 5      | Softv<br>5.1<br>5.2<br>5.3<br>5.4<br>Usin<br>6.1<br>6.2                                   | ware<br>The Gr<br>Microc<br>Nios II<br>Main C<br>5.4.1<br>5.4.2<br>5.4.3<br>5.4.3<br>5.4.4<br>g The T<br>Config<br>Program<br>6.2.1                                                  | aphical User Interface                                                                                                    | <ul> <li><b>39</b></li> <li>39</li> <li>40</li> <li>40</li> <li>40</li> <li>40</li> <li>41</li> <li>41</li> <li>41</li> <li>47</li> <li>47</li> <li>47</li> <li>48</li> </ul>                                                             |
| 6      | Softv<br>5.1<br>5.2<br>5.3<br>5.4<br>Usin<br>6.1<br>6.2                                   | ware<br>The Gr<br>Microc<br>Nios II<br>Main C<br>5.4.1<br>5.4.2<br>5.4.3<br>5.4.4<br>g The T<br>Config<br>Program<br>6.2.1<br>6.2.2                                                  | aphical User Interface                                                                                                    | <ul> <li><b>39</b></li> <li>39</li> <li>40</li> <li>40</li> <li>40</li> <li>40</li> <li>41</li> <li>41</li> <li>41</li> <li>47</li> <li>47</li> <li>47</li> <li>48</li> <li>50</li> </ul>                                                 |
| 6      | <b>Soft</b><br>5.1<br>5.2<br>5.3<br>5.4<br><b>Usin</b><br>6.1<br>6.2<br>6.3               | ware<br>The Gr<br>Microc<br>Nios II<br>Main C<br>5.4.1<br>5.4.2<br>5.4.3<br>5.4.4<br>g The T<br>Config<br>Program<br>6.2.1<br>6.2.2<br>Program                                       | aphical User Interface                                                                                                    | <ul> <li><b>39</b></li> <li>39</li> <li>40</li> <li>40</li> <li>40</li> <li>40</li> <li>41</li> <li>41</li> <li>41</li> <li>47</li> <li>47</li> <li>47</li> <li>47</li> <li>48</li> <li>50</li> <li>53</li> </ul>                         |
| 6      | <b>Soft</b><br>5.1<br>5.2<br>5.3<br>5.4<br><b>Usin</b><br>6.1<br>6.2<br>6.3<br>6.4        | ware<br>The Gr<br>Microc<br>Nios II<br>Main C<br>5.4.1<br>5.4.2<br>5.4.3<br>5.4.4<br>g The T<br>Config<br>Program<br>6.2.1<br>6.2.2<br>Program<br>Program                            | aphical User Interface                                                                                                    | <ul> <li><b>39</b></li> <li>39</li> <li>40</li> <li>40</li> <li>40</li> <li>40</li> <li>41</li> <li>41</li> <li>41</li> <li>47</li> <li>47</li> <li>48</li> <li>50</li> <li>53</li> <li>53</li> </ul>                                     |
| 6      | <b>Soft</b><br>5.1<br>5.2<br>5.3<br>5.4<br><b>Usin</b><br>6.1<br>6.2<br>6.3<br>6.4<br>6.5 | ware<br>The Gr<br>Microc<br>Nios II<br>Main C<br>5.4.1<br>5.4.2<br>5.4.3<br>5.4.4<br>g The T<br>Config<br>Program<br>6.2.1<br>6.2.2<br>Program<br>Program<br>Using t                 | aphical User Interface                                                                                                    | <ul> <li><b>39</b></li> <li>39</li> <li>40</li> <li>40</li> <li>40</li> <li>40</li> <li>40</li> <li>41</li> <li>41</li> <li>41</li> <li>47</li> <li>47</li> <li>47</li> <li>48</li> <li>50</li> <li>53</li> <li>53</li> <li>56</li> </ul> |
| 6      | Softy<br>5.1<br>5.2<br>5.3<br>5.4<br>Usin<br>6.1<br>6.2<br>6.3<br>6.4<br>6.5              | ware<br>The Gr<br>Microc<br>Nios II<br>Main C<br>5.4.1<br>5.4.2<br>5.4.3<br>5.4.3<br>5.4.4<br>g The T<br>Config<br>Program<br>6.2.1<br>6.2.2<br>Program<br>Using 1<br>6.5.1          | aphical User Interface                                                                                                    | <ul> <li><b>39</b></li> <li>39</li> <li>40</li> <li>40</li> <li>40</li> <li>40</li> <li>41</li> <li>41</li> <li>41</li> <li>47</li> <li>47</li> <li>47</li> <li>47</li> <li>48</li> <li>50</li> <li>53</li> <li>56</li> <li>56</li> </ul> |
| 6      | <b>Soft</b><br>5.1<br>5.2<br>5.3<br>5.4<br><b>Usin</b><br>6.1<br>6.2<br>6.3<br>6.4<br>6.5 | ware<br>The Gr<br>Microc<br>Nios II<br>Main C<br>5.4.1<br>5.4.2<br>5.4.3<br>5.4.4<br>g The T<br>Config<br>Program<br>6.2.1<br>6.2.2<br>Program<br>Using t<br>6.5.1<br>6.5.2          | aphical User Interface                                                                                                    | <ul> <li><b>39</b></li> <li>39</li> <li>40</li> <li>40</li> <li>40</li> <li>40</li> <li>41</li> <li>41</li> <li>41</li> <li>47</li> <li>47</li> <li>47</li> <li>48</li> <li>50</li> <li>53</li> <li>56</li> <li>56</li> <li>56</li> </ul> |
| 6      | <b>Soft</b><br>5.1<br>5.2<br>5.3<br>5.4<br><b>Usin</b><br>6.1<br>6.2<br>6.3<br>6.4<br>6.5 | ware<br>The Gr<br>Microc<br>Nios II<br>Main C<br>5.4.1<br>5.4.2<br>5.4.3<br>5.4.4<br>g The T<br>Config<br>Program<br>6.2.1<br>6.2.2<br>Program<br>Using 1<br>6.5.1<br>6.5.2<br>6.5.3 | aphical User Interface   controller Software   software   software   perations   Test Operation   Read-to-SD Operation   Read-to-PC Operation   Configuration Command   Configuration Command   ester   ming the FPGA   numing the Configuration Device   Using JTAG Interface   using AS Interface   numing the Microcontroller   numing the Microcontroller   performing a Test   Reading Test Results | <ul> <li><b>39</b></li> <li>39</li> <li>40</li> <li>40</li> <li>40</li> <li>40</li> <li>41</li> <li>41</li> <li>41</li> <li>47</li> <li>47</li> <li>48</li> <li>50</li> <li>53</li> <li>56</li> <li>56</li> <li>56</li> <li>57</li> </ul> |

| 7  | Test                                     | ing and Result Analysis                                       | 59 |  |  |  |  |  |  |  |  |  |
|----|------------------------------------------|---------------------------------------------------------------|----|--|--|--|--|--|--|--|--|--|
|    | 7.1                                      | .1 Available Testing Techniques                               |    |  |  |  |  |  |  |  |  |  |
|    |                                          | 7.1.1 Software Tags:                                          | 59 |  |  |  |  |  |  |  |  |  |
|    |                                          | 7.1.2 Interrupt to acknowledgment                             | 59 |  |  |  |  |  |  |  |  |  |
|    |                                          | 7.1.3 Interrupt to thread trigger                             | 60 |  |  |  |  |  |  |  |  |  |
|    | 7.2                                      | Programming SUT to interact with the tester                   | 60 |  |  |  |  |  |  |  |  |  |
|    | 7.2.1 A to B Tests and Execution Logging |                                                               |    |  |  |  |  |  |  |  |  |  |
|    |                                          | 7.2.2 Interrupt to the Acknowledgment and Interrupt to Thread | 61 |  |  |  |  |  |  |  |  |  |
|    | 7.3                                      | Analysing Test Results                                        | 62 |  |  |  |  |  |  |  |  |  |
|    |                                          | 7.3.1 Data Logging Format                                     | 62 |  |  |  |  |  |  |  |  |  |
|    |                                          | 7.3.2 Example of analyzing actual log data                    | 63 |  |  |  |  |  |  |  |  |  |
|    |                                          | 7.3.3 Comparing log data to the actual signals                | 63 |  |  |  |  |  |  |  |  |  |
|    |                                          | 7.3.4 Getting response duration information                   | 64 |  |  |  |  |  |  |  |  |  |
| 8  | Disc                                     | russion                                                       | 67 |  |  |  |  |  |  |  |  |  |
|    | 8.1                                      | Board manufacturing and assembly                              | 67 |  |  |  |  |  |  |  |  |  |
|    | 8.2                                      | Micro SD card connection                                      | 68 |  |  |  |  |  |  |  |  |  |
|    | 8.3                                      | Issues with PCB design                                        | 69 |  |  |  |  |  |  |  |  |  |
|    | 8.4                                      | Recommendations for PCB design improvements                   | 70 |  |  |  |  |  |  |  |  |  |
|    | 8.5                                      | RTS-tester vs. a logic/bus analyser [15]                      | 71 |  |  |  |  |  |  |  |  |  |
|    | 8.6                                      | System cost                                                   | 71 |  |  |  |  |  |  |  |  |  |
|    | 8.7                                      | Conforming to HAT specifications                              | 73 |  |  |  |  |  |  |  |  |  |
|    | 8.8                                      | Notes about using the tester                                  | 73 |  |  |  |  |  |  |  |  |  |
|    | 8.9                                      | Future work                                                   | 74 |  |  |  |  |  |  |  |  |  |
| 9  | Con                                      | clusion                                                       | 77 |  |  |  |  |  |  |  |  |  |
| Bi | Bibliography 79                          |                                                               |    |  |  |  |  |  |  |  |  |  |
| A  | nond                                     |                                                               | Q1 |  |  |  |  |  |  |  |  |  |
| Аļ | pena                                     | шх                                                            | 01 |  |  |  |  |  |  |  |  |  |
| Α  | PCE                                      | B Design Schematics                                           | 81 |  |  |  |  |  |  |  |  |  |

# List of Tables

| 3.1 | Excerpt from the list of available resources for FPGA (EP4CE15E22)[5].  | 15     |    |
|-----|-------------------------------------------------------------------------|--------|----|
| 3.2 | Excerpt from the list of available resources for FPGA (5CSXFC6D6F31C8NF | ES)[6] | 16 |
| 3.3 | Configuration Features in Cyclone IV Devices                            | 16     |    |
| 3.4 | Atmega32u4 microcontroller main characteristics [9]                     | 24     |    |
| 4.1 | Comparison of EOS and ESD                                               | 31     |    |
| 7.1 | Sample log data                                                         | 64     |    |
| 8.1 | An overview of components cost                                          | 72     |    |

# List of Figures

| 1.1  | Arrow SoCkit from Terasic, source: rocketboards.org [18]                             | 2  |
|------|--------------------------------------------------------------------------------------|----|
| 1.2  | GHRD module overview, source: rocketboards.org [19]                                  | 3  |
| 2.1  | RTS-tester simulation result when activating all 4 interrupts                        | 7  |
| 2.2  | Real-time tester design hierarchy                                                    | 9  |
| 2.3  | Bug caused by incorrectly importing tester's I/Os                                    | 9  |
| 2.4  | An interrupt is only issued when all ACK lines are on logic 0                        | 10 |
| 2.5  | SignalTap II output when using one interrupt line                                    | 11 |
| 3.1  | UPGA package showing a trace routed between two balls                                | 14 |
| 3.2  | QFP-144 (left), and UBGA-484 (right), source: mouser.com                             | 15 |
| 3.3  | Programming the FPGA Using JTAG Interface [2]                                        | 17 |
| 3.4  | JTAG Testing/Configuration of Multiple Devices [2]                                   | 17 |
| 3.5  | In-System Programming of Serial Configuration Device [2]                             | 18 |
| 3.6  | Combining JTAG and AS Configuration Schemes [2]                                      | 19 |
| 3.7  | Altera USB-Blaster                                                                   | 20 |
| 3.8  | Initial design structure                                                             | 22 |
| 3.9  | RT-tester design after adding a microcontroller to control the SD card               | 23 |
| 3.10 | RT-tester design after replacing the USB-serial chip with a microcontroller          | 24 |
| 3.11 | Atmega32u4 board used for early firmware development                                 | 25 |
| 3.12 | Raspberry Pi 2 Model B, source: raspberrypi.org                                      | 27 |
| 3.13 | Raspberry Pi HAT board Specifications, source: raspberrypi.org                       | 28 |
| 4.1  | Unidirectional battery connector                                                     | 32 |
| 4.2  | Schottky diodes at power input                                                       | 33 |
| 4.3  | Variation of PTC resistance with Temperature, source: hems.de [21]                   | 34 |
| 4.4  | A plot generated by PDN tool showing the relation between $Z_{eff}$ and $Z_{target}$ | 35 |
| 4.5  | Simple circuit illustrating the usage of N-MOS transistors for I/O protection        | 36 |
| 4.6  | Pin connections for GTL2000 based overvoltage protection                             | 37 |
| 5.1  | Testing Procedure                                                                    | 41 |

| 5.2  | Actual Test Commands                                              | 41 |
|------|-------------------------------------------------------------------|----|
| 5.3  | Read-to-SD Operation                                              | 42 |
| 5.4  | Actual Commands for Reading to SD card                            | 43 |
| 5.5  | Read-to-PC Operation                                              | 44 |
| 5.6  | Actual Commands for Reading to PC                                 | 45 |
| 5.7  | Tester Configuration                                              | 45 |
| 5.8  | Actual Configuration Commands                                     | 46 |
| 6.1  | Quartus II Programmer window after completing the setup           | 48 |
| 6.2  | Starting the File Converter from Quartus II Programmer            | 49 |
| 6.3  | Setting up the conversion parameters                              | 49 |
| 6.4  | Adding the .sof file                                              | 49 |
| 6.5  | Choosing the correct target device                                | 50 |
| 6.6  | Quartus II Programmer window after completing the setup           | 51 |
| 6.7  | Setting up the conversion parameters                              | 52 |
| 6.8  | Adding the .sof file                                              | 52 |
| 6.9  | Quartus II Programmer window after completing the setup           | 53 |
| 6.10 | Nios II Embedded Design Suite                                     | 54 |
| 6.11 | Setting up Atmel Device Programmer                                | 55 |
| 6.12 | Real-time Tester Graphical User Interface                         | 56 |
| 7.1  | Desired behavior of logging with software tags                    | 59 |
| 7.2  | Desired behavior of interrupt to acknowledgment tests             | 60 |
| 7.3  | Desired behavior of interrupt activated thread test               | 60 |
| 7.4  | Timing diagram built based on extracted log data                  | 64 |
| 7.5  | Tester signals captured by SignaTap II                            | 65 |
| 7.6  | Log data analysis result created by the tester software           | 65 |
| 7.7  | Interrupt-to-acknowledgment data extracted by the tester software | 66 |
| 8.1  | Assembled Tester PCB                                              | 68 |
| 8.2  | Connecting an SD card adapter to SPI test points                  | 69 |
| 8.3  | Connection problem causing JTAG configuration failure             | 70 |
| 8.4  | Correcting the connection problem                                 | 70 |
| 8.5  | Tester PCB before (left) and after (right) the correction         | 70 |
| 8.6  | A proposed Bluetooth module with UART interface                   | 74 |

# Abbreviations

| ALM  | Adaptive Logic Module             |
|------|-----------------------------------|
| AS   | Active Serial                     |
| BTS  | Boundary-scan Testing             |
| CPLD | Complex Programmable Logic Device |
| DIP  | Dual Inline Package               |
| DUT  | Device Under Test                 |
| EOS  | electrical overstress             |
| FIFO | First-In-First-Out                |
| FPGA | Field Programmable Gate Array     |
| FPP  | Fast Passive Parallel             |
| HPS  | Hard Processing System            |
| IP   | Intellectual Property             |
| ISP  | In-System Programming             |
| .jic | JTAG Indirect Configuration File  |
| LE   | Logic Element                     |
| LUFA | Lightweight USB Framework for AVR |
| LUT  | Look Up Table                     |
| PDN  | Power Distribution Network        |
| .pof | Programmer Object File            |
| PS   | Passive Serial                    |
| QFP  | Quad Flat Package                 |
| RTS  | Real-Time System                  |
| SFL  | Serial Flash Loader               |
| .sof | SRAM Object File                  |

- SUT System Under Test
- TCK Test Clock
- TDI Test Data In
- TDO Test Data Out
- TMS Test Mode Select
- UART Universal Asynchronous Receiver/Transmitter
- **UBGA** Ultra-fine Ball Grid Array
- USB Universal Serial Bus

# Chapter 1

## Introduction

### 1.1 Problem description

A real-time system can be defined as "a system where the result correctness depends not only on the logical result, but also at what time the results arrive" [22]. Thus, a real-time system must be verified with respect to time as well as to correct logical behavior.

Various techniques exist to assist system developers to verify the real-time behavior of their systems. One option would be using software techniques, where the execution of the program gets affected by the testing mechanism. An enhanced mechanism is using a logic analyzer to log system reaction and a signal generator for applying the stimuli. The problem with this technique is it must be tailored to the system, which reduces the possibility of reuse and increases development costs.

Professional testing tools exist. However, most of the tools that can provide real-time benchmarking with high accuracy and customizability are usually very expensive and/or platform dependent, which make them an unattractive option in educational environments. For example, the Real-time Systems lab in Technical Cybernetics department at NTNU uses a microcontroller based testing technique that can perform simple response analysis with relatively low accuracy.

The quest of creating a customizable, platform independent and inexpensive real-time testing system at NTNU started with the work of Kyrre Gonsholt<sup>1</sup> in his master thesis [15]. The major outcome of his work was a real-time tester IP as a Verilog module that had excellent results when tested using simulation. The physical implementation, however, had some problems and was not successful.

<sup>&</sup>lt;sup>1</sup>In electronics department on behalf of Amund Skavhaug

### 1.2 Prevoius work

As mentioned above, the basis of this master thesis is the work of Kyrre Gonsholt. More details about his work, the used hardware and usage are mentioned next.

### 1.2.1 Hardware

The real-time tester IP was implemented and tested using the SoCKit development platform from Terasic, figure 1.1.

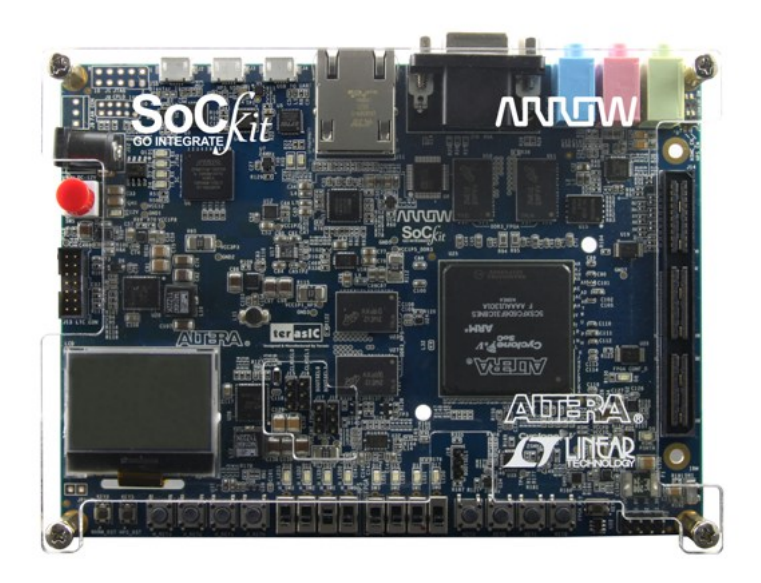

Figure 1.1: Arrow SoCkit from Terasic, source: rocketboards.org [18]

It contains an Altera Cyclone V FPGA with an ARM Cortex-A9 microprocessor, 1GB SDRAM, micro SD card support, a wide variety of peripherals and about 120 GPIO pins available through the HSMC-GPIO daughter board [18].

One of the features of the kit is the Golden System Reference Design (GSRD). The GSRD provides a set of essential hardware and software system components that can be used as a starting point for various custom user designs [1]. It contains a precompiled Linux kernel and file system, precompiled preloaded and bootloader (u-boot) in addition to the Golden Hardware Reference Design (GHRD).

GHRD is a fully configured hardware design that includes all the necessary configuration of the microprocessor and its peripherals so the user only needs to add his/her design as an additional IP block and connect it to the preconfigured blocks. The default configuration of GHRD is shown in figure 1.2.

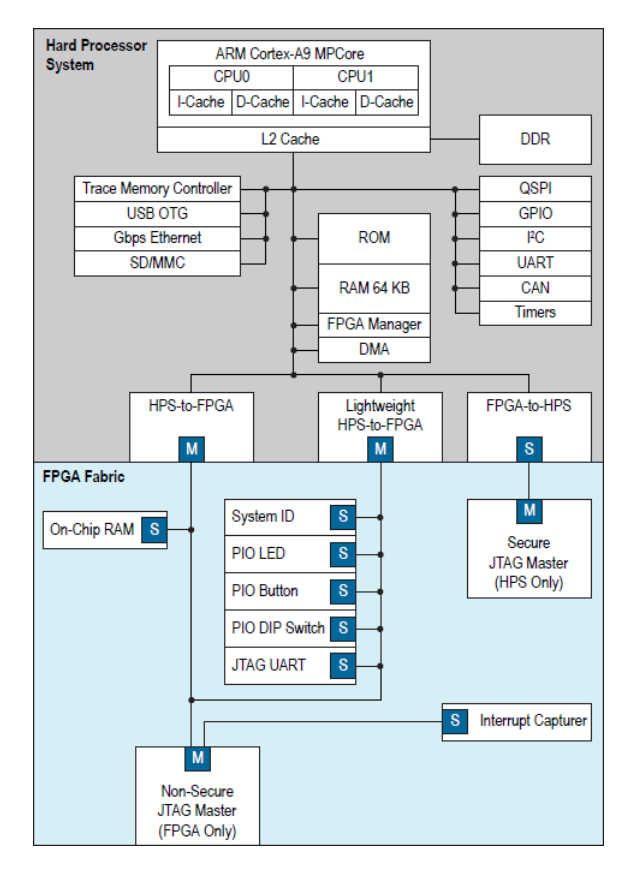

Figure 1.2: GHRD module overview, source: rocketboards.org [19]

The price of this kit is roughly EUR 325 [24], which makes it impractical to purchase a large quantity to be used as an educational platform for real-time systems.

#### 1.2.2 Specifications

The test system has a resolution of 20ns and can perform a new logging every 80ns, which corresponds to a rate of 12.5 MHz. It can maintain an interruption rate of 2.5 MHz with four interrupt lines and 8.33 MHz with one line. The tester may log data with unique time over a period of  $n * 2^{43} * 20ns$  with a resolution of n \* 20ns where n is clock scaling. That is, a test time of 48.9 hours with a resolution of 20ns.

#### 1.2.3 Software

The RTS-tester uses the ARM processor, which is running Linux, to execute the software that configures and starts the test. The user will need to connect to the system using UART to launch the command line interface and run the program that triggers the test.

If the user needs to change the testing configuration, however, he/she will need to use a PC to modify the source code of the program (which is written in C) according to the new requirements, use a cross-compiler to compile the code into an ARM compatible executable and use the Ethernet port to transfer the executable to the system using SCP protocol. Only after all these steps will the user be able to run the tester using the new configuration.

#### 1.2.4 Completeness

The functionality of the RTS-tester IP was tested and verified using a test-bench written in Verilog to simulate the design behavior using Mentro Graphics Modelsim. More details about the simulation and its result are available in Gonsholt's master thesis report [15].

Although the proper operation of the IP was verified using simulation, testing the implementation on an actual system has failed. Trying to connect the HSMC-GPIO daughter board to the kit and running the test caused damage to the board's circuit.

### **1.3** Work to be done

The main purpose of this master thesis is to:

- Understand the previous design and its operation.
- Debug and analyze its HDL code.
- Correct the found errors and verify the IP functionality.
- Suggest a design with suitable components for low cost.
- Create a PCB that implements the design.
- Create a user friendly interface to interact with the system.
- Keep the whole system cost below EUR 50.

The ultimate goal is to create a testing platform that can be used in the real-time systems lab as an enhanced replacement for the existing equipment. The platform design is to be compatible with Raspberry Pi Model B as a standard System Under Test (SUT) with the capability to use any other device as a test target. Another desired feature for the created system is to have a user-friendly interface that makes customizing the system an easy task compared to the previous design.

The previous features of the system will increase the students' understanding of realtime systems, especially when they get firsthand experience with such testing techniques. In addition, by providing the PCB design as open-source materials, universities can easily build and even customize the design for their needs. This tool will also be helpful in hobby environments that usually have tight budgets and desire to have a generic solution. In addition to that, it has been taken into consideration to make the platform usable as a multipurpose tool. By offering the HDL files as open-source and offering extra general-purpose I/O pins for the FPGA and some extra peripherals, users can use the tool as a low-cost FPGA development platform alongside its ordinary function as a real-time tester.

### **1.4** Structure of the report

This report gives the reader an idea of the design process of the tester in addition to its structure and behaviour along with some background information.

After introducing the problem this project is supposed to tackle and some background information in the Introduction Chapter, Chapter 2 will explain how the previous work was analyzed in order to correct its malfunctions.

Chapter 3 focuses on the main steps for creating the platform. It starts with the FPGA selection and configuration, then describes the system design process followed by some PCB design considerations. It also discusses how the tester can comply with the Raspberry Pi HAT specification as a standard SUT.

Chapter 4 concentrates on the importance of providing proper protection to the system against power supply problems and user mistakes and suggests techniques to overcome these hazards.

Chapter 5 illustrates the software structures of the different parts of the systems along with the interfaces used between them.

Chapter 6 serves as a detailed user guide on configuring the various units of the system including the FPGA, Nios II processor and the microcontroller. It also gives directions on how to use the tester graphical user interface.

Chapter 7 will present the available testing techniques and how the SUT can be programmed in each of them. In addition, it will have an overview of performing result analysis both manually and using the accompanying software.

Chapter 8 sheds light on some issues faced during development and suggests a few recommendations for future system development.

# Chapter 2

# Validating the tester IP

### 2.1 Verifying tester IP operation

The first task that needs to be done is making sure that the RTS-tester IP works properly and as expected. At the beginning, several simulations were made using a testbench based on the one Kyrre Gonsholt originally used. The simulations tested multiple configurations of the tester to make sure it is fully functional in all operation modes.

One example of the tester operation is the case where all four interrupt lines are activated and the testbench is set up to properly respond to them. The resulting timing diagrams of this case can be seen in figure 2.1.

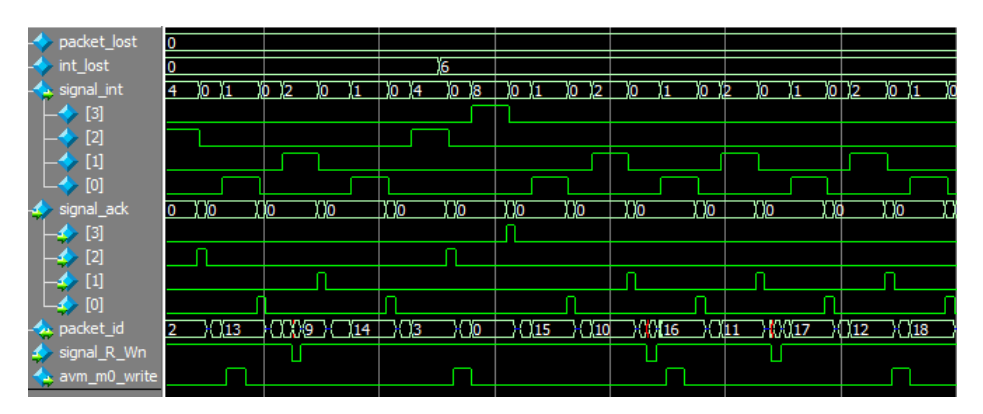

Figure 2.1: RTS-tester simulation result when activating all 4 interrupts

Not all the tests will be listed here. If the reader is interested in the detailed simulation results he/she may refer to the results of the extensive simulations performed by Gonsholt [15].

### 2.2 Running the design on actual hardware

The next step is finding the reason for the hardware failure when the RTS-tester IP is synthesized in the FPGA and linked to external pins. This failure is particularly strange since the design worked perfectly in simulation.

The first thing to be checked was the Altera Quartus II configuration. Quartus II is the official software from Altera to be used as an IDE to develop HDL code (whether it is Verilog or VHDL), compile it, synthesize it and perform all kinds of time and power analysis of the designs. Along with Quartus, comes a large set of software such as Qsys for building up systems out of IPs and Signal Tap II that functions as a logic analyzer that can be synthesized into the FPGA.

After speaking with Gonsholt, he shared his suspicion that a problem may have happened while fitting the design in the FPGA because of some compiler optimization by Quartus, which may have caused the design to malfunction. This may seem unlikely to happen but it seemed a logical assumption then especially since the author has faced problems before caused by compiler optimizations particularly in microcontrollers.

Quartus has tens of options for optimizing the different processes such as synthesis and fitting (place and route operation). These options may affect the design power consumption, size (occupied logic elements) or speed.

Checking if a software bug caused the problem was done by modifying the optimization parameters and monitoring the internal signals. This task became a lot easier thanks to the Signal Tap II software bundled to Quartus. This software allows the user to make part of the FPGA function as a logic analyzer not only for the I/O pins but also for the internal signals. After changing all the major options that may affect the compilation outcome, no change was observed in the tester signals.

### 2.3 Examining the design

The only option left to catch the bug that is causing the design to fail is thorough code examination. Although the Verilog code was not well documented, most of the internal signals and variables had meaningful names, which made this task fairly easier.

Code examination could not reveal any obvious bugs in the design. Although the examination was not extremely thorough, it gave more confidence in design correctness, especially that it passed all simulation tests.

Since the design itself is assumed to be correct, the suspicion moved to other elements in the hierarchy. As mentioned before in Section 1.2.1, the design is built by integrating the tester IP into the GHRD that has been used as is. Figure 2.2 shows the tester's place in the hierarchy.

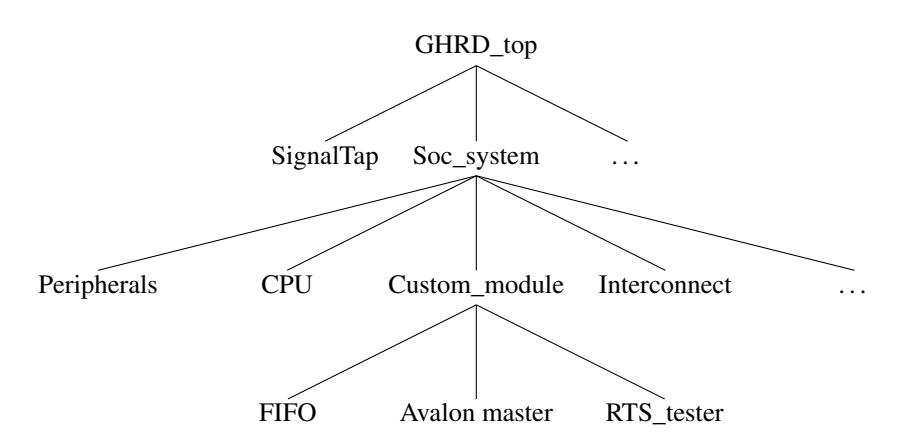

Figure 2.2: Real-time tester design hierarchy

All the components in this structure are part of GHRD except for the Custom\_module that is built by Gonsholt. This module consists of an FIFO buffer, Avalon master and the RTS-tester IP. The FIFO buffer is actually an Altera IP that is used for collecting/releasing the data on positive clock edges depending on the control signals. Avalon master module implements Avalon master interface as described in [1] which, in this case, acts as the consumer of the FIFO. Its task is to write data (test result) to the HPS SRAM and it is controlled by the control signals from the top module. It can write to memory either in burst or in normal mode.

By looking at the structure, one can clearly notice that the inputs and outputs of the tester module have to be imported in each level in the hierarchy. This is where the major bug was found. In one of the levels, the assignments of inputs and outputs were inverted causing the system to misbehave and damage any external circuitry connected. Figure 2.3 shows the place of the bug before it was corrected.

| Image: state of the state of the state                                       |                                                                                     |    |
|----------------------------------------------------------------------------------------------------|-------------------------------------------------------------------------------------|----|
| Image: Add Age (7) if if if (1) (1) (1) (1) (1) (1) (1) (1) (1) (1)                                                                                                    | top/ghrd_top.v                                                                      |    |
| 288       output wire fpga_epqc_ncso       // Chip Select         289       ///////////// REAL-TIME TESTER DUT CONNECTIONS       ////////////////////////////////////                                                                                                    | 船 🎎 (f)   準 律   0 (f) 10 👧 📵 🔍 🔛 💹 💹 🗤     🚞 🖪 🗐                                    |    |
| <pre>289 290 290 291 input wire [3:0] hsmc_dut_int, // dut_int 292 output wire [3:0] hsmc_dut_ack, // dut_ack 293 output wire hsmc_dut_RWn, // dut_ack 294 inout wire [6:0] hsmc_dut_data // dut_data 295 296 ); 297 298 // internal wires and registers declaration 299 wire [3:0] fpga_led_internal; 200 200 200 200 200 200 200 200 200 20</pre>                                                                                                    | 288 output wire fpga_epqc_ncso // Chip Select                                       |    |
| <pre>290 290 291 input wire [3:0] hsmc_dut_int, // dut_int 292 output wire [3:0] hsmc_dut_ack, // dut_ack 293 294 inout wire [6:0] hsmc_dut_R_Wn, // dut_R_Wn 295 296 ); 297 298 // internal wires and registers declaration 299 wire [3:0] fpga_led_internal; 200 200 200 200 200 200 200 200 200 20</pre>                                                                                                    | 289                                                                                 |    |
| 291       input wire [3:0]       hsmc_dut_int, // dut_int         292       output wire [3:0]       hsmc_dut_ack, // dut_ack         293       output wire       hsmc_dut_RWn, // dut_RWn         294       inout wire [6:0]       hsmc_dut_data // dut_data         295       );       297         298       // internal wires and registers declaration         299       wire [3:0]       fpga_led_internal;         200       wire [3:0]       psga_regreered if                                                                                                    | 290 ///////// REAL-TIME TESTER DUT CONNECTIONS //////////////////////////////////// | 11 |
| 292       output wire [3:0] hsmc_dut_ack, // dut_ack         293       output wire hsmc_dut_R.Wn, // dut_R.Wn         294       inout wire [6:0] hsmc_dut_data // dut_data         295       );         296       );         297       // internal wires and registers declaration         298       wire [3:0] fpga_led_internal;         299       wire [3:0] mode the fore mode the fore mode the                                                                                                    | 291 input wire [3:0] hsmc dut int, // dut int                                       |    |
| <pre>293 output wire [off] hims_lat_ret_R, Wn, // dut_R, Wn 294 inout wire [6:0] hims_dut_data // dut_data 295  296 ); 297 298 // internal wires and registers declaration 299 wire [3:0] fpga_led_internal; 200 wire [3:0] fpga_ret_internal; 200 wire [3:0] fpga_ret_internal; 200 w</pre> | 292 Output wire [3:0] home dut ack // dut ack                                       |    |
| <pre>293 output wire nsmc_aut_R_wn, // aut_R_wn 294 inout wire [6:0] hsmc_dut_data // dut_data 295 296 ); 296 ); 297 // internal wires and registers declaration 299 wire [3:0] fpga_led_internal; 290 wire [3:0] fpga_led_internal;</pre>                                                                                                    |                                                                                     |    |
| <pre>294 inout wire [6:0] hsmc_dut_data // dut_data 295 296 ); 297 // internal wires and registers declaration 299 wire [3:0] fpga_led_internal; 200 wire [3:0] fpga_red_internal;</pre>                                                                                                    | 293 Output wire nsmc_dut_R_wn, // dut_R_wn                                          |    |
| 295<br>296 );<br>297 // internal wires and registers declaration<br>299 wire [3:0] fpgaled_internal;<br>200 wire [3:0] fpgaled_internal;                                                                                                    | 294 inout wire [6:0] hsmc dut data // dut data                                      |    |
| <pre>296 297 298 // internal wires and registers declaration 299 wire [3:0] fpga_led_internal; 200 wire proceed a: </pre>                                                                                                    | 295                                                                                 |    |
| 297 L<br>298 // internal wires and registers declaration<br>299 wire [3:0] fpga_led_internal;                                                                                                    | 296 );                                                                              |    |
| <pre>298 // internal wires and registers declaration<br/>299 wire [3:0] fpgaled_internal;<br/>200 vires brazient a:</pre>                                                                                                    | 297 L                                                                               |    |
| 299 wire [3:0] fpga_led_internal;                                                                                                    | 298 // internal wires and registers declaration                                     |    |
| 200 his has fare react at                                                                                                    | 299 wire [3:0] fpga led internal;                                                   |    |
|                                                                                                    | 300 time has fore reset a.                                                          |    |

Figure 2.3: Bug caused by incorrectly importing tester's I/Os

After correcting the code, another attempt was made to run the tester with one inter-

rupt line activated. SignalTap did not show any improvement in the signals and the module did not issue any interrupts although the clock was running and the internal counters were normally counting.

After getting deeper in code examination, another problem was discovered. Regardless of how many interrupt lines are activated, all acknowledgment lines must be at logic 0 for any interrupt to be issued. This condition was made (according to the code comments) to prioritize acknowledgment over interrupt sending, but probably the mentioned side effect was not noticed. The condition in question is shown in figure 2.4.

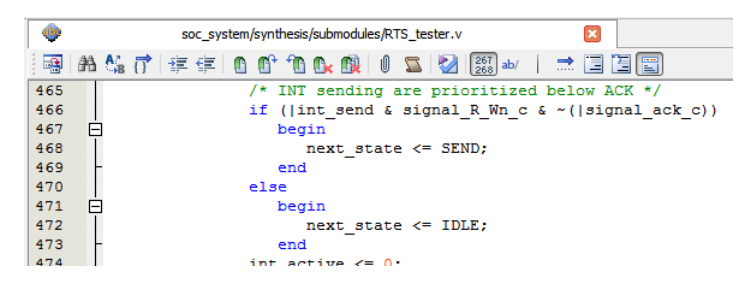

Figure 2.4: An interrupt is only issued when all ACK lines are on logic 0

After the unused ACK lines were manually pulled down, the test was repeated and it was finally successful. SignalTap logic analyzer showed correct waveforms of all the major signals including the used INT and ACK lines. This can be seen in figure 2.5. The used SUT for this experiment was an Atmel microcontroller programmed to interact and respond to the signals issued by the FPGA.

The functionality was confirmed by repeating the test using other configurations like using all interrupt lines, which gave similar results.

| log: T | rig @ 2015/03/31 22:52:27 (0:0:2.8 elapsed)         |     |    |      |    |      |          |      |          |      |          |       |          |         |     |
|--------|-----------------------------------------------------|-----|----|------|----|------|----------|------|----------|------|----------|-------|----------|---------|-----|
| Туре   |                                                     | · 0 |    | 2048 |    | 4096 |          | 6144 |          | 8192 |          | 10240 |          | 1228    | 3   |
| *      | real_time_tester RTS_tester:producer reset_module_n |     |    |      |    |      |          |      |          |      |          |       |          |         |     |
| *      | real_time_tester avm_m0_waitrequest                 |     |    |      |    |      |          |      |          |      |          |       |          |         | Т   |
| *      | real_time_tester RTS_tester:producer data_out_valid |     |    |      |    |      |          |      |          |      |          |       |          |         |     |
| 6      | real_time_tester signal_int[30]                     |     | 1h | Oh   | 1h | Oh   | 1h       | Oh   | 1h       | Oh   | 1h       | Oh    | 1h       | Oh      | 1h  |
| *0     | real_time_tester RTS_tester:producer clk            |     |    |      |    |      |          |      |          |      |          |       |          |         |     |
| *0     | hsmc_dut_ack[0]                                     |     |    |      |    |      |          |      |          |      |          |       |          |         | 1   |
| *      | hsmc_dut_int[0]                                     |     |    |      |    |      |          |      |          | 1    |          |       |          |         |     |
| *      | real_time_tester RTS_tester:producer signal_int~0   |     |    |      |    |      |          |      |          |      |          |       |          |         |     |
| *      | real_time_tester RTS_tester:producer int_send[0]    |     |    |      |    |      |          |      |          |      |          |       | 1        |         | ٦   |
| *      | real_time_tester RTS_tester:producer int_send~0     |     |    |      |    |      |          |      |          |      |          |       |          |         |     |
| 6      | - real_time_tester_dut_signals_int[30]              |     | 1h | 0h   | 1h | Oh   | 1h       | Oh   | 1h       | 0h   | 1h       | 0h    | 1h       | 0h      | 1h  |
| *      | real_time_tester_dut_signals_int[3]                 |     |    |      |    |      |          |      |          |      |          |       |          |         |     |
| *      | real_time_tester_dut_signals_int[2]                 |     |    |      |    |      |          |      |          |      |          |       |          |         |     |
| *      | real_time_tester_dut_signals_int[1]                 |     |    |      |    |      |          |      |          |      |          |       |          |         |     |
| *      | real_time_tester_dut_signals_int[0]                 |     |    |      |    | l    |          | l    |          | 1    |          |       | <u></u>  |         |     |
| 6      | - real_time_tester_dut_signals_ack[30]              |     |    | 1h   | Oh | 1h   | 0h       | 1h   | 0h       | 1h   | 0h       | 1h    | 0h       | 1h      | Oh  |
| *      | real_time_tester_dut_signals_ack[3]                 |     |    |      |    |      |          |      |          |      |          |       |          |         |     |
| *      | real_time_tester_dut_signals_ack[2]                 |     |    |      |    |      |          |      |          |      |          |       |          |         |     |
| *      | real_time_tester_dut_signals_ack[1]                 |     |    |      |    |      |          |      |          |      |          |       |          |         |     |
| *      | real_time_tester_dut_signals_ack[0]                 |     |    |      |    |      | <u> </u> |      | <u> </u> |      | <u> </u> |       | <u> </u> |         | 1   |
|        | real_time_tester intA_freq_scaler[310]              |     |    |      |    |      |          |      |          |      |          |       |          | 000000/ | 46h |

Figure 2.5: SignalTap II output when using one interrupt line

# Chapter 3

# Creating the testing platform

So far, the SoCkit from Terasic has been used to work with the tester module. As mentioned in Chapter 1, one of the goals of this work is to create a dedicated platform for testing. This chapter describes the process of designing this platform.

### 3.1 Choosing an FPGA for the tester

The main component that needs to be selected for this project's target platform is the FPGA. The obvious solution for this is to just use the same device used in SoCkit. This way, the design is guaranteed to work and there is no need to worry about device compatibility issues. The main problem here is cost. The cost of the FPGA is EUR 335 [16] which is even a more expensive than the SoCkit itself.

The next option is to pick a lower end device from the same family that can give good compatibility with a lower cost. The chip that provides the lowest cost and still offers most functionality along with an ARM processor core is 5CSEBA2U19C8SN. It is also from Cyclone V family, it has a single ARM core and more than enough specifications to implement our design. The cost for this chip is EUR 49. Although this is almost our cost limit that we have set earlier, one may argue that since the FPGA is the most costly component, the total system cost may not exceed EUR 70, which is not too much for such a device. While this statement may generally be true, other factors should be considered.

The package of this chip is UBGA-484 (Ultra-fine Ball Grid Array), which has a pin pitch of 0.8 mm and ball diameter of 0.5 mm [3]. This means only 0.3mm is free between two neighbouring balls. Therefore, as figure 3.1 shows, for a trace to pass between two balls its width must be at most 0.1 mm (4 mil) and the drill size for vias can not exceed 0.2mm. This violates the design rules of most of the PCB fabrication houses, thus forcing us to choose a PCB manufacturer with higher end equipment which, of course, will result in a much higher manufacturing cost. Furthermore, having 484 pins in a BGA package

will make it almost impossible to design a PCB with less than 6-8 layer especially with vital pins (power, configuration, clock, etc.) scattered all over the chip. These two factors would multiply the platform cost several times even before start to consider assembly cost.

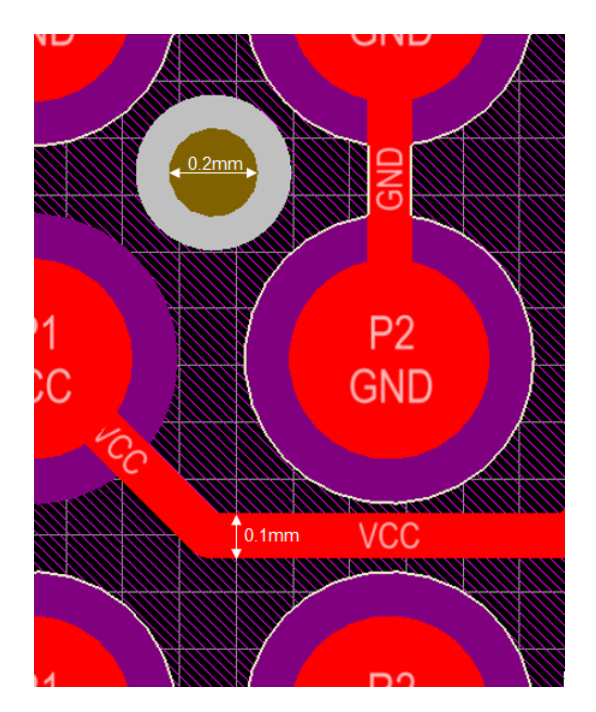

Figure 3.1: UPGA package showing a trace routed between two balls

Taking all that into consideration, the quest now is to find an FPGA with the following characteristics:

- Has enough specs to implement the design.
- Maintains a minimum degree of compatibility with the current chip.
- Satisfy the minimum requirements of Qsys: 12k Logic Elements (LEs) and 128k of embedded memory.
- Comes in a routing friendly package that allows cheap manufacturing and a minimum number of layers.
- Low cost.

Taking all previous points into consideration, an Altera Cyclone IV FPGA with the cost of EUR 23 was found, the EP4CE15E22. It has 15k LEs, 504 kbit of embedded memory and comes in a QFP-144 package. Using a QFP chip allows keeping the PCB design within the standard design rules of most of the manufacturers, thus lowering production

cost. Furthermore, it will make using two layers for the design possible.

Figure 3.2 shows QFP-144 and UBGA-484 packages side by side.

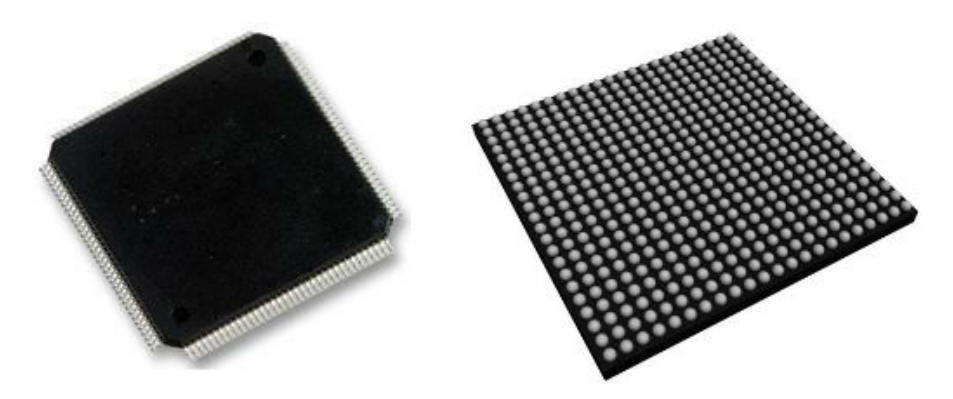

Figure 3.2: QFP-144 (left), and UBGA-484 (right), source: mouser.com

Table 3.1 shows an overview of the selected Cyclone IV FPGA specs. For comparison, Table 3.2 shows an overview of resources available in the SoCkit's Cyclone V FPGA.

| Specification                  | Value    |
|--------------------------------|----------|
| Logic Elements (LEs)           | 15k      |
| Memory                         | 504 kbit |
| FPGA GPIO                      | 81       |
| HPS I / O                      | N/A      |
| ARM Cortex-A9 MPCore processor | N/A      |

Table 3.1: Excerpt from the list of available resources for FPGA (EP4CE15E22)[5]

Picking a chip with lower cost does not come free. As noticed in the tables, the Cyclone IV FPGA does not contain a hard processor core. This is a significant disadvantage because the tester design is based on and integrated with the GHRD. As mentioned in section 1.2.1, GHRD is a hardware design provided by Terasic with their SoCkit that allows users to design their systems by simply adding the proper IPs. Being unable to use GHRD means that a soft processor core, e.g. Altera Nios II, should be used and more time should be invested in migrating the original design to the new hardware. More details about that in the next sections.

| Specification                              | Value     |
|--------------------------------------------|-----------|
| Logic Elements (LEs)                       | 110k      |
| Adaptive Logic Modules (ALMs) <sup>1</sup> | 41509     |
| Register                                   | 166,036   |
| Memory                                     | 5570 kbit |
| FPGA GPIO                                  | 288       |
| HPS I / O                                  | 181       |
| ARM Cortex-A9 MPCore processor             | Dual-core |

Table 3.2: Excerpt from the list of available resources for FPGA (5CSXFC6D6F31C8NES)[6]

### 3.2 FPGA Configuration

#### 3.2.1 Configuration Modes

The chosen FPGA supports the configuration modes shown in table 3.3.

| Configuration Scheme        | <b>Configuration Method</b>       | Max Clock (MHx) |
|-----------------------------|-----------------------------------|-----------------|
| Active Serial (AS)          | Serial Configuration Device       | 100             |
| Passive Serial (PS)         | External Host with Flash Memory / | 125             |
|                             | Download Cable                    |                 |
| Fast Passive Parallel (FPP) | External Host with Flash Memory   | 125             |
| JTAG                        | External Host with Flash Memory / | 33              |
|                             | Download Cable                    |                 |

Table 3.3: Configuration Features in Cyclone IV Devices

#### JTAG Configuration Scheme

JTAG has been chosen as the main configuration scheme because it provides all the features the other schemes have in addition to being more versatile as we will see later. According to the table, JTAG configuration is slower than the other modes. However, it only takes about 3-4 seconds to completely configure the device in practice. One of the great features of JTAG is Boundary-scan Testing (BTS). The BTS architecture offers the capability to efficiently test pin connections without using physical test probes and capture functional data while the device is normally operating.

<sup>&</sup>lt;sup>1</sup> Adaptive Logic Module (ALM) is a further development of Look Up Table (LUT), and it is used to instance registers and other logic [7]

In addition, JTAG configuration scheme does not require any external components like PS or FPP. Only a standard Altera download cable, e.g. USB Blaster, is needed. Figure 3.3 shows the connection of a download cable connector to a Cyclone IV device in JTAG mode.

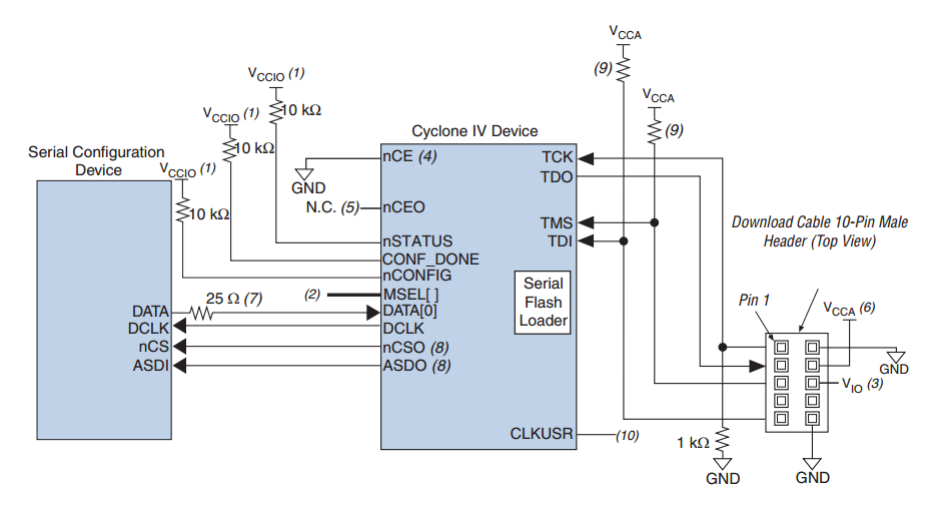

Figure 3.3: Programming the FPGA Using JTAG Interface [2]

Another interesting feature of JTAG is that an unlimited number of devices can be configured/tested at the same time by connecting them in a JTAG chain, i.e. Test Data Out (TDO) pin of one device is connected to Test Data In (TDI) pin of the next device in the chain with Test Mode Select (TMS) and Test Clock (TCK) pins connected to all devices. An example of that is shown in figure 3.4.

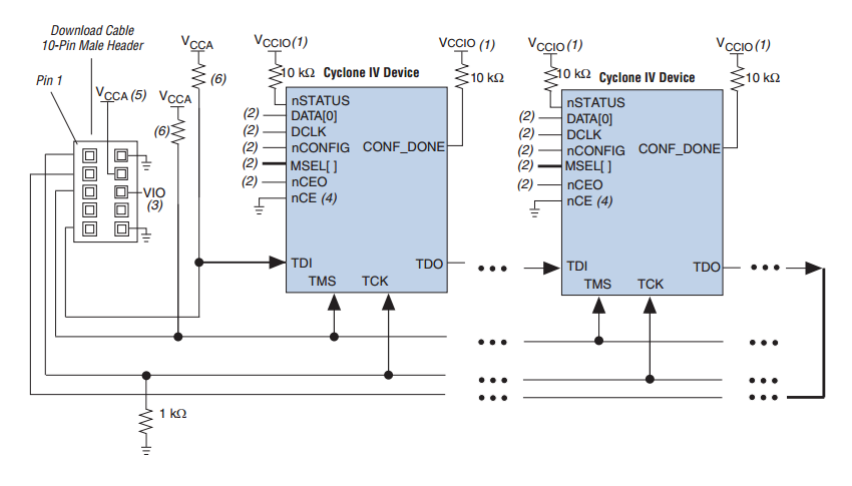

Figure 3.4: JTAG Testing/Configuration of Multiple Devices [2]

In our design, JTAG is also used for programming Nios II processor without the need to reconfigure the whole FPGA. It also serves as a virtual UART interface to provide a console the programmer can use to interact with the processor.

Section 6.1 gives instructions for using the JTAG interface to transfer the HDL design to the FPGA.

#### **AS Configuration Scheme**

After programming the FPGA, it stores the configuration data in an on-chip volatile SRAM memory that is erased once the device loses power. A common solution to have permanent configuration is storing the configuration file in an external flash memory that programs the FPGA at every power on.

Altera has a standard line of serial configuration memory chips that use AS interface to be programmed and to connect to the FPGA. For programming the memory, USB Blaster can be connected to it through AS interface and then Quartus II programmer software is used to start the programming procedure. Detailed instructions of how this is done are given in section 6.2.2. Figure 3.5 shows the required connection on the board.

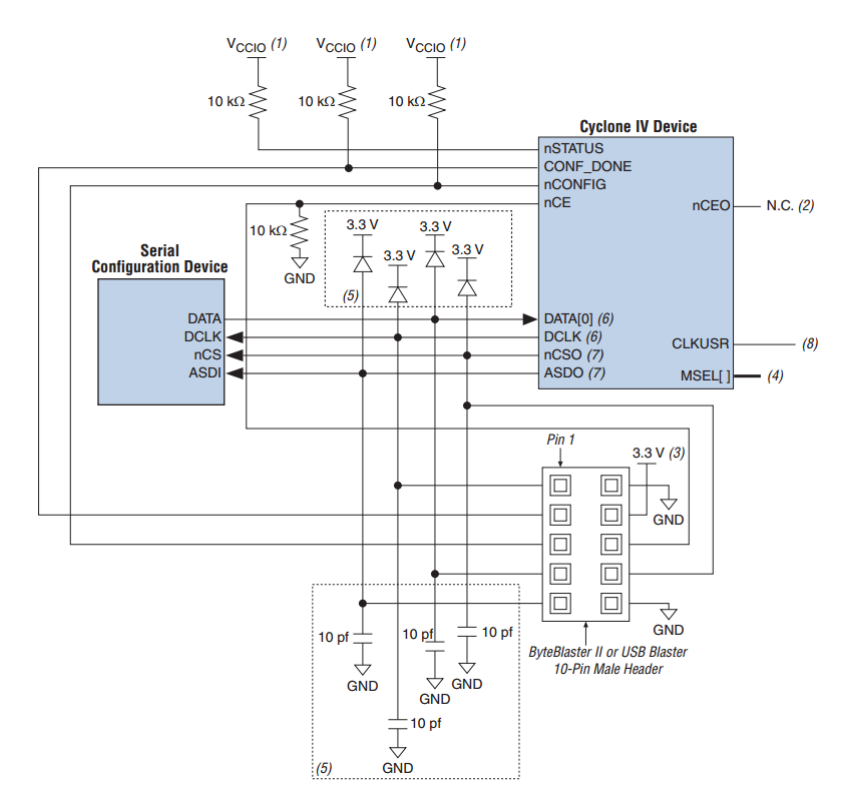

Figure 3.5: In-System Programming of Serial Configuration Device [2]

#### **Programming Serial Configuration Device Using JTAG Interface**

USB Blaster can use the JTAG interface of the FPGA to access the AS pins to program the configuration-device thanks to the Serial Flash Loader (SFL) deign embedded in Cyclone IV series FPGAs. In this case, the same connection in figure 3.3 can be used. Detailed instructions of using the Quartus II programmer to perform this operation are found in section 6.2.1.

#### The Used Configuration Setup

To ensure the functionality of the RTS-tester prototype being built, both AS interface and JTAG interface have been included in the design. One 10-pin connector has been added for each mode to guarantee that the user can configure the design even if one of the interfaces failed. Figure 3.6 shows the used configuration.

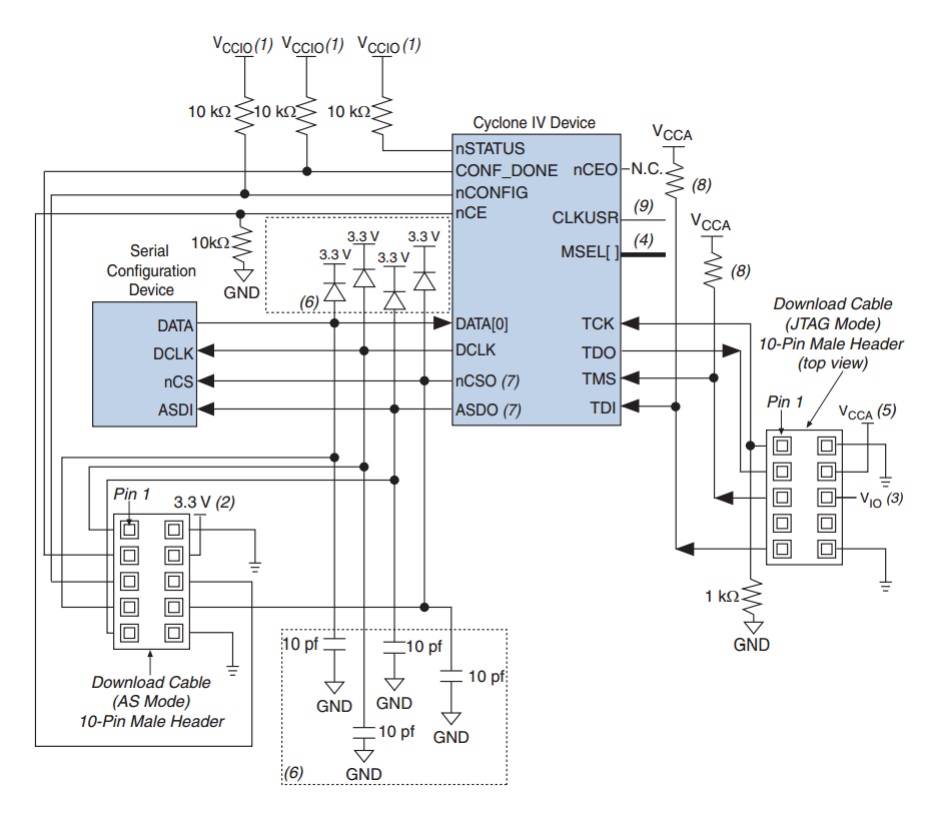

Figure 3.6: Combining JTAG and AS Configuration Schemes [2]

After the tester operation has been verified and both interfaces are confirmed to work, the required components for the AS interface (10-pin connector, diodes and capacitors) can be removed from the design to save space and cost.

#### Choosing a configuration device

According to the Altera Cyclone IV Configuration and Upgrade Guide [2], the EPC4CE15 FPGA used in the design has a maximum uncompressed configuration file size of about 4 Mbits. However, an EPCQ16 configuration device with 16Mbits of memory has been used to give the user access to more general-purpose memory, especially that the used FPGA has only 504kbits of embedded memory.

The user can easily access the extra memory in his/her design by adding the SFL block to the Qsys system builder. However, caution must be taken not to access the region reserved for storing the configuration file, which usually starts from address 0x0.

Since Altera branded configuration devices are relatively expensive, serial flash memory chips with compatible interfaces from other manufacturers can be used, e.g. S25FL116K serial SPI flash memory from Spansion. Altera's EPCQ16 costs EUR 6.85 on mouser.com while Spansion's chip costs only EUR 0.47.

#### 3.2.2 Configuration tool

USB Blaster, shown in figure 3.7, is the standard download cable for in-circuit reconfiguration of Altera's FPGAs SRAM. In an ideal scenario, USB Blaster hardware would be integrated into the RT-tester's PCB design so no external tool is needed for FPGA configuration. Unfortunately, that was not very doable within the scope of this project.

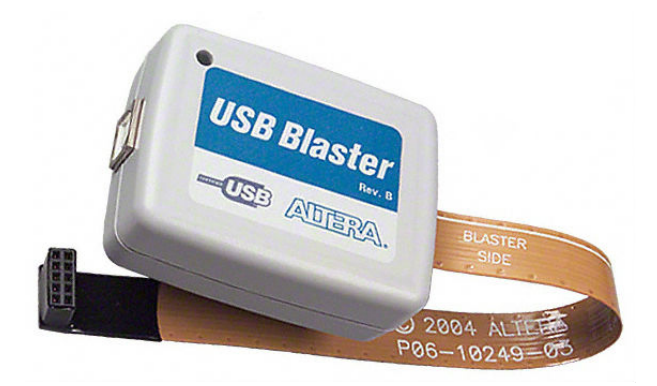

Figure 3.7: Altera USB-Blaster

The USB Blaster design mainly consists of a CPLD, particularly an Altera MAX series device, along with a USB-Parallel chip from FTDI (FT245BM). Altera has published the USB Blaster schematics, but the HDL code running in the CPLD has not been released. Several attempts to replicate this device exist on the web. Most of them take the approach of reverse-engineering where they try to monitor the control and programming signals issued by the CPLD and attempt to produce HDL code that emulates this behaviour.
A German hardware enthusiast named Kolja Waschk is working on a project to develop a USB JTAG adapter compatible with Altera's USB-Blaster protocol [25]. He managed to produce HDL code that enables a MAX CPLD to function properly in a way similar to an original USB Blaster. He even built a modified version that uses a Cypress microcontroller with USB support to perform both the USB interfacing function and issuing the control signals to the FPGA. The design was reported to function properly in most cases with a few bugs.

For the purpose of this project, the option of using a CPLD to integrate the configuration device functionality into the system is not very preferable as it adds more cost and complexity to our cost-oriented project; whereas using a USB enabled microcontroller is more attractive since a similar device already exists in the design. The main problem with this approach is that Cypress MCU firmware is extremely device specific and heavily uses Cypress libraries.

After spending several days trying to accomplish the task of integrating the USB Blaster into the available hardware using multiple resources, the author decided to leave this task for future work and invest the time in other aspects that can have a better benefit to the project, and use instead an external USB Blaster for configuration purposes. The lack of this feature is not likely to cause any inconvenience to the user either since the RT-tester will probably need to be programmed only once if it is used in a lab or testing environment.

# 3.3 System Design

#### 3.3.1 Initial Design

The initial design was planned to be similar to figure 3.8.

The SD card is a very important component of the system. It provides a local storage medium to save the test results in a form of a dump file and allows the user to keep track of previous test results. Unfortunately, no proper SD card controller IP for the FPGA was found. Most of the available IPs out there are either commercial or do not support Avalon interface which is needed to communicate with Nios II processor.

#### 3.3.2 Adding a Microcontroller

For the previous reasons, a microcontroller was chosen to perform the task of communicating with the SD card and a device from the AVR family, which is produced by Atmel, was selected. Atmel AVR is a family of 8-bit microcontrollers that covers a wide range of devices with variant features and capabilities and is considered among of the most popular microcontrollers in the world among hobbyists. This popularity helped producing a huge set of open source libraries that cover various needs from LED switching to complex communication protocols. The author has evaluated several libraries that implement SD

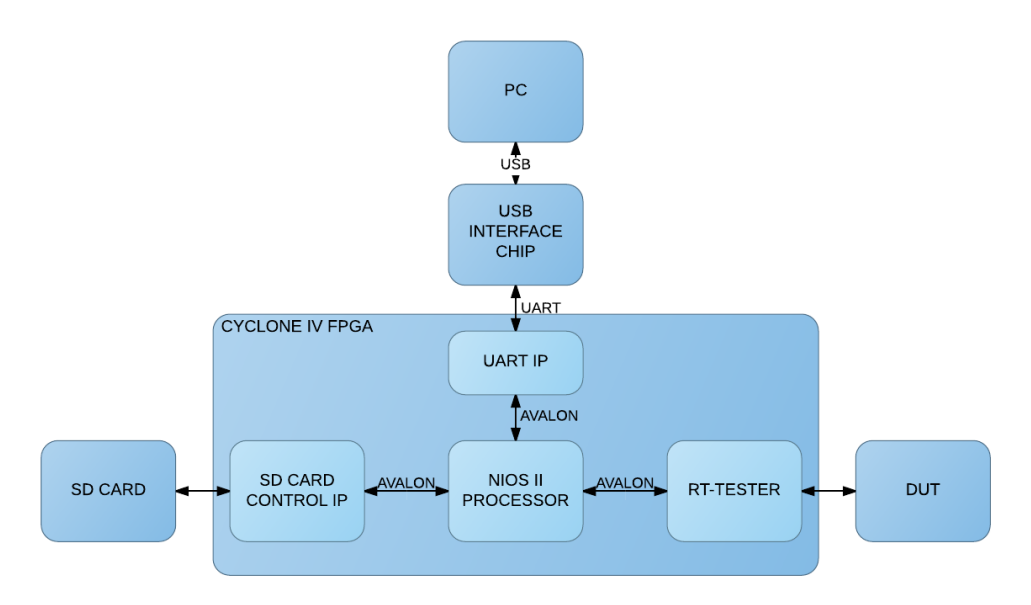

Figure 3.8: Initial design structure

card control over SPI and chose one that has a very convenient command based interface in addition to supporting FAT file system.

UART protocol was chosen to transfer the commands and data between the microcontroller and the FPGA. Figure 3.9 shows the design after adding the microcontroller.

One may argue that an SPI IP with Avalon interface can be used in the FPGA in addition to implementing the SD card control logic and the file system. This indeed can be done, but it would require a non-trivial amount of time and effort with advantages that do not match this cost. Actually, the only advantage, in this case, would be saving the cost of the microcontroller, which may make sense since one of our priorities is cost reduction. However, as we will see next, adding the microcontroller will help reduce the system cost further more.

In case a future developer finds a proper way to use the FPGA for controlling the SD card, the micro-SD card SPI bus is connected to the FPGA through a 74CBTLV3257D bus multiplexer. The microcontroller controls the bus direction using PORTB7 where it sets the selection pin of the multiplexer to '1' to take control over the bus. The schematic of the connection can be found in Appendix A.

#### 3.3.3 USB Interface

As seen in figure 3.9, another UART interface, besides the one we just added for the MCU, is needed by the FPGA to communicate with the USB interface chip. This interface requires special care because it is the data transfer medium to/from the PC, which obviously

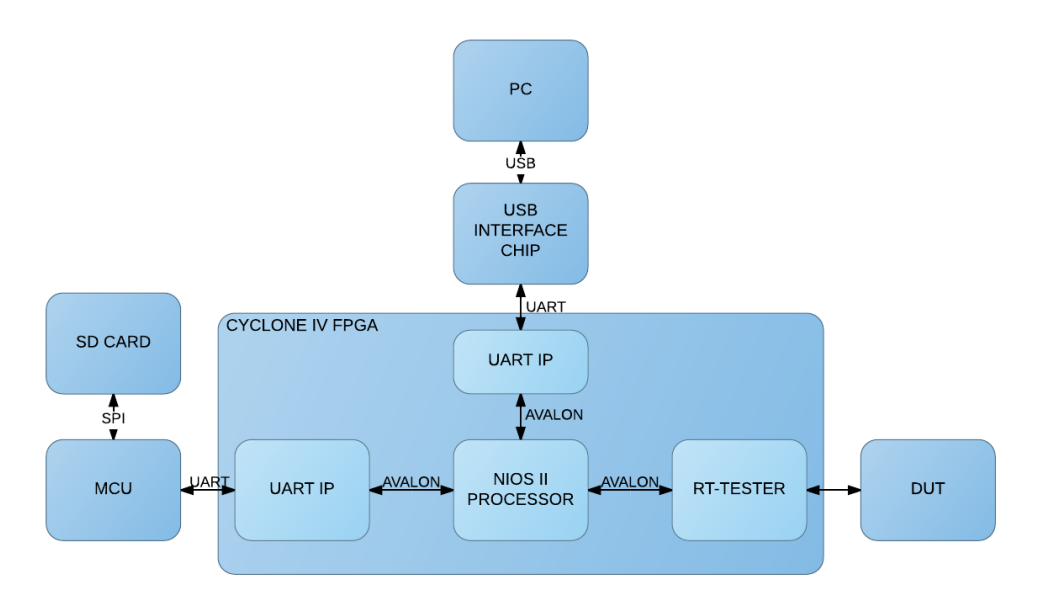

Figure 3.9: RT-tester design after adding a microcontroller to control the SD card

has a greater transfer rate and processing power than Nios II. This means that the PC can finish processing one bunch of data and send a new one way before Nios is prepared for that.

Let us consider a case where Nios is busy with a time-consuming task, like a real-time test operation that may take several seconds, and it starts receiving requests or data from the PC. It is very likely in this case that the receiver buffer overflows and some information gets lost. This illustrates the importance of having an intelligent intermediary device compared to a simple interface chip.

Since we already have a microcontroller in the design, it makes perfect sense to have it supervise the communication with the PC, especially that its only function right now is controlling the SD card. Thankfully, Atmel has several devices in the AVR family that incorporate the USB protocol stack in hardware, which make them a perfect fit for our need. Figure 3.10 shows the system design after applying these proposed adjustments.

The chosen chip is Atmega32u4 which main characteristics are shown in table 3.4.

Having the microcontroller handling the USB-bridge functionality does not only help saving some items from the bill of materials, it will also enhance the functionality and responsiveness of the system. The microcontroller can respond to certain user request without disturbing Nios or waiting for it to be free. For example, user requests related to the SD card, such as browsing and getting test results, can be performed without any need of intervention from Nios. The only disadvantage of removing the dedicated USB-bridge

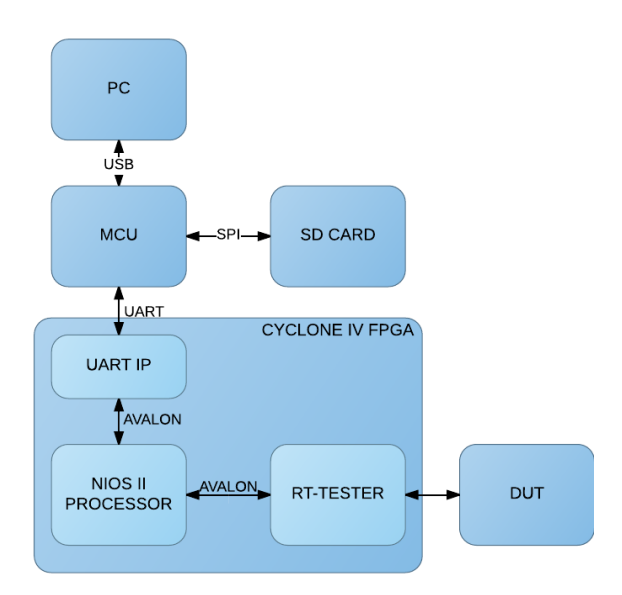

Figure 3.10: RT-tester design after replacing the USB-serial chip with a microcontroller

| Specification             | Value                |
|---------------------------|----------------------|
| Flash Memory              | 32K Bytes            |
| RAM                       | 2.5K Bytes           |
| EEPROM                    | 1K Bytes             |
| GPIO                      | 26                   |
| Maximum Speed             | Up to 16 MIPS        |
| Communication protocols   | USB, SPI, USART, I2C |
| Maximum USB transfer rate | 12 Mbit/s            |

Table 3.4: Atmega32u4 microcontroller main characteristics [9]

chip is the extra effort needed to set up the microcontroller to operate as a bridge compared to an effortless drop-in solution. However, as mentioned earlier, AVR has a great community support that helped a lot making this task easier.

LUFA (Lightweight USB Framework for AVR) [10] is an open-source library that offers a convenient API for programmers to take advantage to the USB core in AVR microcontrollers. It also comes with some examples for creating a USB bridge that allows the MCU to communicate easily with the PC.

A dedicated PCB was designed using Altium Designer to develop the USB bridge functionality in addition to SD card control. It was also used to connect to the FPGA in the SoCkit to perform firmware development before the final PCB is manufactured. Figure

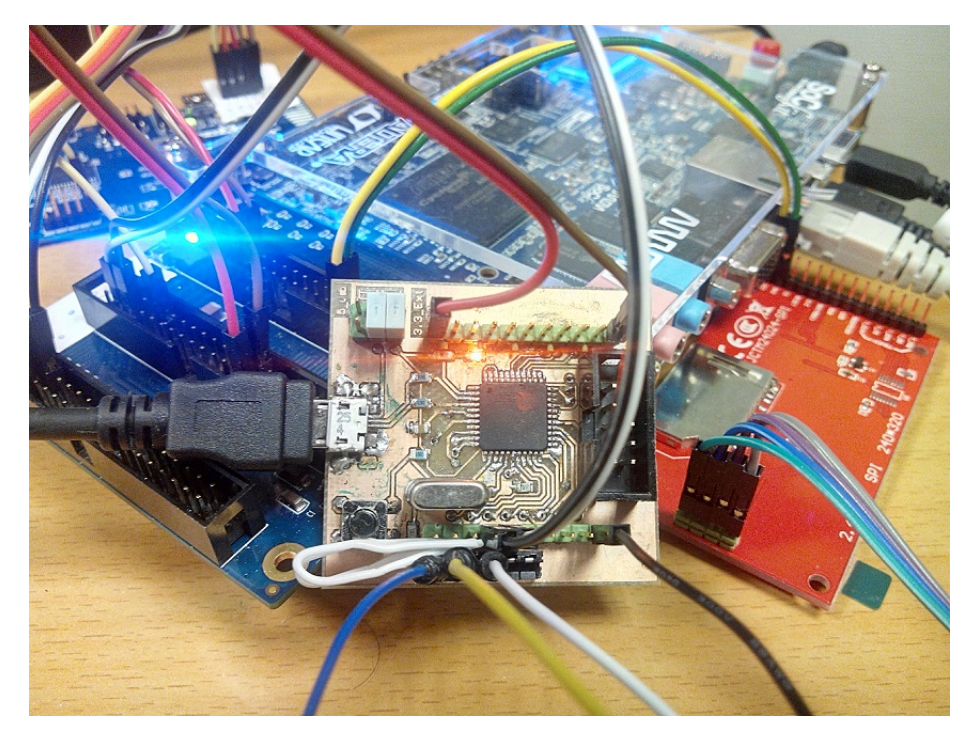

3.11 shows the board along with its connection to the SoCkit and the SD card reader.

Figure 3.11: Atmega32u4 board used for early firmware development

# 3.4 Choosing the PCB design software

Eagle is one of the most common PCB design tools among students and hobbyists. This popularity is mainly regarded to the existence of a freeware version that makes it very popular among hobbyists who cannot afford the multi-thousand dollars price tag of the rival software. A good indicator for this popularity is that most open-source electronic design schematics and PCBs are published in Eagle format along with good community support. These were the main reasons why the author has chosen Eagle for most of his electronics designs every time a PCB needs to be created.

Giving this background, the PCB design process for this project started with Eagle as the main tool. However, its shortcomings started to get more noticeable as the design got more complicated. For example, it is not a simple task to create a multi-level hierarchical design for the different parts of the design (e.g. PSU, user I/O, FPGA blocks, etc.).

For these reasons, other software options were evaluated. Most commercial software (such as Orcad and Proteus Ares) were directly ruled out because they are only available

as professional packages with a hefty price tag (compared to Eagle that has a free edition). In addition, the available open source tools (e.g. KiCad) are too simple for the task in hand. The only alternative left was Altium Designer which commercially costs \$9k, but thankfully NTNU has a license for it which can be used for free by students.

Compared to Eagle, Altium Designer offers several advantages including:

- 2D and 3D modelling of the PCB design
- Functional view of the FPGA as separate blocks (rather than a one big block in Eagle)
- Better hierarchical design support
- Supports creating reusable modules
- Better PCB autoroute functionality
- Faster and more intuitive workflow

# 3.5 Following Raspberry Pi HAT Specifications

#### 3.5.1 The Raspberry Pi HAT

This project aims to design a real-time testing device with a generic interface to be usable by any external device. However, since the tester is meant to be used mainly in labs for educational purposes, it is beneficial to have an interface compatible with a popular embedded system.

The Raspberry Pi is a credit card sized single-board computer developed with the intention of promoting the teaching of basic computer science in schools [27], and has been chosen to be the standard SUT of the tester. It was preferred over the other options because of its popularity among students and hobbyists and its robust design. Figure 3.12 shows a photo of the Raspberry Pi 2 model B.

After launching Raspberry Pi model B+, the Raspberry Pi Foundation introduced a set of specifications to unify the design and form factor of the add-on boards targeting the Pi. The add-ons that follow those specifications are called HATs (Hardware Attached on Top).

"A HAT is an add-on board for B+ that conforms to a specific set of rules to enhance user experience" [14].

A significant feature of HATs is the inclusion of a system that allows the Pi to identify a connected HAT and automatically configure the GPIOs and drivers for the board.

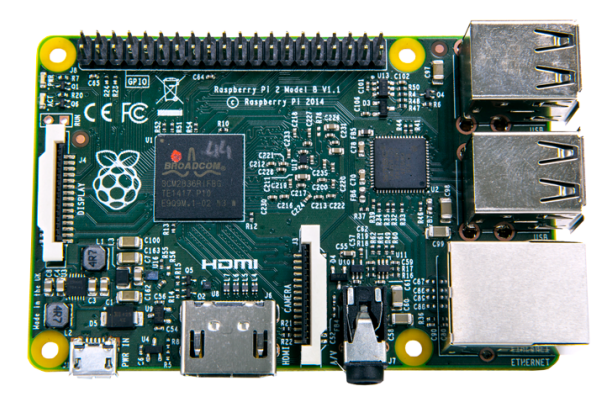

Figure 3.12: Raspberry Pi 2 Model B, source: raspberrypi.org

#### 3.5.2 HAT Specifications

HAT is a rectangular board (65x56mm) that has four mounting holes in the (nicely rounded) corners that align with the mounting holes on the B+, has a 40W GPIO header and supports the special autoconfiguration system that allows automatic GPIO setup and driver setup. The automatic configuration is achieved using 2 dedicated pins (ID\_SD and ID\_SC) on the 40W B+ GPIO header that are reserved for an I2C EEPROM. The EEPROM holds the board manufacturer information, GPIO setup and a thing called a 'device tree' fragment - basically a description of the attached hardware that allows Linux to automatically load the required drivers. [14]

Basically, a board is only a HAT if: [12]

- 1. The ID\_SC and ID\_SD pins must only be used for attaching a compatible ID EEP-ROM.
- 2. If back-powering via the 5V GPIO header pins you must make sure that it is safe to do so even if the Pi 5V supply is also connected.
- 3. The board must protect against old firmware accidentally driving GPIO6,14,16 at boot time if any of those pins are also driven by the board itself.
- 4. It has a valid ID EEPROM (including vendor info, GPIO map and valid device tree information).
- 5. It has a full size 40W GPIO connector.
- 6. It follows the HAT mechanical specification (figure 3.13).
- 7. It uses a GPIO connector that spaces the HAT between 10mm and 12mm from the Pi.
- 8. If back powering via the GPIO connector the HAT must be able to supply a minimum of 1.3A continuously to the Pi.

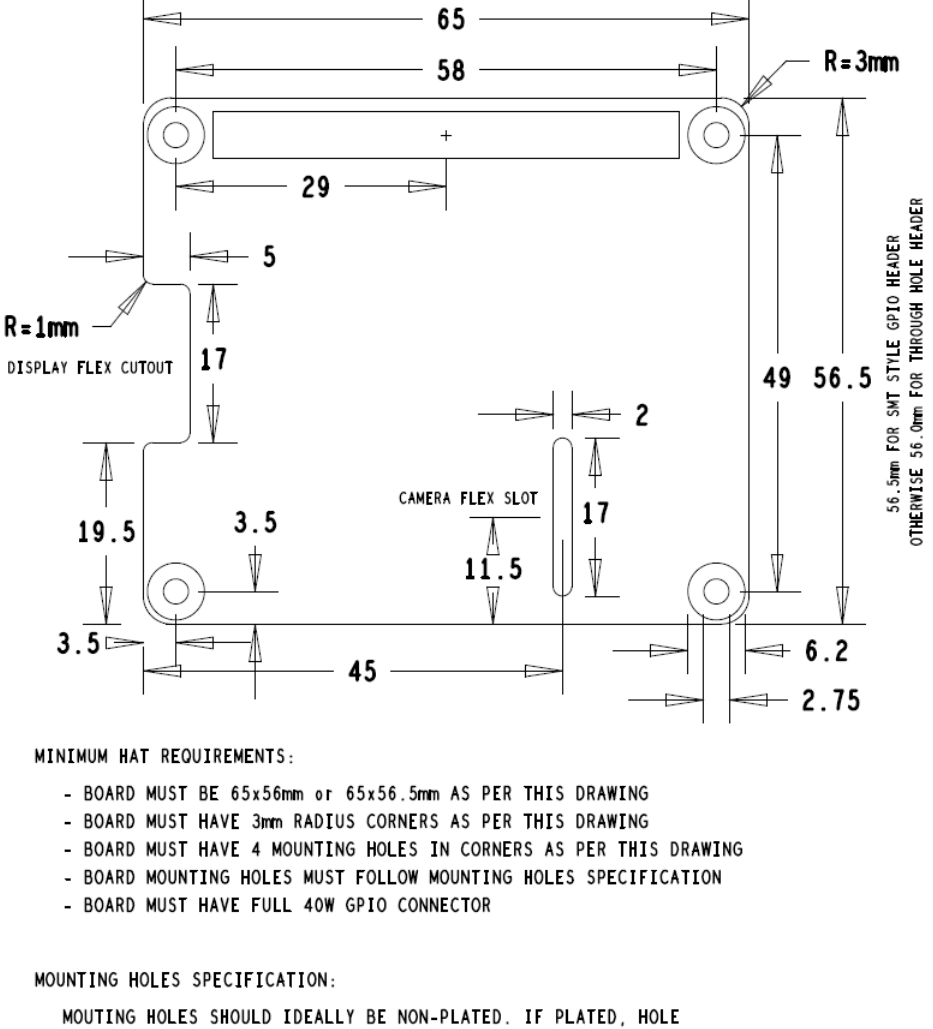

RASPBERRY PI HAT BOARD SPECIFICATION (c) Raspberry Pi 2014

MOUTING HOLES SHOULD IDEALLY BE NON-PLATED. IF PLATED, HOLE AND LAND MUST BE ELECTRICALLY ISOLATED (DO NOT CONNECT THESE TO GND) MOUNTING HOLE LAND SHOULD BE MIN. 6.2mm AND EITHER ISOLATED COPPER OR BARE BOARD (OPEN SOLDER MASK) MOUNTING HOLES SHOULD BE DRILLED TO 2.75mm +/- 0.05mm

Figure 3.13: Raspberry Pi HAT board Specifications, source: raspberrypi.org

Currently, the tester design follows all the previous requirements except for points 4 and 6. An EEPROM chip is already included in the design and it is connected to ID\_SC and ID\_SD pins in the Pi header. However, it has not been programmed with valid vendor

information, GPIO map or device tree. Detailed information is available to guide the user on what to program on the EEPROM [13]. The EEPROM chip is already connected to the microcontroller's I2C pins and it can be programmed directly using them. Alternatively, an external connection for the I2C bus has been added to the tester in case the user wishes to use an external device for programming the memory.

As for the mechanical specifications, some of them are implemented including the full 40W GPIO connector, two electrically isolated mounting holes with the correct position and dimensions. The other mounting holes and the smaller board size could not be implemented because the large number of components required for the tester functionality did not allow so.

#### 3.5.3 Following the Full Specification

Since the initial tester prototype proved to function properly, many of the components used for prototyping can be safely removed. That includes the components used for programming the serial configuration device over AS interface (as mentioned in section 3.2.1) and SPI bus multiplexer in addition to the extra connectors like the microcontroller's I2C, UART and PortF (which is used for JTAG debugging). Furthermore, if only the pure tester functionality is needed, the additional user peripherals (LEDs and switches) and extra FPGA I/O pins (GPIO\_B pins) and their protection circuitry can be removed.

Taking all the mentioned recommendations into consideration, making the tester design completely compliant to the Raspberry Pi HAT specifications will be an extremely easy task.

# **3.6 Interface to the System Under Test**

The interface to the test system is implemented with the following signals:

#### **Interrupt Signal:**

Four output connections the tester uses to signal a new interrupt.

#### Acknowledgment Signal:

Four input connections the tester uses for receiving an acknowledgment signal.

#### **Read/Write signal:**

Input signal that controls the direction of the data bus. Used to trigger data logs by software tags.

#### **Databus:**

Seven input/output signal for transmitting interrupt identification number or data from software tags.

When the system being tested wants to log data or send an acknowledgment data, it must first add the desired data to the data bus, then lower the Read/!Write signal or raise

the acknowledgment signal. Similarly, the Read/!Write signal must be held high in order for the tester to send interrupt signals.

Chapter 4

# Protection

# 4.1 Introduction

A common cause of failure for any electronics product is electrical overstress (EOS). Overstress could be an outcome of numerous scenarios, including supply surges and application of overvoltage. Having effective EOS protection is a primary requirement for product durability.

While both EOS and electrostatic discharge (ESD) are voltage overstress conditions, they differ in the energy involved and time span of the event as shown in table 4.1 [20].

| Characteristic | EOS            | ESD          |  |  |
|----------------|----------------|--------------|--|--|
| Time frame     | > 1ms          | < 1us        |  |  |
| Voltage        | smaller values | > 500V       |  |  |
| Current        | usually more   | usually less |  |  |

Table 4.1: Comparison of EOS and ESD

ESD protection is out of the scope of this work and only EOS will be discussed.

# 4.2 Used protection techniques

Having proper protection is particularly important in our system because the tester is proposed to be used in lab environment where it can be handled by students with different backgrounds. The tester will also be connected to external devices which characteristics are not known at design time. In the next sections, an overview of the possible power related hazards that may affect the circuit will be presented along with the used protection methods to counter their effects.

#### 4.2.1 Reversed Voltage

The first thing to do to protect against unintentional voltage reverse is to make it less likely to happen when providing power from an external source. The simplest way to do that is by using a unidirectional connector like the one shown in figure 4.1, which is mostly suitable to provide power from a battery.

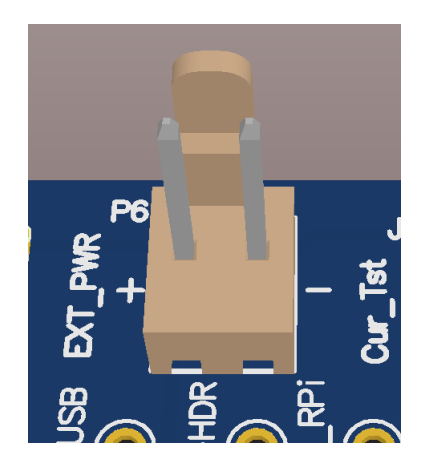

Figure 4.1: Unidirectional battery connector

If the user managed anyway to provide a reversed voltage, the input diodes will make sure no harm is done to the circuit because they will be reverse biased then and will exhibit a large resistance that will almost break the circuit. Figure 4.2 shows the diodes used for the three available inputs. Two Schottky diodes, with forward voltage of 0.4V, are used at each input. Every diode can handle up to 20V of reversed voltage and has a maximum forward current of 1A allowing the circuit to draw up to 2A from each input.

#### 4.2.2 Using multiple power sources simultaneously

If the user connected multiple power sources with different values at the same time, e.g. 3.7V from a battery and 5V from USB, current would start flowing from the USB port to the battery. Luckily, the diodes added in the previous step will provide protection preventing this from happening.

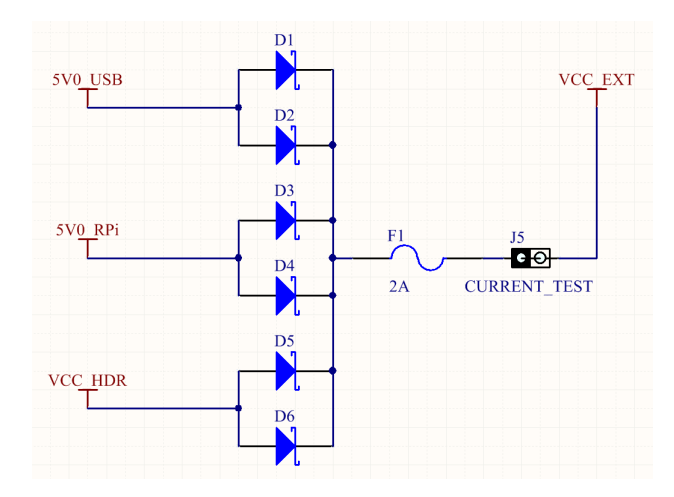

Figure 4.2: Schottky diodes at power input

#### 4.2.3 Over current and short circuit

To provide protection against overcurrent a resettable fuse (polyfuse) is used. The resettable fuse increases its resistance rapidly causing the circuit to breaks when there is a surge of large current passing through it.

Resettable fuses are made up of conductive polymer and the working principal of these resettable fuses is that when the temperature of the device (i.e. the fuse temperature) crosses the threshold limit, they break temporarily. They switch back on when the temperature drops below the threshold (Figure 4.3).

During an over current or short circuit scenario, the current through the fuse increases, this increasing the temperature and in-turn the circuit breaks, thereby protecting the system or device.

#### 4.2.4 Overvoltage

Instead of using dedicated components to provide overvoltage protection, the voltage regulators in the circuit were chosen to have internal overvoltage and overtemperature protection.

#### 4.2.5 Supply noise and voltage spikes

Most ICs suffer performance degradation of some type if there is ripple and/or noise on the power supply pins. A digital IC will incur a reduction in its noise margin and a possible increase in clock jitter [11]. For high performance digital ICs, such as FPGAs, the specified tolerance on the supply (less than 5% in the used FPGA) includes the sum of the

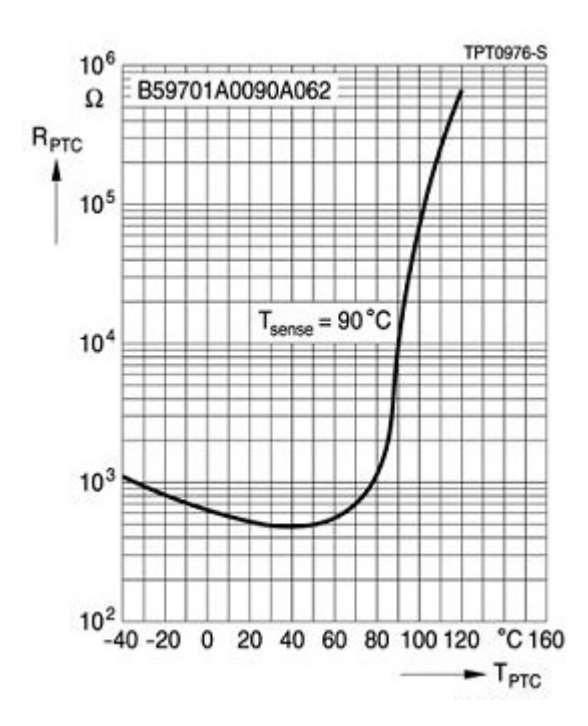

Figure 4.3: Variation of PTC resistance with Temperature, source: hems.de [21]

dc error, ripple, and noise. FPGA will meet specifications if this voltage remains within the tolerance.

Enhancing supply stability is generally done by placing a number of decoupling capacitors near the power pins of the IC. Decoupling capacitors help to stabilize the power distribution bus by supplying current that opposes any change in the bus voltage. Altera has a useful tool that helps PCB designers estimate the number, value, and type of decoupling capacitors needed to develop an efficient PCB decoupling strategy.

The Power Distribution Network (PDN) tool [8] calculates the impedance target of the design ( $Z_{target}$ ) and plot it against frequency based on the information provided by the user including maximum current consumption in each rail, the nature of the used voltage regulators (linear/switching) and so on. The user's job now is to change the number and value of the used capacitors in each rail until the effective impedance graph is under the target impedance ( $Z_{eff}$ ) graph all the way until the effective frequency ( $f_{effective}$ ) of the design.

Figure 4.4 shows the plot for the RTS-tester design where we can notice the relation between  $Z_{eff}$  (red) and  $Z_{target}$  (blue).

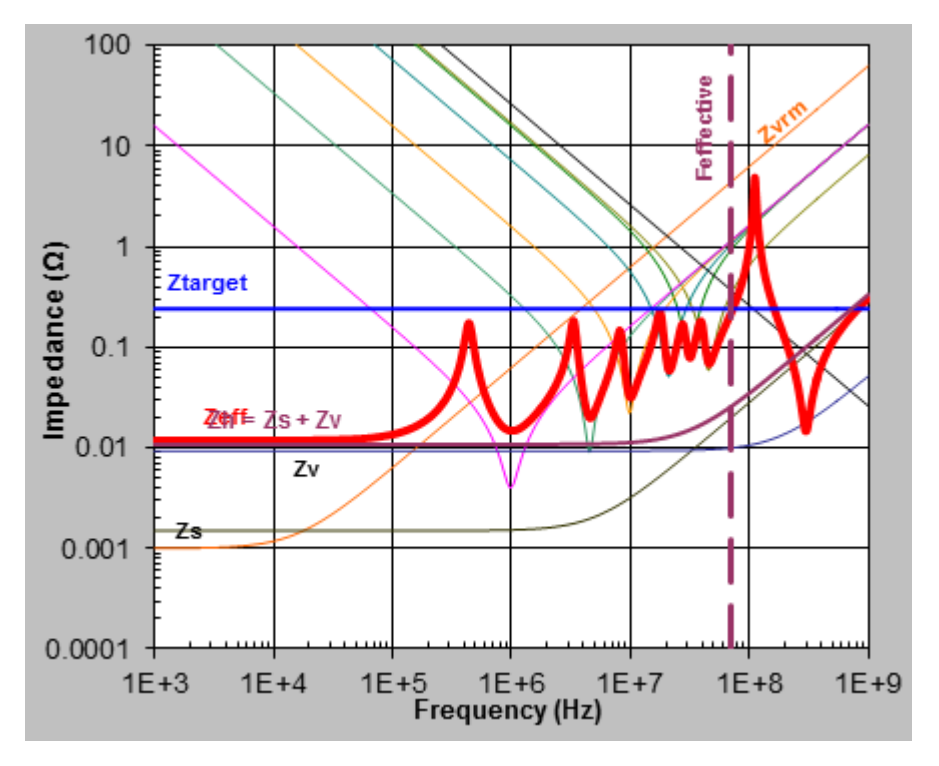

Figure 4.4: A plot generated by PDN tool showing the relation between  $Z_{eff}$  and  $Z_{target}$ 

#### 4.2.6 I/O Overvoltage

Since the tester's I/O pins will be connected to external circuitry with possibly a different power source, those pins should be protected from any overvoltage that may appear on the connection lines. The method used in our design depends on the characteristics of MOS-FET transistors. While this idea is used mostly in level shifting applications, it can also be used to provide protection against overvoltage and voltage spikes.

Figure 4.5 two bus lines connecting the section that needs to be protected with the section with potentially unstable voltage. Each bus line is identical and consists of one discrete N-channel enhancement MOS-FET. The gates (g) has to be connected to the supply voltage of the protected section, the sources (s) to the bus lines of the protected section, and the drains (d) to the bus lines of the unstable section.

Many MOS-FETs have the substrate internally already connected with its source, otherwise it should be done externally. The diode between the drain (d) and substrate is present inside the MOS-FET as n-p junction of drain and substrate.

This structure insures that each source has a maximum output voltage equal to Vdd1. The reader may refer to [17] for more details about the circuit and basic theory of opera-

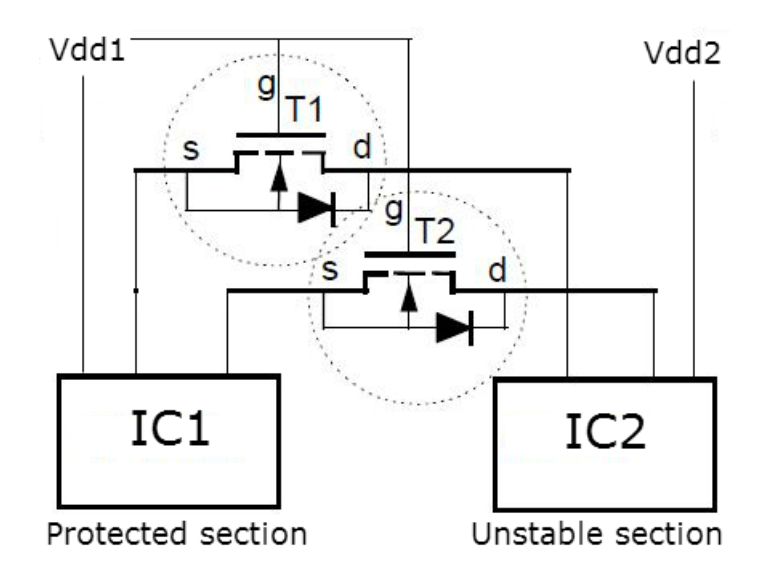

Figure 4.5: Simple circuit illustrating the usage of N-MOS transistors for I/O protection

tion.

Instead of placing a transistor for each I/O pin, the GTL2000 chip from NXP is used. GTL2000 is a 22-bit bi-directional voltage translator operates according to the aforementioned N-MOS based method and it supports voltages from 1.0 V to 5.0 V. This chip was chosen to having a minimum propagation delay in mind. It features a constant 2.5 nS propagation delay which can be easily added to the test results later.

In order to make this voltage translator serve our purpose of overvoltage protection, both gate and drain reference pins ( $G_{REF}$  and  $D_{REF}$ ) must be connected to the tester's 3.3V power rail through a 200k $\Omega$  resistor. Sn pins should be connected to the side we want to protect and Dn pins should connect to the side with unstable power. Figure 4.6 shows the pin connections.

#### 4.2.7 I/O Overcurrent

In addition to providing overcurrent protection for the whole circuit, it is also important to take current sinking and sourcing capabilities of the individual FPGA pins into consideration. The importance of this becomes clearer when the user connects an FPGA output (e.g. INT pin) to the DUT where the respective pin is mistakenly configured as output as well resulting in a high probability of a short circuit situation.

The maximum current sinking and sourcing capabilities of the used FPGA pins are 25mA and 40mA respectively. The used I/O standard is 3.3V-LVTTL, which has a current drive characteristic of 4mA according to Altera Cyclone IV datasheet [4]. Whereas, the

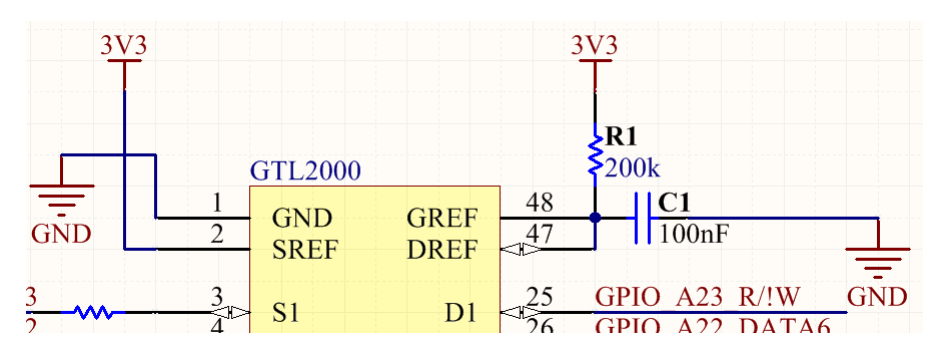

Figure 4.6: Pin connections for GTL2000 based overvoltage protection

current drive capability of the Raspberry Pi, as a standard DUT, range from 2mA to 16mA [26].

Therefore, we need series resistors with values ranging from 767 $\Omega$  (corresponds to 4mA) to 148 $\Omega$  (corresponds to 16mA). We should also take into account that the protection chip, GTL2000, has an on-state resistance of 58 $\Omega$ . Hence, 270 $\Omega$  resistors were chosen, which would give a maximum current of 10mA for 3.3V.

The Pin Planner tool in Quartus II software allows the user to set the preferred I/O standard to one of several options including LVTTL or LVCMOS along with "Current Strength", which is the maximum current that the pin is allowed to drive. This adds an additional layer of current protection.

# Chapter 5

# Software

This chapter will have an overview of the software used in Nios II processor, the AVR microcontroller and the PC-based GUI written in C# in addition to the interfaces used for the communications between them.

# 5.1 The Graphical User Interface

The Graphical User Interface of the tester is created with C# and supports the following functions:

- Performing tests.
- Reading log data to the on-board micro-SD card.
- Reading log data to the PC.
- Configuring the tester (not fully implemented).
- Performing basic analysis of test results.
- Performing time analysis of test results.

The reader may refer to Section 6.5 for a detailed description of these functions and their use. Figure 6.12 in the same chapter shows the GUI and its components.

The GUI consists of several modules each of which is responsible for a dedicated function including serial communications, file management, log data processing, etc. This modularity makes the software easier to modify and develop.

### 5.2 Microcontroller Software

The microcontroller serves as the interface between the PC and the FPGA in addition to handling SD card storage. Most of the firmware is related to USB interface, SD card interface and SD card file system (FAT16). The rest is a state machine used for handling the commands received from the PC.

# 5.3 Nios II software

The firmware on Nios can be divided to three main functions:

#### Main

It keeps waiting for commands from the microcontroller to perform the required function and send back the results.

#### Start\_Test

Called when a "test" command is received. It handles setting up the control register of the tester module with the correct configuration and performing the actual test.

#### Dump\_Memory

Called when a "read memory" command is received. It reads the memory associated with the tester module and arranges the data in packets. After that, it sends the packets to the microcontroller over UART where it can be processed further.

Nios does not differentiate between read-to-PC and read-to-SD commands. The microcontroller simplifies the task to a single read-memory command and it handles the rest afterwards.

# 5.4 Main Operations

The system uses a simple one-character based commands to facilitate the communication between the units. For example, let us assume 'c' is the character associated with the desired command. The commands have the form of "c\n" in the MCU=>PC interface and a simple "c" format in the rest of the interfaces.

Next, we will have an idea of how the various commands are handled in the system.

#### 5.4.1 Test Operation

Figure 5.1 shows the commands sequence to perform the test operation. Figure 5.2 shows the actual commands sent.

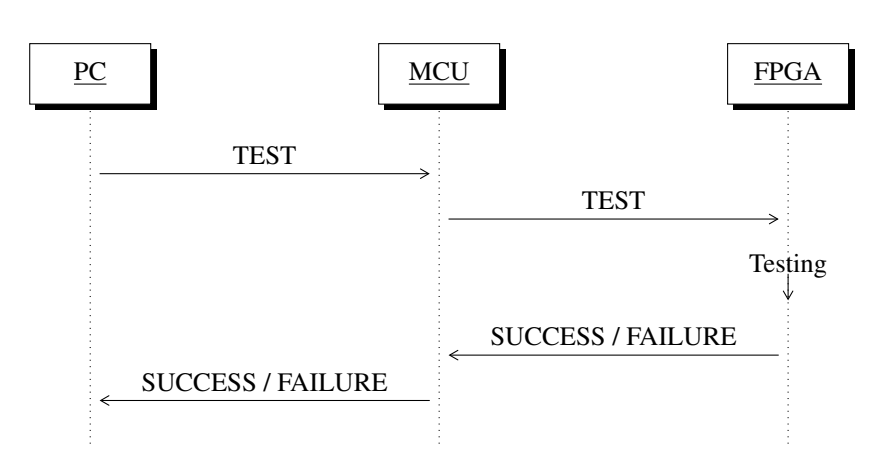

Figure 5.1: Testing Procedure

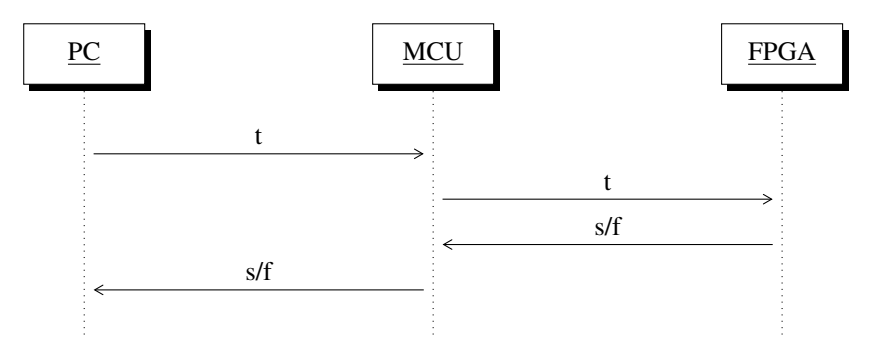

Figure 5.2: Actual Test Commands

#### 5.4.2 Read-to-SD Operation

Figure 5.3 shows the commands sequence to perform the read-to-SD operation. Figure 5.4 shows the actual commands sent.

#### 5.4.3 Read-to-PC Operation

Figure 5.5 shows the commands sequence to perform the read-to-PC operation. Figure 5.6 shows the actual commands sent.

#### 5.4.4 Configuration Command

Figure 5.7 shows the commands sequence to perform the tester configuration. Figure 5.8 shows the actual commands sent.

The configuration data is sent in the following order:

• DATA[0]: INT A PERIOD (us)

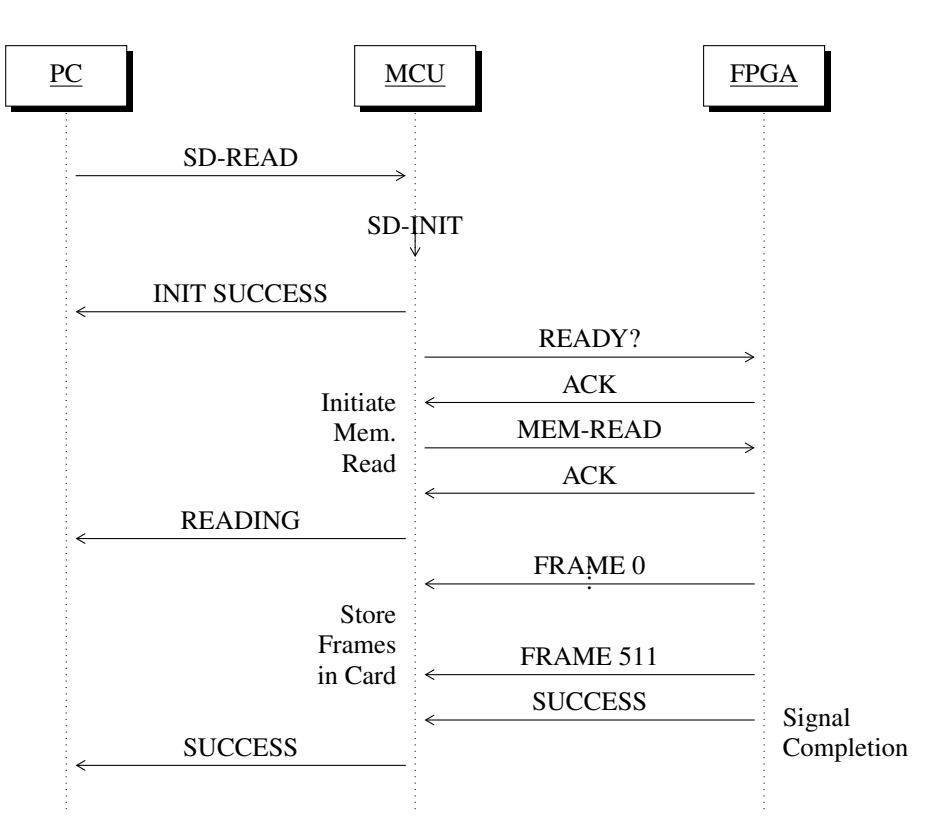

Figure 5.3: Read-to-SD Operation

- DATA[1]: INT B PERIOD (us)
- DATA[2]: INT C PERIOD (us)
- DATA[3]: INT D PERIOD (us)
- DATA[4]: BURST WRITE
- DATA[5]: TIME SCALER
- DATA[6]: HOLD TIME (ns)
- DATA[7]: TEST DURATION (ms)

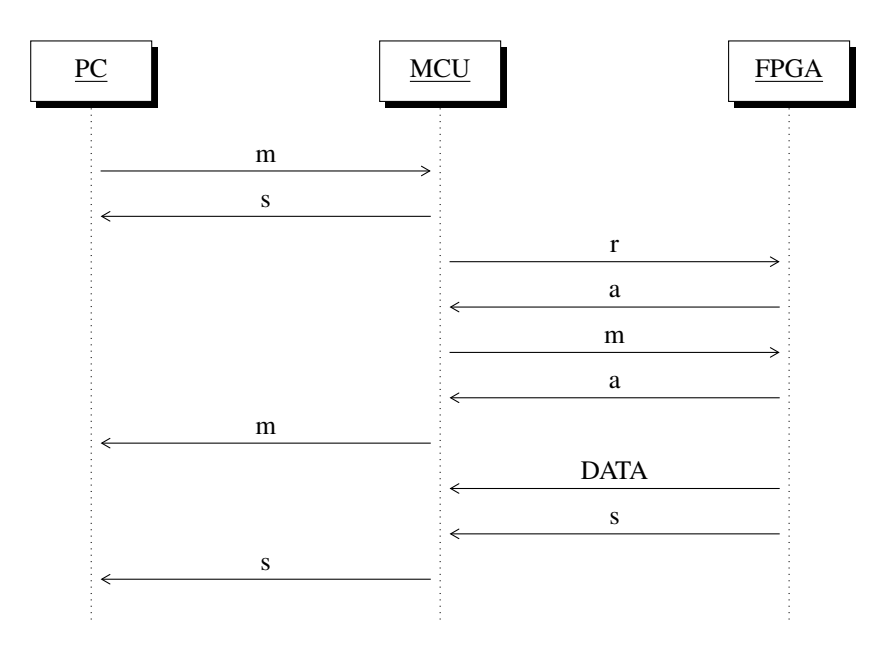

Figure 5.4: Actual Commands for Reading to SD card

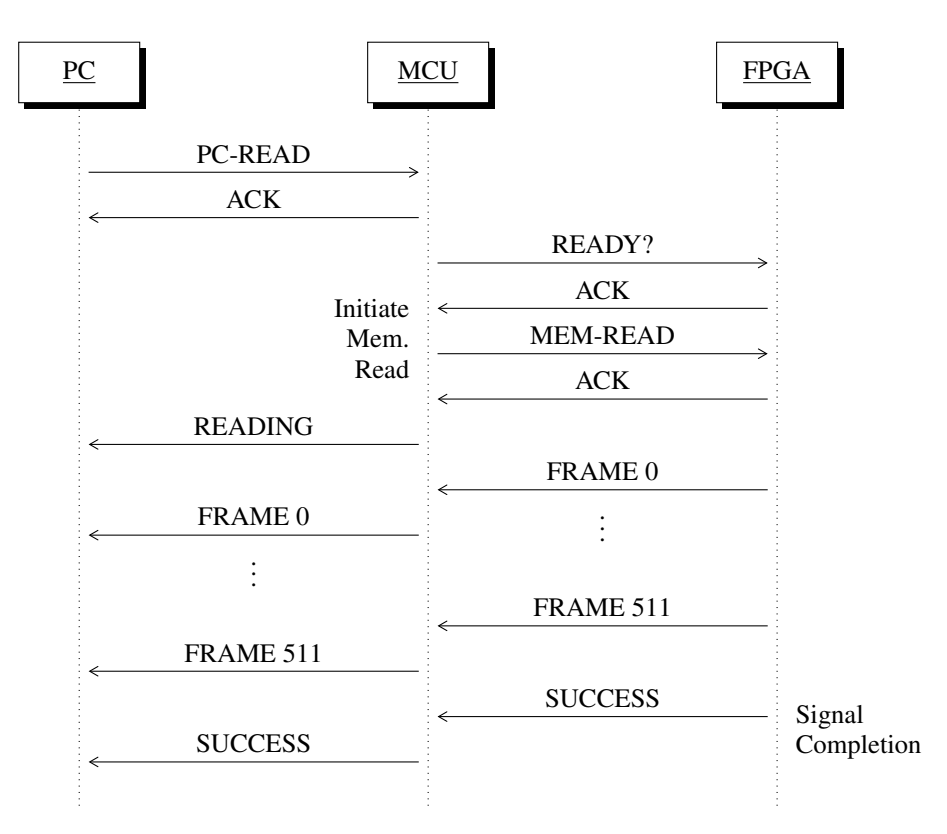

Figure 5.5: Read-to-PC Operation

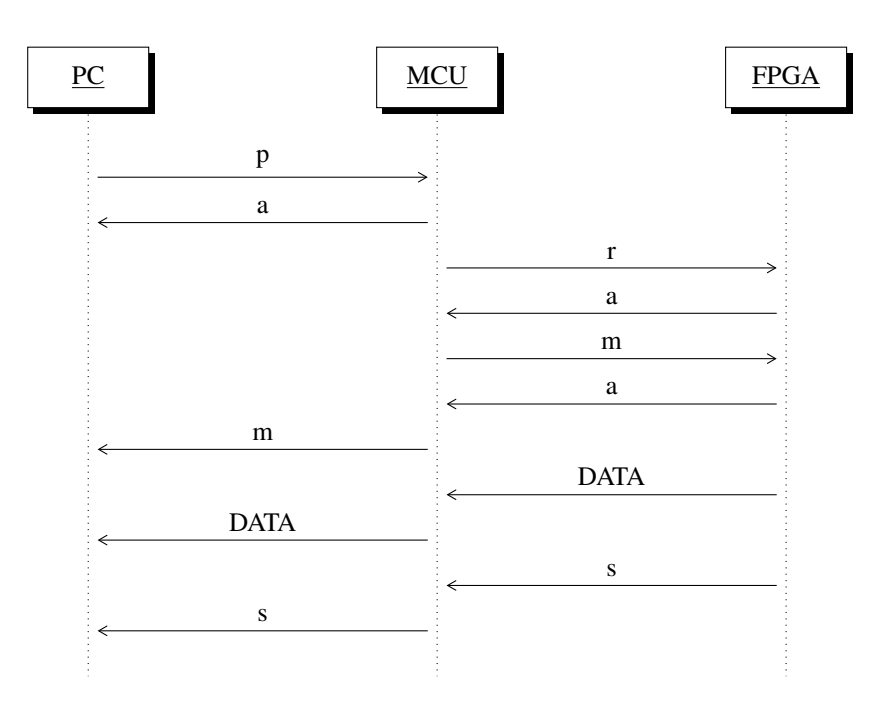

Figure 5.6: Actual Commands for Reading to PC

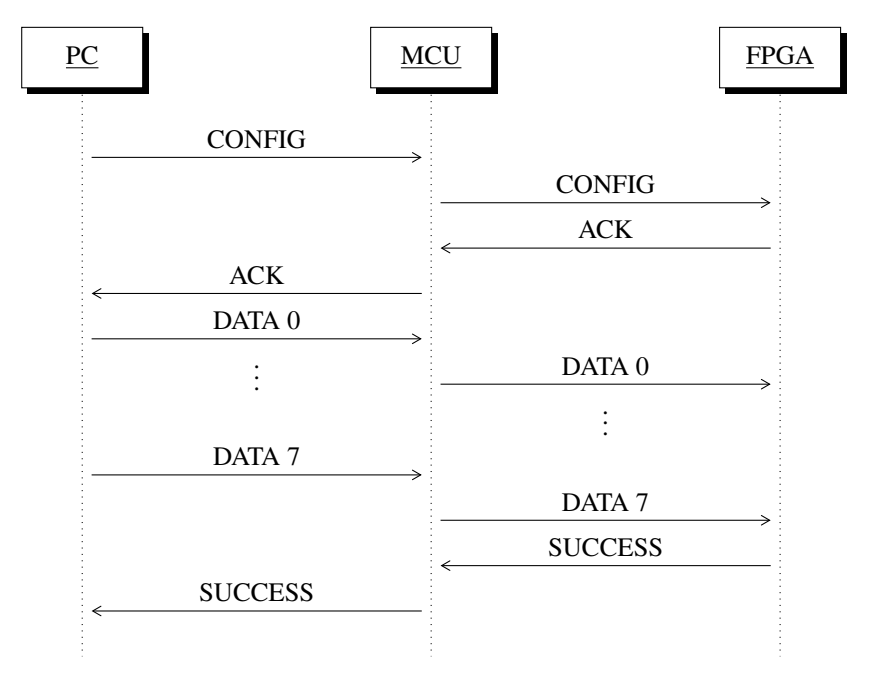

Figure 5.7: Tester Configuration

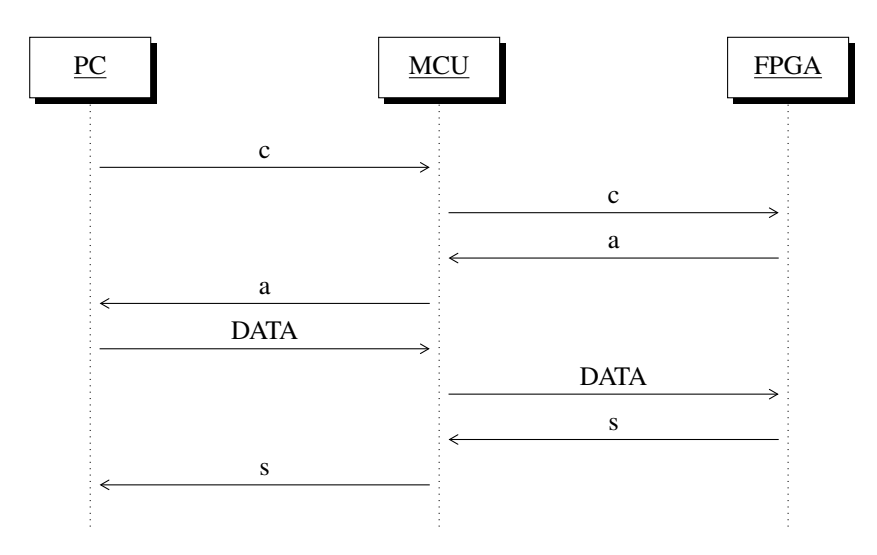

Figure 5.8: Actual Configuration Commands

# Chapter 6

# Using The Tester

This chapter will cover all the necessary aspects required to fully utilize and configure the tester.

# 6.1 Configuring the FPGA

When compiling a project, Quartus II Compiler's Assembler module automatically generates an SRAM Object File (.sof) that contains the data for configuring SRAM-based FPGAs. This file can be directly used to program the FPGA using the following steps:

- 1. Launch Quartus II Programmer software.
- 2. Click on "Hardware Setup..." and choose the connected download cable (e.g. USB Blaster).
- 3. Click on "Add File..." and choose the .sof file from the project directory.
- 4. Check "Program/Configure" option next to the device name.
- 5. When your programmer window looks like Figure 6.1 click the "Start" button.
- 6. The progress bar should show a successful operation.

*Note:* If after adding the file the programmer failed to detect the device, try "Auto Detect" first, select the device from the list and then use "Change File" option to choose the programming file.

# 6.2 Programming the Configuration Device

The configuration device is a flash memory that can be used to retain the FPGA configuration file after power reset. When powered, the FPGA will program itself automatically over AS interface. The configuration device can be programmed either using JTAG through the FPGA or through AS interface.

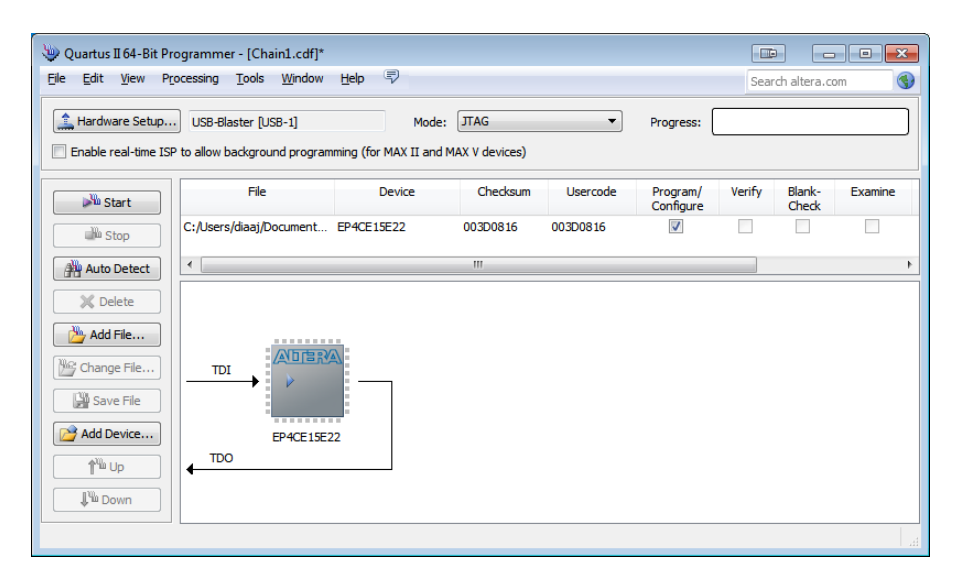

Figure 6.1: Quartus II Programmer window after completing the setup

#### 6.2.1 Using JTAG Interface

The serial configuration device cannot be programmed using the .sof file generated by default. This file needs to be converted to a JTAG Indirect Configuration File (.jic) first.

#### **Generate JIC File**

The following steps should be followed:

- 1. Start Quartus II software.
- 2. From Quartus II, start "Convert Programming File" utility from "File" menu as seen in Figure 6.2.
- 3. Setup the conversion parameters (Figure 6.3):
  - Select "Programming file Type" as "JTAG Indirect Configuration File (.jic)"
  - Select "Configuration Device" as "EPCQ16" (or the correct one if another chip is used).
  - Select "Mode" as "Active Serial"
  - Enter "File name" for the .jic file to be generated
- 4. Select the "SOF Data" line on the bottom panel and click "Add File" (Figure 6.4).
- 5. Browse and select the .sof file containing the hardware design.
- 6. Select the "Flash Loader" line on the bottom panel and click "Add Device" (Figure 6.5).

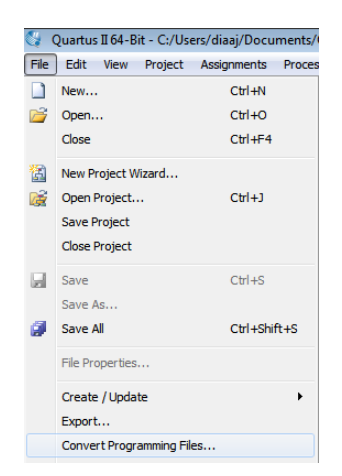

Figure 6.2: Starting the File Converter from Quartus II Programmer

| 🐨 Convert Programmi                                                                                                    | ng File                                 |      |         |       |                   | x |  |
|----------------------------------------------------------------------------------------------------|-----------------------------------------|------|---------|-------|-------------------|---|--|
|                                                                                                    |                                         |      |         |       | Search altera.com |   |  |
| Specify the input files to convert and the type of programming file to generate.<br>You can also import input file information from other files and save the conversion setup information created here for<br>future use. |                                         |      |         |       |                   |   |  |
| Conversion setup files                                                                                                    |                                         |      |         |       |                   |   |  |
| Open Conversion Setup Data Save Conversion Setup                                                                                                    |                                         |      |         |       |                   |   |  |
| Output programming fi                                                                                                    | e                                       |      |         |       |                   |   |  |
| Programming file type:                                                                                                    | JTAG Indirect Configuration File (.jic) |      |         |       |                   | • |  |
| Options                                                                                                    | Configuration device: EPCQ256           |      | ▼ Mode: | Activ | e Serial          | • |  |
| File name:                                                                                                    | C:/amp_arm1nios_5csxfc6.jic             |      |         |       |                   |   |  |
| Advanced                                                                                                    | Remote/Local update difference file:    | NONE |         |       |                   | - |  |

Figure 6.3: Setting up the conversion parameters

| Properties | Start Address        | Add Hex                                       |
|------------|----------------------|-----------------------------------------------|
|            |                      |                                               |
| Page_0     | <auto></auto>        | Add Sof                                       |
|            |                      | Add Fil                                       |
|            |                      | Remo                                          |
|            |                      | Up                                            |
|            |                      | Dow                                           |
|            |                      | Proper                                        |
|            |                      |                                               |
|            | Properties<br>Page_0 | Properties Start Address Page_0 <auto></auto> |

Figure 6.4: Adding the .sof file

7. Select the correct device from the list. In our case, this is Cyclone IV EP4CE15.

| File/Data area           | Properties   | Start Address | Add Hex Dat         |
|--------------------------|--------------|---------------|---------------------|
| Flash Loader             |              |               | Add Sof Pac         |
| SOF Data                 | Page_0       | <auto></auto> | Add <u>S</u> or Pag |
| amp_arm1nios_5csxfc6.sof | 5CSXFC6D6F31 |               | Add Device.         |
|                          |              |               | Remove              |
|                          |              |               | Up                  |
|                          |              |               | Down                |
|                          |              |               | Properties          |
|                          |              |               | -                   |

Figure 6.5: Choosing the correct target device

- 8. Click "Generate" button.
- 9. A completion message is displayed. Click "OK" to close it.

*Note:* A Conversion Setup Data file has been created so the configuration can be set automatically. The file name is "sop\_to\_jic\_conversion(jtag).cof" and it is located in the Quartus project directory. It can be used by clicking "Open Conversion Setup Data..." button in the Converter window.

#### **Program the Device**

- 1. Start Quartus II Programmer.
- 2. Click on "Hardware Setup..." and choose the connected download cable (e.g. USB Blaster).
- 3. Set the "Mode" field to "JTAG".
- 4. Click on "Add File..." and choose the generated .jic file from the project directory.
- 5. Check "Program/Configure" option next to the device name.
- 6. When your programmer window looks like Figure 6.6 click the "Start" button.
- 7. The progress bar should show a successful operation.

*Note:* If after adding the file the programmer failed to detect the device, try "Auto Detect" first, select the device from the list and then use "Change File" option to choose the programming file.

#### 6.2.2 Using AS Interface

To program the serial configuration device through AS interface, the .sof file generated by default needs to be converted to a Programmer Object File (.pof) first.

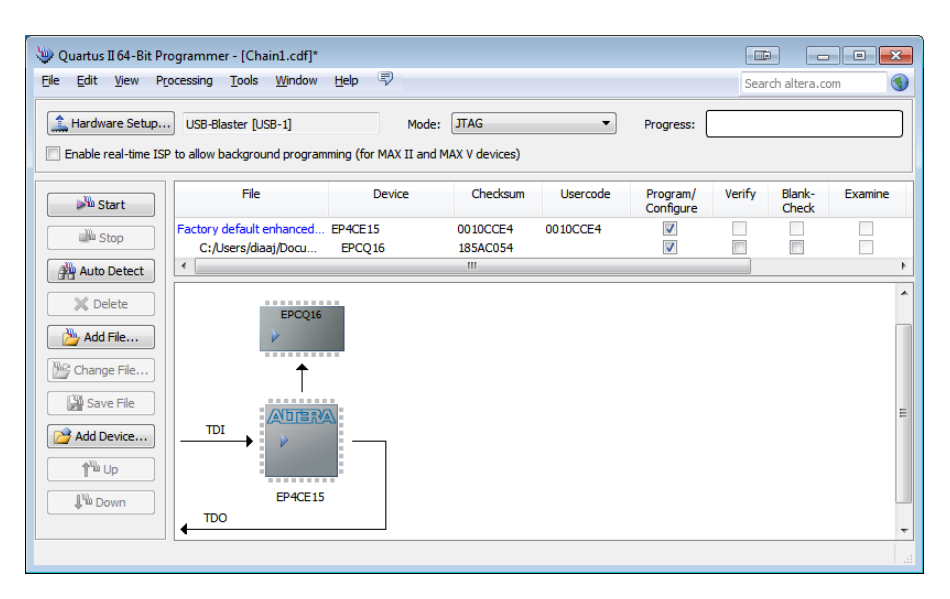

Figure 6.6: Quartus II Programmer window after completing the setup

#### **Generate POF File**

The following steps should be followed:

- 1. Start Quartus II software.
- 2. From Quartus II, start "Convert Programming File" utility from "File" menu as seen in Figure 6.2.
- 3. Setup the conversion parameters (Figure 6.7):
  - Select "Programming file Type" as "Programmer Object File (.pof)"
  - Select "Configuration Device" as "EPCQ16" (or the correct one if another chip is used).
  - Select "Mode" as "Active Serial"
  - Enter "File name" for the .pof file to be generated
- 4. Select the "SOF Data" line on the bottom panel and click "Add File" (Figure 6.8).
- 5. Browse and select the .sof file containing the hardware design.
- 6. Click "Generate" button.
- 7. A completion message is displayed. Click "OK" to close it.

*Note:* A Conversion Setup Data file has been created so the configuration can be set automatically. The file name is "sop\_to\_pof\_conversion(AS).cof" and it is located in the Quartus project directory. It can be used by clicking "Open Conversion Setup Data..." button in the Converter window.

#### Chapter 6. Using The Tester

| 👻 Convert Programmi    | ng File                 |                          |                      |                        | [           |                  |     |
|------------------------|-------------------------|--------------------------|----------------------|------------------------|-------------|------------------|-----|
|                        |                         |                          |                      |                        | 5           | Search altera.co | m 🚯 |
| Conversion setup files |                         |                          |                      |                        |             |                  | *   |
|                        | Open Conversion Setup [ | Data                     |                      | Save Conversion        | n Setup     |                  |     |
| Output programming fil | e                       |                          |                      |                        |             |                  |     |
| Programming file type: | Programmer Object File  | e (.pof)                 |                      |                        |             |                  | -   |
| Options                | Configuration device:   | EPCQ16                   | •                    | <u>M</u> ode:          | Active Seri | al               | •   |
| File <u>n</u> ame:     | output_file_epcq.pof    |                          |                      |                        |             |                  |     |
| Advanced               | Remote/Local update di  | fference file:           | NONE                 |                        |             |                  | -   |
|                        | Create Memory Map       | File (Generate output_fi | e_epcq.map)          |                        |             |                  |     |
|                        | Create CvP files (Ge    | nerate output_file_epcq  | periph.pof and outpu | it_file_epcq.core.rbf) |             |                  |     |
|                        | Create config data      | RPD (Generate output_fil | e_epcq_auto.rpd)     |                        |             |                  |     |

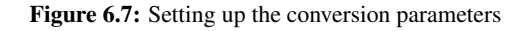

| File/Data area | Properties | Start Address |                | Add Hex Data         |
|----------------|------------|---------------|----------------|----------------------|
| SOF Data       | Page_0     | <auto></auto> |                | Add <u>S</u> of Page |
|                |            |               |                | Add <u>Fi</u> le     |
|                |            |               |                | Remove               |
|                |            |               |                | Up                   |
|                |            |               |                | Down                 |
|                |            |               |                | Properties           |
|                |            |               | Generate Close | Help                 |

Figure 6.8: Adding the .sof file

#### **Program the Device**

- 1. Start Quartus II Programmer.
- 2. Click on "Hardware Setup..." and choose the connected download cable (e.g. USB Blaster).
- 3. Set the "Mode" field to "Active Serial Programming".
- 4. Click on "Add File..." and choose the generated .pof file from the project directory.
- 5. Check "Program/Configure" option next to the device name.
- 6. When your programmer window looks like Figure 6.9 click the "Start" button.
- 7. The progress bar should show a successful operation.

*Note:* If after adding the file the programmer failed to detect the device, try "Auto Detect" first, select the device from the list and then use "Change File" option to choose the programming file.

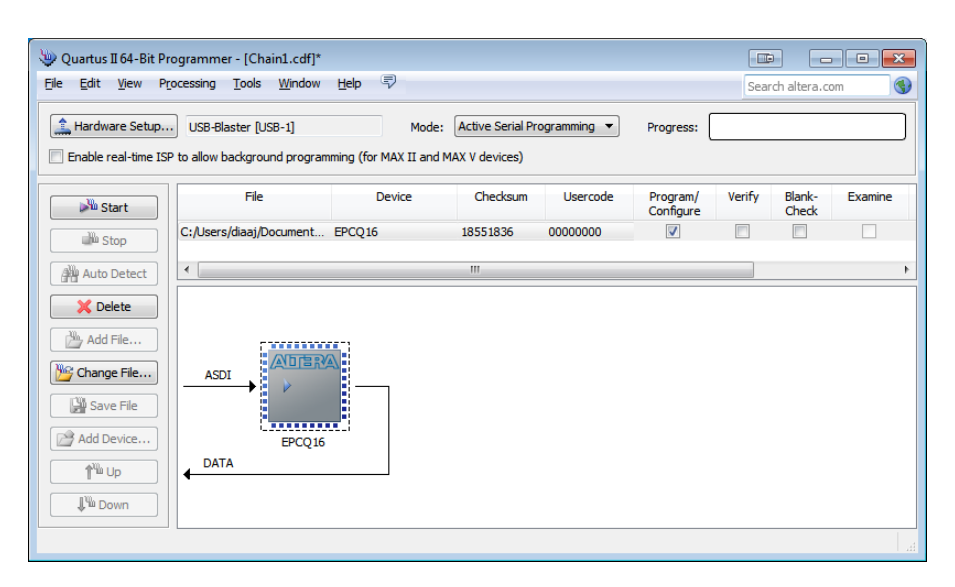

Figure 6.9: Quartus II Programmer window after completing the setup

# 6.3 Programming Nios II Processor

If further development to the firmware is desired the Nios II Embedded Design Suite needs to be installed. Nios II EDS is installed automatically with Quartus II software. Alternatively, it can be obtained from Altera website as a stand alone package.

The following steps need to be followed the first time you run the software:

- 1. Start Nios II EDS software.
- It will ask for the workspace location. Browse to "/Project location/ software/ soc\_system\_RT\_CIV-workspace".
- 3. Make sure USB Blaster is connected to the JTAG connector on the tester.
- 4. Do the required modifications to the code.
- 5. Choose the "Run" option from "Run" menu as shown in Figure 6.10.

A progress bar should appear indicating the operation progress. Figure 6.10 shows the Run option and how the window should look like. If the operation was unsuccessful, the user is advised to check "Run Configuration" to make sure the EDS has detected the programming cable. It can be opened from "Run" menu.

### 6.4 Programming the Microcontroller

Programming the AVR Atmega32U4 microcontroller can be done using the 6-pin In-System Programming (ISP) connector on the left of the board. This is a standard program-

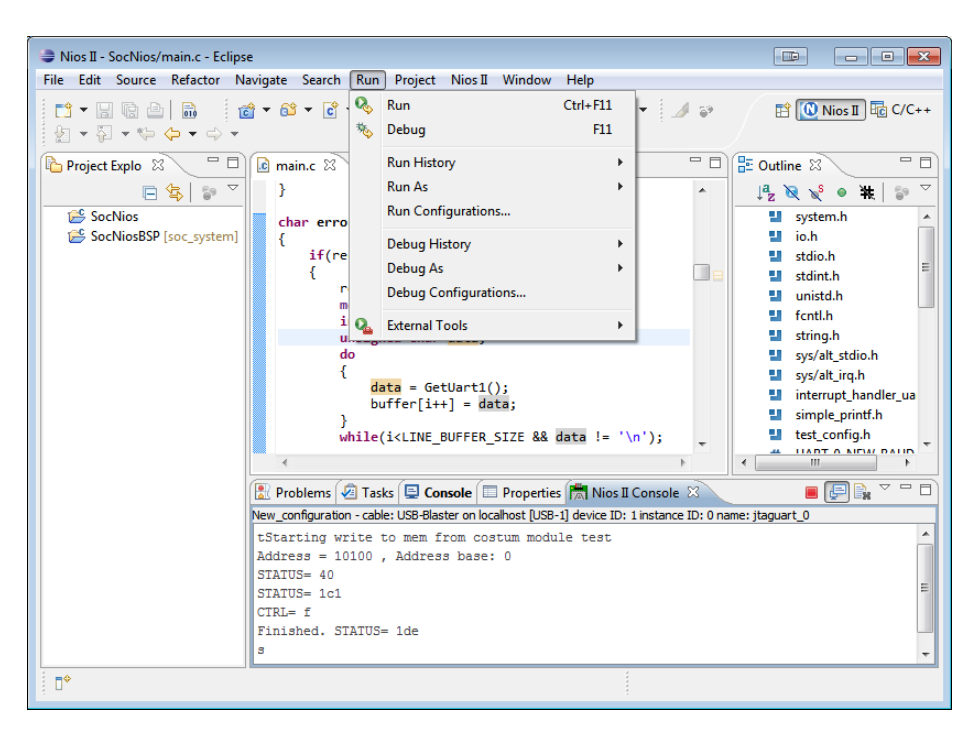

Figure 6.10: Nios II Embedded Design Suite

ming connector for Atmel AVR devices and all compatible programmers should support by default. It is worth mentioning that this connector can be used only to program the device, i.e. device debugging is not supported by the ISP protocol.

ISP was chosen over JTAG for programming mainly because of the smaller footprint of the ISP connector compared to JTAG, which helped saving valuable PCB space. This choice should be suitable for the application since development is assumed to be done on an external platform and only the final working firmware needs to be transferred to the tester. If debugging is urgently needed, however, the JTAG pins of the microcontroller have been exposed just next to it in the form of PortF pins. A few wires can be used to make a temporary JTAG connector. The author used this trick to debug the microcontroller's firmware when a last minute bug was discovered.

The following steps should be followed to program the AVR device using Atmel ICE programmer:

- 1. Launch Atmel Studio software.
- From "File->Open->Project/Solution.." browse to the "USB\_Interface" project directory and choose "USB\_Interface.atsln" file.
- 3. After the solution opens launch the "Device Programmer" from the "Tools" menu.

| Atmel-ICE (J41800025300)         | @ - Device Programming 💿 😵 💌                                                                         |
|----------------------------------|----------------------------------------------------------------------------------------------------|
| Tool Device<br>Atmel-ICE  ATmega | Interface Device signature Target Voltage<br>a32U4   ISP  Apply Device signature Target Voltage Read |
| Interface settings               | CISP Clock                                                                                           |
| Tool information                 | 125 kHz                                                                                              |
| Device information               | The ISP Clock frequency must be lower than 1/4 of frequency the device is operating on.              |
| Oscillator Calibration           |                                                                                                    |
| Memories                         | Set                                                                                                  |
| Fuses                            |                                                                                                    |
| Lock bits                        |                                                                                                    |
| Production file                  |                                                                                                    |
| Setting interface                | settings OK                                                                                          |
|                                  | Close                                                                                                |

Figure 6.11: Setting up Atmel Device Programmer

- 4. Setup the programming parameters: (Figure 6.11)
  - Tool: Atmel-ICE
  - Device: ATmega32U4
  - Interface: ISP
  - ISP Clock: Any number below 250kHz
  - Click "Set" to set the chosen ISP clock.
- 5. Click "Apply".
- 6. Click "Read" button next to "Device Signature" field.
- 7. If the device signature is displayed and no error message is shown proceed. Otherwise, check that the programmer is connected and the device is powered on. The correct "Target Voltage" should be displayed as well.
- 8. Close the "Device Programmer" window.
- 9. From "Debug" menu choose "Start Without Debugging".
- 10. The firmware now should be transferred to the microcontroller.

*Note:* If JTAG is used the user can follow a similar procedure with choosing "JTAG" as the interface in the "Device Programmer" window.

# 6.5 Using the Graphical User Interface

After launching the Real-Time Tester GUI it will look similar to Figure 6.12. If no port is selected, the buttons related to controlling the tester will be deactivated. The user can use the timeout after which the software will stop waiting for an answer from the tester.

| 🖳 Real-Time Tester |   |                       | [        |       | - • -             |
|--------------------|---|-----------------------|----------|-------|-------------------|
|                    |   | Select Port           |          | •     | Open Port         |
|                    |   | Port read timeout (ms | 4000     | Ī     | Start Test        |
|                    |   | Clear Screen T        | ìme Anal | ysis  | Read Memory to SD |
|                    |   | Select All Ba         | asic Ana | lysis | Read Memory to PC |
|                    |   | Open Log File         |          |       | Configure         |
|                    |   | Tester Configuration  |          |       |                   |
|                    |   | Test Duration         | 10       | ms    |                   |
|                    |   | Hold Time             | 1        | ns    |                   |
|                    |   | Time Scaler           | 3        |       |                   |
|                    |   | Burst Mode            |          |       |                   |
|                    |   | INT_A Period          | 10       | us    |                   |
|                    |   | INT_B Period          | 10       | us    |                   |
|                    |   | INT_C Period          | 10       | us    |                   |
|                    |   | INT_D_Period          | 10       | us    |                   |
|                    |   |                       |          |       |                   |
|                    |   |                       |          |       |                   |
|                    | - |                       |          |       |                   |
|                    |   |                       |          |       |                   |

Figure 6.12: Real-time Tester Graphical User Interface

#### 6.5.1 Performing a Test

- 1. Make sure the correct port is open.
- 2. Click "Start Test".
- 3. A message saying "Test successful" should be printed.

#### 6.5.2 Reading Test Results

- 1. Make sure the correct port is open.
- 2. Click "Read Memory to SD" or "Read Memory to PC".
- 3. Messages in the status text-box (left of the window) will inform you of the operation status and the log file storage location. The progress bar will show the progress of the current operation.
- 4. The message ""Memory read successfully" should be printed if the operation ends successfully.
## 6.5.3 Analyzing Test Results

The software offers the possibility to perform Basic Analysis and Time Analysis of the collected data.

- 1. Select the log to be analyzed by clicking "Open Log File". The default log file extension is ".rts".
- 2. Choose either "Basic Analysis" or "Time Analysis" to start the analysis.
- 3. Analysis output will be printed on the screen in a similar manner to Figure 7.6 and Figure 7.7.

## 6.5.4 Configuring the Tester

The Tester can be easily configured by setting the desired parameters in the interface and clicking "Configure". A success message will be displayed when the tester is configured.

# Chapter

# Testing and Result Analysis

This chapter will present the available testing techniques and how the SUT can be programmed in each of them. Finally, it will have an overview of performing result analysis both manually and using the accompanying software.

## 7.1 Available Testing Techniques

### 7.1.1 Software Tags:

This technique is implemented using data lines and read/!write signal in the module where SUT lowers read/!write signal after adding the desired data on the data lines. This operation takes place where the user has placed a mark in the code. How this software tag is implemented depends on the system architecture and programming language selected by the user. Figure 7.1 shows the desired behavior of the signal lines using software labels.

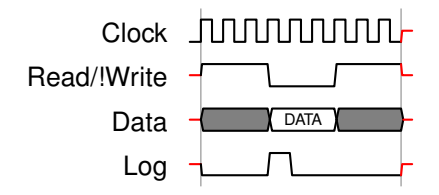

Figure 7.1: Desired behavior of logging with software tags

### 7.1.2 Interrupt to acknowledgment

Implemented by sending an interrupt signal on one of the interrupt lines; then the tester waits for a response on the respective acknowledgment line. If SUT want to write back the

identification number, it places it out on the data lines before the acknowledgment signal is raised. Figure 7.2 shows the desired behavior.

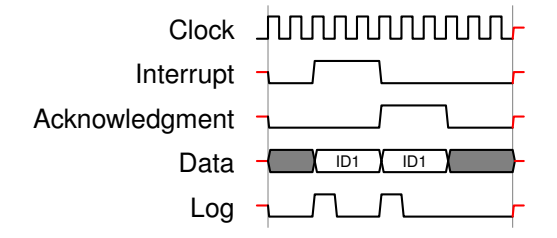

Figure 7.2: Desired behavior of interrupt to acknowledgment tests

## 7.1.3 Interrupt to thread trigger

This gives an idea of the time taken from issuing an interrupt to running a thread that is waiting for this interrupt. In this case, SUT must place the same identification number it received on the bus and initialize a data-logging at the start of the thread that is triggered by the operating system in response to the interrupt. Figure 7.3 demonstrates this.

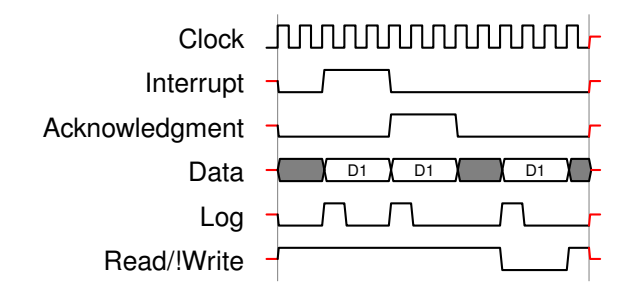

Figure 7.3: Desired behavior of interrupt activated thread test

## 7.2 Programming SUT to interact with the tester

The tester can be used to implement many different tests. The following sections give an example of how to carry out tests of real-time systems as suggested in [15].

## 7.2.1 A to B Tests and Execution Logging

This type of testing is the most flexible of the test methods. It requires connecting the read/!write signal and one or more data lines. The pseudo-code in Listing 7.1 shows how a software label can be created in C to minimize the overhead during runtime; code 7.2 is

the equivalent function call. In the code below it is assumed that PORTB is connected to the data lines and that the most significant bit (the 8th bit) is the read/!write signal, which is set to 1. Using a macro instead of a function call avoids processor jump in assembly code in order to implement a data logging. Using macros will increase the program size, but the proposed macro is so short that it will make a very little difference and this penalty is insignificant compared to the overhead produced by a function call.

A to B testing is performed by placing two labels, or more, in the code and a logging operation is performed every time the execution arriving at one of these points. When the test is completed the results will be analyzed and the user will be able to figure out how long the program has taken between points. A practical example of A to B tests is how much time does the processor take for context switching, synchronization of threads or critical sections in addition to estimation of worst-case execution time.

Listing 7.1: Example of using the macro software label

```
#define TAG (data) PORTB = data; \
PORTB & = ~(0x80); \
PORTB | = 0x80;
```

| Listing 7.2: I | Example of a | function that | places the | software label |
|----------------|--------------|---------------|------------|----------------|
|----------------|--------------|---------------|------------|----------------|

```
Void tag (data) {

PORTB = data;

PORTB & = ~(0x80);

PORTB | = 0x80;

}
```

### 7.2.2 Interrupt to the Acknowledgment and Interrupt to Thread

By connecting the desired number of acknowledgment and interrupt signal pairs and using pseudo code from Listing 7.3, the user can obtain information about the response time of a system, which is the time taken between interrupt reception and the system starting to deal with it. In the example code below, data lines are not being used. The average response time can be found by analyzing the tester log data.

If the user includes the data lines, he/she can also see how long the system takes to move from an interrupt to a thread waiting for it. Listing 7.4 shows an example of a code to perform that. An important factor to consider here is that it can take variable times to conduct context switching between threads or between an interrupt service routine (ISR) and a thread because some processors include shadow registers or other techniques to minimize switching time.

Listing 7.3: Example of ISR for the interrupt-to-acknowledgment test

| void ISR () {       |    |                |   |   |
|---------------------|----|----------------|---|---|
| PORTA $\mid = 0x1;$ | // | Acknowledgment | = | 1 |

PORTA & =  $\sim (0x1)$  // Acknowledgment = 0

Listing 7.4: Example of logging in a thread for an interrupt-to-thread test

## 7.3 Analysing Test Results

### 7.3.1 Data Logging Format

Data logging is initiated upon receipt of acknowledgments, requests for data logs from SUT or sending interrupts from the tester. The following information is included in each log:

### Start of frame (4 bits)

Is always b0101 so the user can see that the data is written to memory correctly.

### Data type (2bits)

Indicates if this log was because of an acknowledgment, data log or interrupt. Data types are, in order of priority, 2 for acknowledgments, 3 data logs and 1 for interrupts.

### Active interrupt signal (4 bits)

The active interrupt signals during logging.

### Active acknowledgment signal (4 bits)

The active acknowledgment signals during logging.

### Data (7 bits)

Data or identification number located on the data lines.

### Timestamp (43 bits)

Time Counter value when data logging took place.

For example, this is a line from a data log generated by the tester

56C150000011936

When converted to binary, it will look like this:

By applying the rules above to analyze this bit string we find that:

0101 Start of frame.
01 Type: data log is caused by an interrupt.
1011 Status of interrupt lines: all interrupt lines are high except for INT2.
0000 Status of acknowledgment lines: no acknowledgment is present.
0101010 Interrupt identification number is 42.
0000000000000000000000000010001100100110110 Timestamp: this log is recorded at time 71990.

### 7.3.2 Example of analyzing actual log data

Table 7.1 shows a few lines extracted from an actual log with their binary counterpart organized according to the format mentioned in the previous section. It is worth mentioning that the time mentioned in the Timestamp column may not correspond to actual clock cycles. This depends on the Time Scaler configuration of the tester. This will be explained with a practical example in the next section.

We notice in the table that the interrupt signals are initially issued from time 165 until 216 and the value of the data type field is 01 indicating an interrupt-issued event. The first acknowledgment is received at time 639 from ACK0. At this point, the data type field changes to  $10_2$  (2) indicating and acknowledgment event even though INT0 line has changed as well. This is because acknowledgment reception has more priority than interrupt signal change.

The analysis can continue in the same manner to extract more information about the test from log data and eventually a full timing diagram to describe the test can be built. Figure 7.4 shows the timing diagram constructed based on the log data in the table.

### 7.3.3 Comparing log data to the actual signals

SignalTap II was used to capture the test shown in figure 7.5. Figure 7.6 shows part of the analysis of the respective dump data generated by the RTS-tester GUI software. The timing mentioned next is actually the number of clock cycle since the start of the test. Since we are using a 50MHz clock oscillator (i.e. 20ns period), each number should be multiplied with 20 to get the actual time in ns.

|    | Raw Hex          | Туре | INT Lines | ACK Lines | DATA Lines | Timestamp |
|----|------------------|------|-----------|-----------|------------|-----------|
| 0  | 5440000000000a5  | 01   | 0001      | 0000      | 0000000    | 165       |
| 1  | 54c0000000000b6  | 01   | 0011      | 0000      | 0000000    | 182       |
| 2  | 55c0000000000c7  | 01   | 0111      | 0000      | 0000000    | 199       |
| 3  | 57c00000000000d8 | 01   | 1111      | 0000      | 0000000    | 216       |
| 4  | 5b840800000027f  | 10   | 1110      | 0001      | 0000001    | 639       |
| 5  | 57c00800000029f  | 01   | 1111      | 0000      | 0000001    | 671       |
| 6  | 5b48080000003f5  | 10   | 1101      | 0010      | 0000001    | 1013      |
| 7  | 5a5008000000439  | 10   | 1001      | 0100      | 0000001    | 1081      |
| 8  | 56c008000000483  | 01   | 1011      | 0000      | 0000001    | 1155      |
| 9  | 58e008000000489  | 10   | 0011      | 1000      | 0000001    | 1161      |
| 10 | 55c0080000005e2  | 01   | 0111      | 0000      | 0000001    | 1506      |

Table 7.1: Sample log data

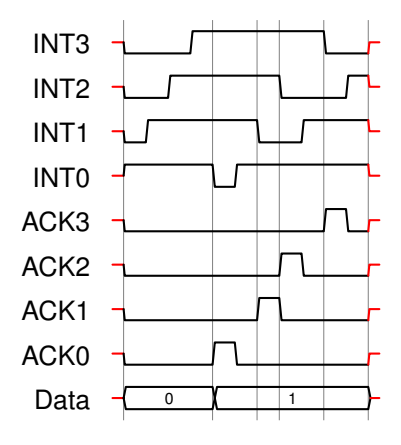

Figure 7.4: Timing diagram built based on extracted log data

Figure 7.5 shows that the first interrupt to be issued is INT0 at clock 495. Line 0 of the analysis output in figure 7.6 shows that the interrupt bus has the value of 0001 at time 165, meaning INT0 was activated at this moment. According to the configuration shown in the same figure, the time scaler value is '3'. This means that the scaling timer will count once every three clock cycles. Therefore, the timestamp 165 corresponds to 495=165\*3, which is the same information we had from the logic analyzer.

### 7.3.4 Getting response duration information

Using the information presented earlier, one can easily deduce the response time for every interrupt issued. The tester software can also be used to automatically calculate this data and print it for each interrupt line. Figure 7.7 shows this information for the log example

| log: Trig @ 2015/07/06 00:24:37 (0:0:7.5 elapsed) |       |                                         |                                     | 4   | 95  |     |     |     |     |
|---------------------------------------------------|-------|-----------------------------------------|-------------------------------------|-----|-----|-----|-----|-----|-----|
| Туре                                              | Alias | Name                                    | <sup>495</sup> Value <sup>496</sup> | 448 | 512 | 576 | 640 | 704 | 768 |
| 8                                                 |       | odule:real_time_tester signal_ack[30]   | Oh                                  |     |     |     |     |     |     |
| *                                                 |       | odule:real_time_tester signal_ack[3]    | 0                                   |     |     |     |     |     |     |
| *                                                 |       | odule:real_time_tester signal_ack[2]    | 0                                   |     |     |     |     |     |     |
| *                                                 |       | odule:real_time_tester signal_ack[1]    | 0                                   |     |     |     |     |     |     |
| *                                                 |       | odule:real_time_tester signal_ack[0]    | 0                                   |     |     |     |     |     |     |
| 8                                                 |       | module:real_time_tester signal_int[30]  | Oh 🔿                                | Oh  | 1h  | 3h  | 7h  |     |     |
| *                                                 |       | module:real_time_tester signal_int[3]   | 0                                   |     |     |     |     |     |     |
| *                                                 |       | module:real_time_tester signal_int[2]   | 0                                   |     |     |     |     |     |     |
| *                                                 |       | module:real_time_tester signal_int[1]   | 0                                   |     |     |     |     |     |     |
| *                                                 |       | module:real_time_tester signal_int[0]   | 0                                   |     |     |     |     |     |     |
| *                                                 |       | tom_module:real_time_tester signal_R_Wn | 1                                   |     |     |     |     |     |     |
|                                                   |       |                                         |                                     | •   |     |     |     |     |     |
| j 🔊 D                                             | Data  | a Setup                                 |                                     |     |     |     |     |     |     |

Figure 7.5: Tester signals captured by SignaTap II

| 🖳 Real | -Time Te | ster      |           |            |           |   |                        |                |                   |
|--------|----------|-----------|-----------|------------|-----------|---|------------------------|----------------|-------------------|
| Index  | Туре     | INT lines | ACK lines | DATA lines | Timestamp |   |                        |                |                   |
| 0      | 01       | 0001      | 0000      | 0000000    | 165       | - | COM13                  | -              | Close Port        |
| 1      | 01       | 0011      | 0000      | 0000000    | 182       | Ξ | Contro                 |                |                   |
| 2      | 01       | 0111      | 0000      | 0000000    | 199       |   | Port read timeout (n   | ns) 4000       | Charl Test        |
| 3      | 01       | 1111      | 0000      | 0000000    | 216       |   |                        | ·              | Start Test        |
| 4      | 10       | 1110      | 0001      | 0000001    | 639       |   |                        | ]              |                   |
| 5      | 01       | 1111      | 0000      | 0000001    | 671       |   | Clear Screen           | Time Analysis  | Read Memory to SD |
| 6      | 10       | 1101      | 0010      | 0000001    | 1013      |   |                        |                |                   |
| 7      | 10       | 1001      | 0100      | 0000001    | 1081      |   | Select All             | Basic Analysis | Read Memory to PC |
| 8      | 01       | 1011      | 0000      | 0000001    | 1155      |   |                        |                |                   |
| 9      | 10       | 0011      | 1000      | 0000001    | 1161      |   | Open Log File          |                | Configure         |
| 10     | 01       | 0111      | 0000      | 0000001    | 1506      |   |                        |                |                   |
| 11     | 01       | 1111      | 0000      | 0000001    | 1523      |   | - Tester Configuration | n              |                   |
| 12     | 10       | 1110      | 0001      | 0000001    | 2028      |   | -                      |                |                   |
| 13     | 10       | 1100      | 0010      | 0000001    | 2096      |   | Test Duration          | 10 ms          |                   |
| 14     | 01       | 1101      | 0000      | 0000010    | 2145      |   |                        |                |                   |
| 15     | 01       | 1111      | 0000      | 0000010    | 2162      |   | Hold Time              | 1 ns           |                   |
| 16     | 10       | 1011      | 0100      | 0000011    | 2164      |   | Time Sepler            | 2              |                   |
| 17     | 01       | 1111      | 0000      | 0000010    | 2543      |   | Time Scaler            | 2              |                   |
| 18     | 10       | 0111      | 1000      | 0000011    | 2879      |   | Burst Mode             |                |                   |
| 19     | 01       | 1111      | 0000      | 0000010    | 2970      |   |                        |                |                   |
| 20     | 10       | 1110      | 0001      | 0000011    | 3414      |   | INT_A Period           | 10 us          |                   |
| 21     | 01       | 1111      | 0000      | 0000011    | 3465      |   |                        |                |                   |
| 22     | 10       | 1101      | 0010      | 0000011    | 3482      |   | INT_B Period           | 10 us          |                   |
| 23     | 01       | 1111      | 0000      | 0000011    | 3814      |   | INT C Period           | 10             |                   |
| 24     | 10       | 1011      | 0100      | 0000011    | 4156      |   | V INT_C Fellou         | iu us          |                   |
| 25     | 10       | 0011      | 1000      | 0000011    | 4236      |   | V INT D Period         | 10 us          |                   |
| 26     | 01       | 0111      | 0000      | 0000011    | 4290      |   | <u></u>                |                |                   |
| 27     | 01       | 1111      | 0000      | 0000011    | 4307      |   |                        |                |                   |
| 28     | 10       | 1110      | 0001      | 0000011    | 4800      |   |                        |                |                   |
| 29     | 10       | 1100      | 0010      | 0000011    | 4868      |   |                        |                |                   |
| 30     | 10       | 1000      | 0100      | 0000011    | 4936      |   |                        |                |                   |
|        |          |           |           |            |           |   |                        |                |                   |
|        |          |           |           |            |           |   |                        |                |                   |
|        |          |           |           |            |           |   |                        |                |                   |

Figure 7.6: Log data analysis result created by the tester software

presented earlier.

| 🖳 Real- | -Time Tester |     |                                              |
|---------|--------------|-----|----------------------------------------------|
| INT0:   |              |     |                                              |
| Index   | Time         |     | COM13 Close Port                             |
| 1       | 945          |     | Bet med Known t (me) 4000                    |
| 2       | 1356         |     | Port read timeout (ms) 4000 Start Test       |
| 3       | 1074         |     |                                              |
| 5       | 993          |     | Clear Screen Time Analysis Read Memory to SD |
| 6       | 1352         |     |                                              |
| 7       | 1261         |     | Select All Basic Analysis Read Memory to PC  |
| 8       | 1070         |     |                                              |
| 9       | 989          |     | Open Log File Configure                      |
| 10      | 1352         |     |                                              |
| 11      | 1061         |     | Tester Configuration                         |
| 12      | 977          |     |                                              |
| 13      | 1083         |     | Test Duration 10 ms                          |
| 14      | 1055         |     | Hold Time 1 ns                               |
| 15      | 10/0         |     |                                              |
| 17      | 1080         |     | Time Scaler 3                                |
| 18      | 1066         |     | Burnt Mode                                   |
| 19      | 1075         |     |                                              |
| 20      | 994          | ίπ. | ✓ INT_A Period 10 us                         |
| 21      | 1353         |     |                                              |
| 22      | 1261         |     | V INI_B Period 10 us                         |
| 23      | 1070         |     | VINT C Period 10 us                          |
| 24      | 986          |     |                                              |
| 25      | 1080         |     | ✓ INT_D_Period 10 us                         |
| 26      | 1066         |     |                                              |
| 22      | 70/4         |     |                                              |
| 29      | 1352         |     |                                              |
| 30      | 1260         |     |                                              |
|         |              | Ŧ   |                                              |
|         |              |     |                                              |
|         |              |     |                                              |

Figure 7.7: Interrupt-to-acknowledgment data extracted by the tester software

# Chapter 8

## Discussion

## 8.1 Board manufacturing and assembly

Several steps has been taken to reduce PCB manufacturing cost. Assembly cost, however, has not been taken into account when calculating the final system cost. This is mainly because we are lucky at NTNU to have our own PCB assembly lab, the Electronics and Prototyping Lab (ElproLab). This lab has most of the necessary equipment such as a pick-and-place machine, a reflow oven and a device for soldering/desoldering surface mount components.

The pick-and-place machine could not be used for this project because it requires the components to be fed to it in reels. In other words, a large quantity of components is needed which was not feasible for our project. Therefore, assembly needed to bed done manually by the lab staff using the stencil the author ordered with the PCB.

The lab took two weeks to assemble the board and then the author spent another week debugging the PCB. Several Problems were found including reversed diodes and a few shorted pads under one of the SMD components, the micro-SD card socket to be specific. This required taking the boards back to the lab to do some further rework.

The main advantages of local PCB production are cost saving and being able to personally speak to the lab staff and clearly deliver feedback. However, if more boards are to be ordered, it is recommended that the PCB manufacturer is asked to do the assembly as well. The author checked with the used PCB manufacturing company (elecrow.com) and they do offer assembly services. Components can be shipped directly to their location as well. The author could not check the exact assembly cost though because it is job dependent.

To be fair, the assembly problems at ElproLab could have happened because the pickand-place machine could not be used resulting in error caused by hand placement. Trying to clarify the concerns mentioned above to the lab staff before any future work is probably a good idea. Figure 8.1 shows the project PCB after assembly.

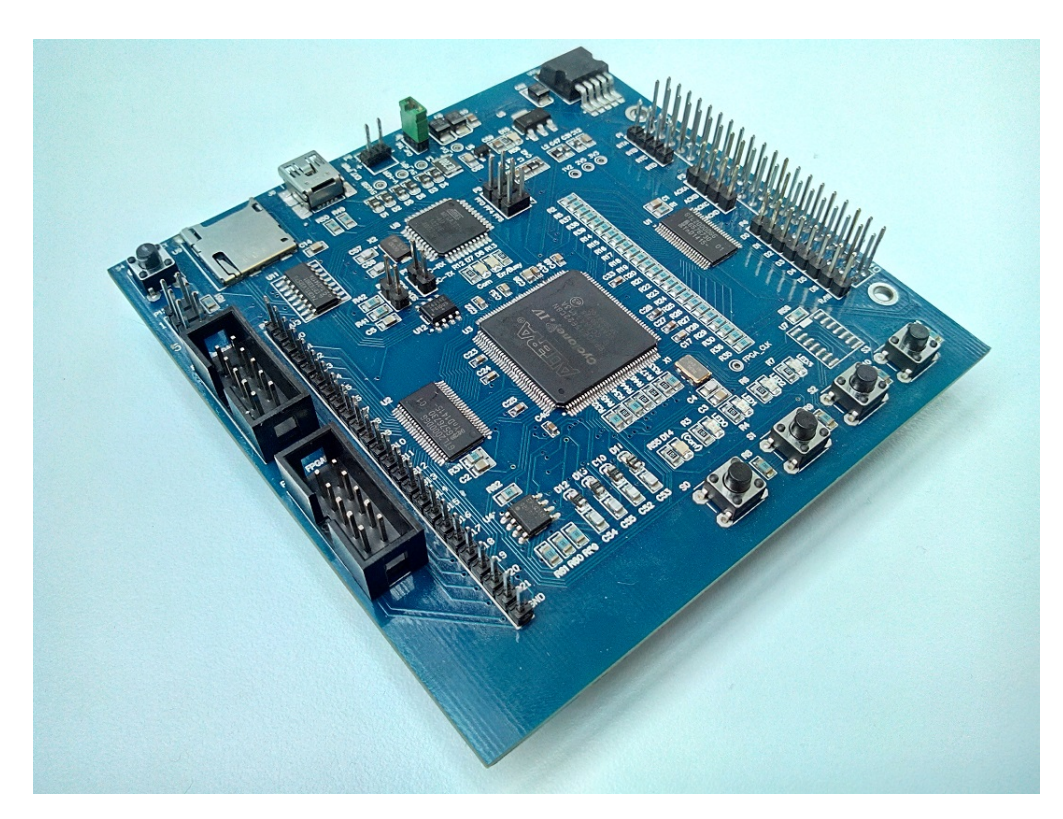

Figure 8.1: Assembled Tester PCB

## 8.2 Micro SD card connection

As mentioned in the previous section, some rework was needed to correct the micro SD card socket connection to the PCB. Even after this rework and removing the shorted connections, the microcontroller could not communicate with the card. Apparently, this time the socket was not properly soldered to the board. To work around this, the SPI bus test points were used to connect an external SD card adapter in order to get access to the micro SD card. Figure 8.2 shows the connection made. Although it does not look very appealing, it was the only way to connect the memory card to the system and prove its operation without wasting more time on reworks at the lab.

The good news is that this connection is not permanent. Instead of soldering, it was connected to the board through a female-to-male header so it is easily removable. In fact, after proving that the system is working correctly with the SD card, this connection was

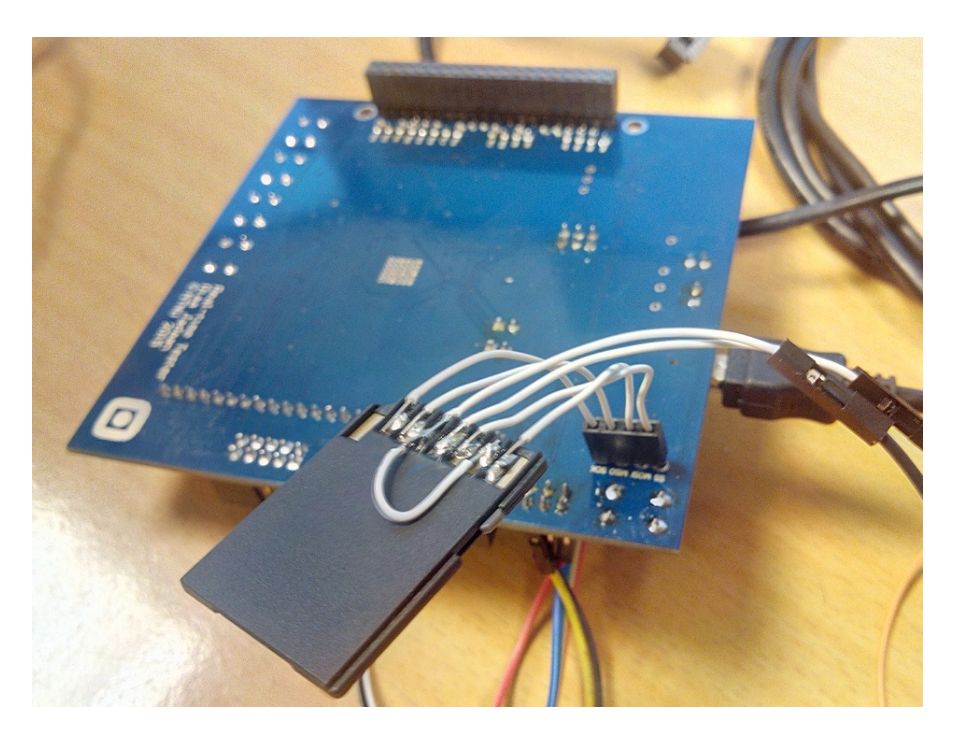

Figure 8.2: Connecting an SD card adapter to SPI test points

removed and data was transferred directly to the PC in the later phases of development. So the prototype board will look perfectly normal except when the user wants to write the log data directly to the micro-SD card instead of the PC.

## 8.3 Issues with PCB design

After soldering the PCB, examination revealed a problem with the design that prevented FPGA configuration over JTAG. The TDI and TDO pins from the JTAG connector were flipped relative to the ones on FPGA side causing the FPGA not to be detected by the programming cable. This problem can be easily fixed, but it needs some soldering effort.

As shown in the simplified connection figure below (figure 8.3) TDI and TDO are connected to the FPGA through  $100\Omega$  resistors.

These resistors were added for extra protection, but neither Altera nor the JTAG protocol requires them. Therefore, they can be harmlessly removed to correct the wire connections as shown in figure 8.4.

This patch was applied to the actual hardware as shown in figure 8.5, successfully resulting in operational JTAG connection.

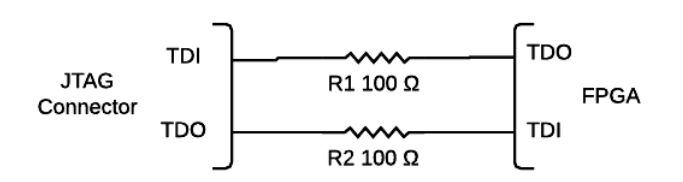

Figure 8.3: Connection problem causing JTAG configuration failure

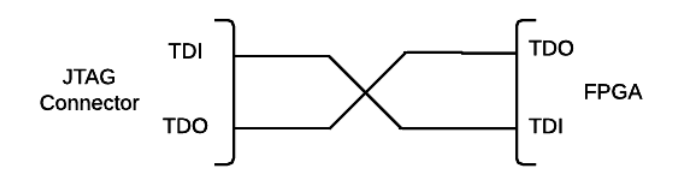

Figure 8.4: Correcting the connection problem

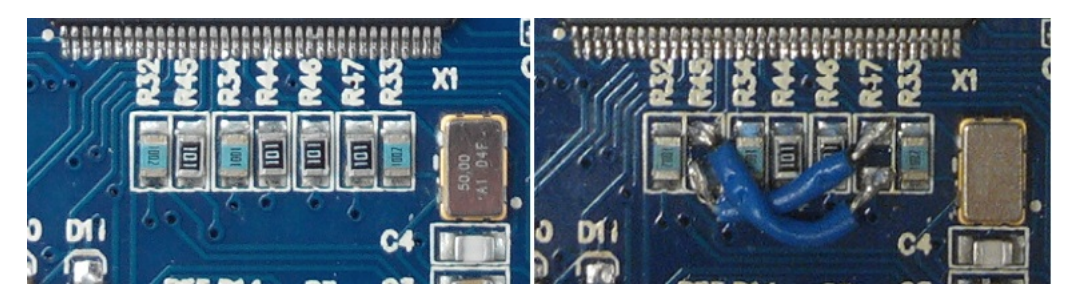

Figure 8.5: Tester PCB before (left) and after (right) the correction

It is worth mentioning that this problem has been corrected in the PCB design files, so the user does not need to worry about this if a new batch of PCBs is to be manufactured.

## 8.4 Recommendations for PCB design improvements

Although the final PCB is fully functional, there are some notes that might make dealing with the hardware more convenient if a future version is made.

- Adding more power pins Six GND pins and one 3V3 pin are available on the PCB. Anyway, having extra 5VUSB and 3V3 pins can be very useful.
- Making test points have Dual Inline Package (DIP) pin pitch Currently, the distance between neighboring test points is slightly larger than DIP

pin pitch, which is 2.54mm. This is useful if a DIP connector is intended to be used.

- **Test points labeling** Having the test points labeled on the silkscreen of both sides of the PCB rather than one side.
- Labeling Raspberry Pi connections on both PCB sides
- Changing the Schmitt trigger chip

The 74HC7014 hex Schmitt trigger buffer is used in the design. This chip is very rare and probably discontinued. The 74HC7541 octal Schmitt trigger buffer chip is recommended as a replacement.

• Removing extra components

As mentioned in section 3.5 there are several components used for redundancy and prototyping and they can be removed from future designs.

• Changing board shape

If conforming to Raspberry Pi HAT specifications is intended, board dimensions should be changed to fit the specified shape.

## 8.5 RTS-tester vs. a logic/bus analyser [15]

Dedicated Systems Experts uses a PCI bus analyzer in their work [23]. This requires direct access to the system bus, something very few microcontrollers have. The tester developed in this project require GPIO pins, something most microcontrollers have. Another similar option is a logic analyzer.

Neither bus analyzer nor logic analyzer can produce stimuli and they require that the user uses a form of signal generator. The signal generator may be a microcontroller that is programmed to send interrupt and produce data packets. Beyond that, it will be necessary to verify the correct behavior of the microcontroller. Pin number may be another problem. The logic analyzer must use one or more pins to sample the outputs of the signal generator in addition to sample data from the system under test.

It is important to record accurately the timing of stimuli applied the system to carry out a good analysis. If all data lines from the microcontroller are sampled, one must also get around the problem of synchronization between the assumed sent data and the actually sent data. In addition to that, high-quality logic analysers are very expensive so the user must choose between an expensive analyzer and limited access to information from the system. The system implemented in this project provides test information and verified behavior along with low cost.

## 8.6 System cost

One of the project goals was to keep the system cost below EUR 50. Table 8.1 lists the prices of the used components in addition to the PCB cost. The following points should be taken into consideration when reading the table.

- The cost of development, research, debugging, etc. is not considered.
- Board assembly was done at NTNU with no cost.
- PCB is manufactured at elecrow.com
- PCB shipping cost is not considered. If the normal China mail is used, shipping cost per PCB can be negligible. This option would have been used if the project did not have a tight deadline.
- "Lowest Price" column shows the prices of some components when purchased from other retailers besides Mouser. Some parts, like the micro-SD card socket and USB connector, can be found for extremely cheap prices when 10 or 20 pieces are ordered.
- The Configuration Device listed is the Altera chip equivalent from Spansion.

| Component             | Component Name | Mouser Price (€) | Lowest Price (€) |
|-----------------------|----------------|------------------|------------------|
| Passive components    |                | 5                | 4                |
| 50MHz Oscillator      | VCC1-B3B-50M   | 0.51             | 0.51             |
| 8MHz Crystal          | 4SMX-8MHz      | 1.27             | 1.27             |
| Micro-SD Card Socket  |                | 2.548            | 0.1              |
| USB Mini-B Connector  |                | 0.45             | 0.05             |
| 3.3V Regulator        | LD29300P2M33R  | 1.41             | 1.41             |
| 2.5V Regulator        | LDK130M25R     | 0.48             | 0.48             |
| 1.2V Regulator        | LD1117AS12TR   | 0.64             | 0.64             |
| Voltage Level Shifter | GTL2000        | 2.73             | 2.73             |
| Bus Multiplexer       | 74CBTLV3257D   | 0.57             | 0.57             |
| Configuration Device  | S25FL116K      | 0.43             | 0.43             |
| EEPROM                | CAT24C256WI-G  | 0.73             | 0.73             |
| Microcontroller       | Atmega32U4     | 6.19             | 3.44             |
| FPGA                  | EP4CE15E22C8N  | 22.65            | 22.65            |
| РСВ                   |                | 1.45             | 1.45             |
| Sum                   |                | 47.06            | 40.46            |

Table 8.1: An overview of components cost

The table shows that the project target price has been successfully reached. Furthermore, the cost can be easily driven lower to  $40 \in$  with just 3 components ordered from other retailers, that's even without considering ordering the other components in quantities over 10, which will drive the cost even lower.

## 8.7 Conforming to HAT specifications

As mentioned in section 3.5 the tester has been designed to conform to HAT specifications of Raspberry Pi. However, due to the need of adding extra components to the PCB for debugging purposes or for extra functionality, the RTS-tester does not fully adhere to these specifications. Extra components like the AS configuration interface, user GPIO pins and their protection circuit and non-essential user peripherals can be eliminated from the future designs. By doing so, it will be easier to modify the PCB layout and publish it as standard Raspberry Pi HAT.

## 8.8 Notes about using the tester

- The R/!W line should be kept at logic '1' whenever the tester is required to perform an action, e.g. issue interrupts or change data lines. Having this line on logic '0' will put the tester in "reading" mode, because read/!write here is from the SUT perspective.
- Problems with memory access have been noticed when the memory writing mode in the tester is set to Normal. It is highly recommended that Burst mode is activated at all times.
- Due to the bug mentioned in Section 2.3, all ACK lines must be held at logic '0' in order for the tester to issue any interrupts, even if only some of the interrupt lines are activated in configuration.
- The 74HC7014 Schmitt trigger chip is used in the design to provide basic debouncing for the push buttons and buffering for the Configuration Done LED. However, as seen in Figure 8.1 the place of the chip is empty because it was not available at Mouser when the components were order. If the chip is not found and the push buttons are needed, the user can solder the input and output pins of the chip connected to them and deal with the debounce in software. The Done LED connection should not be soldered. To know the exact pin locations please refer to Appendix A for the design schematics.
- The default tester configurations are:

| Active Interrupts: | All  |
|--------------------|------|
| Interrupt Period:  | 10us |
| Burst Mode:        | On   |
| Time Scaler:       | 3    |
| Hold Time          | 1ns  |
| Test Duration:     | 10ms |

• Another bug has been discovered in the tester IP. The actual test results are not pushed from the buffer to the memory until the next test. Therefore, two consecutive tests need to be performed in order to get the results for the first one. This issue has been taken care of in the GUI and the user does not need to worry about it.

The test parameters will be reset to these values after each power on. Otherwise, the tester will keep the programmed parameters even if the GUI was closed and opened again.

## 8.9 Future work

The produced system can be considered a "complete product". However, more improvements can be made to enhance its features and increase its usability.

### Enhanced log data analysis

As explained in section 7.3.3, the PC software already has the capability of analysing the raw log data to produce the test results. Anyway, this operation can still be improved to offer more useful details to the user. For example, expanding it to cover other test modes besides interrupt-to-acknowledgment tests. An extra nice feature to have is the ability to recreate the signal timing diagram from the log data in a manner similar to figure 7.4. Adding additional features to the software is mostly straightforward because of its the modular structure and the features of C#.

### Making the PCB compliant to Raspberry Pi HAT specification

The reader can refer to section 3.5 where the required modifications are explained in details.

### Controlling the tester from a smartphone

This feature has been planned and the necessary connection was added to the PCB. A future developer can use the TX/RX pins on the PCB to connect a Bluetooth module similar to the one in Figure 8.6 and interface it to any smartphone. Since the implemented interface between with Nios II is simple ASCII based commands, this task should be easy to implement.

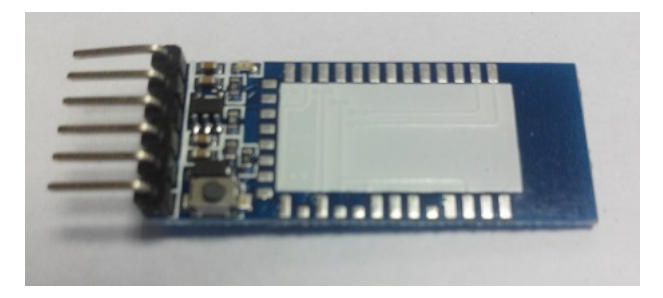

Figure 8.6: A proposed Bluetooth module with UART interface

It is important that the UART unit in the microcontroller is disabled before connecting the Bluetooth module.

## **Open-source materials**

The most of the materials of this project have been published as open-source on the author's Github web page at the address: https://github.com/ditek

# Chapter 9

# Conclusion

This project was set out to create a platform independent, low-cost solution for testing realtime systems. The basis of the project is a real-time testing IP created within a previous master thesis at NTNU. The report shows how the functionality of this IP was debugged, corrected and verified before a dedicated hardware of the tester was created.

The resulting platform has dimensions of  $10*10 \text{ }cm^2$  that partially follows the standard form factor of Raspberry Pi 2 model B as a proposed SUT. Despite that, it is possible to connect any external device to the tester. Additional IOs and peripherals were included to allow the user to add custom functionality. In addition, extra care has been taken of protection against power supply problems and user mistakes.

The test system has a resolution of 20ns and can perform a new logging every 80ns, which corresponds to a rate of 12.5 MHz. It can maintain an interruption rate of 2.5 MHz with four interrupt lines and 8.33 MHz with one line. The tester may log data with unique timestamps over a period of  $n * 2^{43} * 20ns$  with a resolution of n \* 20ns where n is clock scaling. That is, a test time of 48.9 hours with a resolution of 20ns. Clock scaling will be sufficient for most test requirements for real-time systems.

An easy to use graphical user interface has also been created to allow the user to customize test parameters, perform data analysis and save test results to the PC or the the on-board micro SD card.

This work can be considered as a complete system, which the user can connect to an external SUT and then use the accompanying PC software to analyze the resulting test data log. A good way to improve the user experience is to enhance the analysis operation by adding more features to it. Other potential improvements include modifying the design of the device to become a standard add-on for a popular embedded system (e.g. a HAT for the Raspberry Pi) and enhancing device usability by developing a Bluetooth-based smartphone interface for example. The basis of all these improvements has been implemented

with various degrees of completeness as explained in the Discussion chapter.

Finally, this project has successfully met its goals and produced a fully functional realtime testing platform that costs less than EUR 50. The various features of this device ensure that it can provide labs and universities with a reliable solution that is both highquality and low-cost.

## Bibliography

- [1] Altera. Avalon Interface Specifications.
- [2] Altera. Configuration and remote system upgrades in cyclone iv devices, 5 2013.
- [3] Altera. Altera device package information, 8 2014.
- [4] Altera. Cyclone iv device datasheet, 10 2014.
- [5] Altera. Cyclone iv device overview, 10 2014.
- [6] Altera. Cyclone v device overview, 10 2014.
- [7] Altera. Quartus ii help pages. http://quartushelp.altera.com/14. 0/master.htm#mergedProjects/quartus/gl\_quartus\_welcome. htm, 2014.
- [8] Altera. Pdn tool. http://wl.altera.com/technology/signal/ power-distribution-network/sgl-pdn.html, 2015.
- [9] Atmel. Atmega32u4 datasheet, 9 2014.
- [10] Dean Camera. Lufa usb framework. www.fourwalledcubicle.com/LUFA. php, 26.6.2015.
- [11] Analog Devices. Decoupling techniques, 3 2009.
- [12] Raspberry Pi Foundation. Add-on boards and hats. https://github.com/ raspberrypi/hats, 26.6.2015.
- [13] Raspberry Pi Foundation. Hat id eeprom format specification. https://github. com/raspberrypi/hats/blob/master/eeprom-format.md, 26.6.2015.
- [14] Raspberry Pi Foundation. Introducing raspberry pi hats. https://www. raspberrypi.org/introducing-raspberry-pi-hats, 26.6.2015.

- [15] Kyrre E. A. Gonsholt. Sanntidsystemtester. Master's thesis, NTNU, 2015.
- [16] Mouser. Altera cyclone v fpgas. http://no.mouser.com/new/altera/ altera-cyclonev/, 18.06.2015.
- [17] Philips. Bi-directional level shifter for i2c-bus. http://www.adafruit.com/ datasheets/an97055.pdf, 2004.
- [18] Rocketboards. Arrow sockit evaluation board. http://www.rocketboards. org/foswiki/Documentation/ArrowSoCKitEvaluationBoard, 18.06.2015.
- [19] Rocketboards. Gsrd v14.0 user manual arrow sockit edition. http://www. rocketboards.org/foswiki/Documentation/GSRDGhrd, 18.06.2015.
- [20] Cypress Semiconductor. Protecting your low voltage electronic devices from electrical overstress. http://www.embedded. com/design/prototyping-and-development/4423709/ Protecting-your-low-voltage-electronic-devices-from+ electrical-overstress, 2013.
- [21] Siemens. Ptc thermistors guide. http://www.hems.de/uploads/media/ PTC\_siemens.pdf, 2015.
- [22] William Stallings. *Operating Systems: Internals and Designs Principles*. Pearson Education, 7 edition, 2012.
- [23] Dedicated Systems. Real-time testing documents. http://download. dedicated-systems.info/, 26.6.2015.
- [24] terasic.com.tw. Sockit producer webpage. http://www.terasic.com.tw/ cgi-bin/page/archive.pl?CategoryNo=167&No=816, 18.06.2015.
- [25] Kolja Waschk. Usb jtag project. http://ixo-jtag.sourceforge.net/, 26.6.2015.
- [26] Mosaic Documentation Web. Raspberri pi gpio electrical specifications. http://www.mosaic-industries.com/embedded-systems/ microcontroller, 26.6.2015.
- [27] Wikipedia. Raspberry pi. https://en.wikipedia.org/wiki/ Raspberry\_Pi, 26.6.2015.

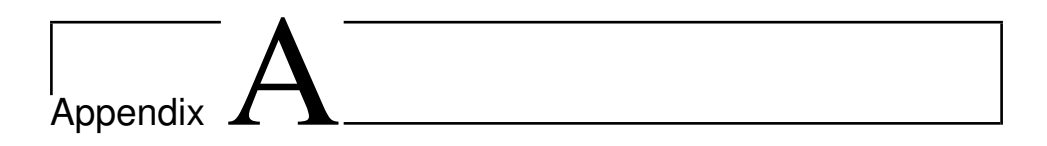

# **PCB** Design Schematics

|   | 1                                                                                                    | 2                                                                                           | 3                                                                                                    | 4                                                |
|---|----------------------------------------------------------------------------------------------------|---------------------------------------------------------------------------------------------|----------------------------------------------------------------------------------------------------|--------------------------------------------------|
| A | U_Connectors<br>Connectors.SchDoe<br>AS_                                                                 | U_FPGA<br>FPGA.SchDoc<br>INTERFACE                                                          | e<br>JTAG<br>TERFACE<br>U LI                                                                                                    | EDs Switches                                     |
| В | FPG<br>FPG<br>→ MCU_SPI<br>→ USB_DATA<br>→ SPI_Master/!Sk<br>U_EEPROM<br>EEPROM.SchDoe                   | iAIO_A[227]<br>GAIO_B[021]<br>FPGA_SPI<br>I2C<br>I2C<br>I2C<br>I2C                          | D_A[227] SW[03]<br>D_B[021] LED[03]<br>SPI STATUS_LED<br>I2C                                                                                                    |                                                  |
| с | U_MCU_USB_Interfact<br>MCU_USB_Interfact<br>SPI_Master//Sk<br>USB_DATA<br>MCU_SPI<br>U_PSU<br>PSU.SchDoc | face<br>e.SchDoc<br>fave<br>MCU_12C MCU_UART FPGA_UART<br>MCU_UART TX RX<br>RX TX TX FPGA_U | UART                                                                                                    |                                                  |
| D |                                                                                                    | 2                                                                                           | Title     TOP       Size:     A4     Number:1     Revisi       Date:     10/07/2015     Time: 03:55:21     Sheet 1       File:     C:\Users\Public\Documents\Altium\Project       3 | on.* * Altium.<br>svRTTester CIV/Top.SchDoe<br>4 |

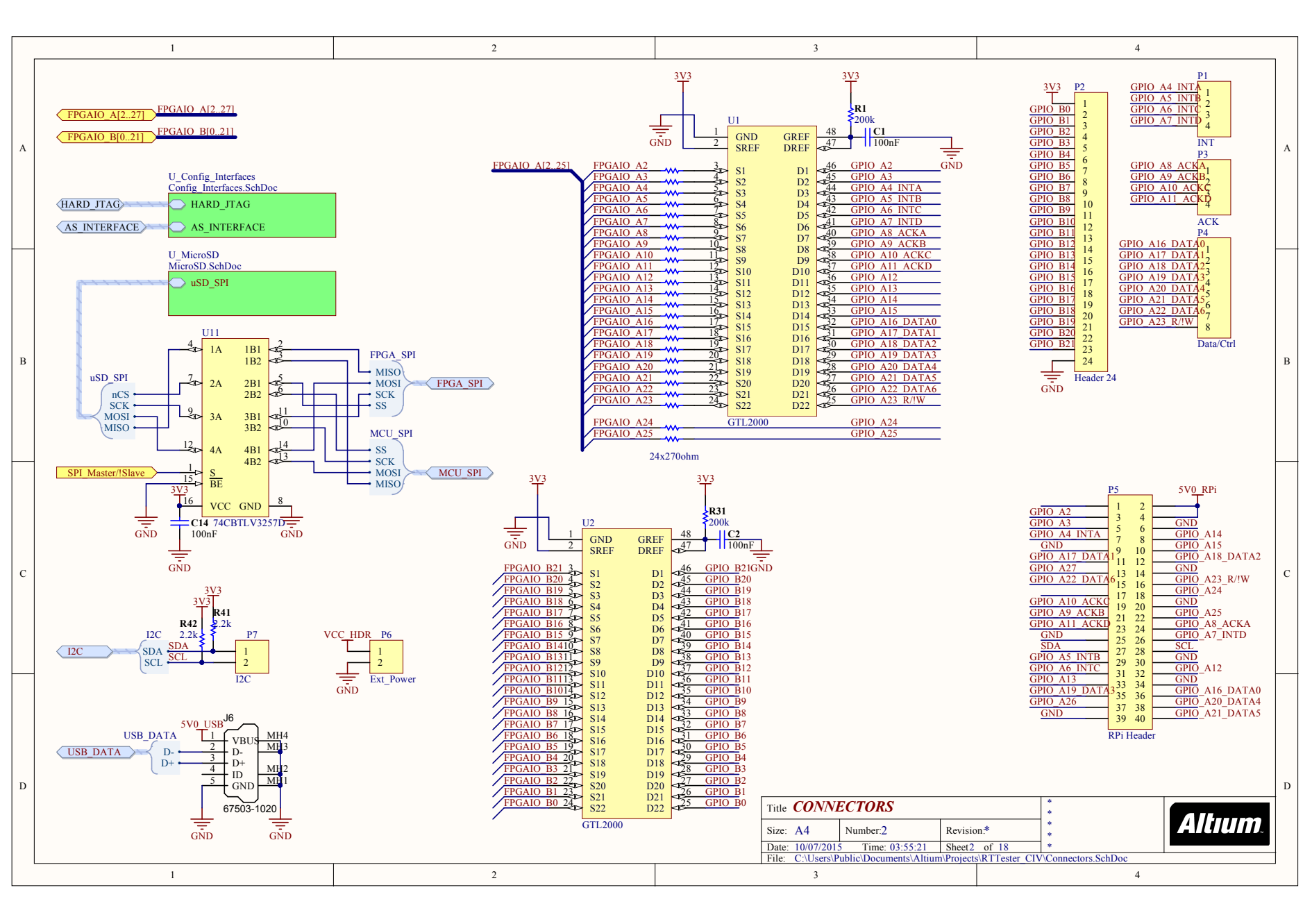

| [ |   | 1 | 2                                                                                                    | 3                                                                                                    | 4                                          |   |
|---|---|---|----------------------------------------------------------------------------------------------------|----------------------------------------------------------------------------------------------------|--------------------------------------------|---|
|   | А |   | 3V3 3V3<br>R32 R33                                                                                                    |                                                                                                    |                                            | A |
|   | В |   | HARD_JTAG<br>HARD_JTAG<br>TCK<br>TDI<br>R44, 100<br>R45, 100<br>R46, 100<br>R46, 100<br>R46, 100<br>R46, 100<br>R46, 100<br>R46, 100<br>R46, 100                                           | JTAG<br>PI<br>0<br>1<br>2<br>3<br>4<br>6<br>7<br>8<br>9<br>10<br>JTAG<br>GND                                                                           |                                            | Е |
|   | C |   | AS_INTERFACE<br>AS_INTERFACE<br>AS_INTERFACE<br>AS_INTERFACE<br>AS_INTERFACE<br>AS_INTERFACE<br>AS_INTERFACE<br>AS_INTERFACE<br>AS_INTERFACE<br>DATA<br>ASDO<br>nCE<br>LOBE LOBE LOBE LOBE | AS_INTERFACE                                                                                                    |                                            | c |
|   | D | 1 |                                                                                                    | Title <b>CONFIG. INTERFACES</b><br>Size: A4 Number.3 Revi<br>Date: 10/07/2015 Time: 03:55:21 Shee<br>File: C:(Users)Public\Documents\Altium)Proje<br>3 | sion.* * * * * * * * * * * * * * * * * * * | D |

| 1 | 2                                                | 3                                                                                                    | 4                                                   |   |
|---|--------------------------------------------------|----------------------------------------------------------------------------------------------------|-----------------------------------------------------|---|
|   |                                                  |                                                                                                    |                                                     | 1 |
| В | uSD_SPI<br>uSD_SPI<br>uSD_SPI<br>MOSI<br>uSD_SCK | 3V3<br>U9<br>1 NC<br>2 CS<br>D MOSI<br>D MISO<br>4 VCC<br>D SCK<br>5 SCK<br>6 GND<br>D 00                                                                                                    |                                                     | 1 |
| c |                                                  | GND<br>GND<br>GND                                                                                                    |                                                     |   |
|   | 2                                                | Title       MICRO-SD         Size:       A4       Number:4       Revisi         Date:       10/07/2015       Time:       03:55:21       Sheet4         File:       C:\Users\Public\Documents\Altium\Project       3 | on.*<br>of 18<br>s\RTTester CIV\MicroSD.SchDoc<br>4 | 1 |

|    | 1 | 2                                                                                                    | 3                                                                                                    | 4                                                     |
|----|---|----------------------------------------------------------------------------------------------------|----------------------------------------------------------------------------------------------------|-------------------------------------------------------|
|    |   |                                                                                                    |                                                                                                    |                                                       |
| 11 | 3 | $\begin{array}{c c} 3V3 & U12 \\ CS & 8 & VCC & VSS \\ \hline 100n^{\frac{7}{2}} & 2 & SDA \\ \hline & & & & \\ \end{array}$ | $\begin{array}{c}4\\1\\2\\5\\6\end{array}$                                                                                                    |                                                       |
|    | 2 | A1<br>A0 WP<br>24LC256-I/SN<br>GND                                                                                           | <sup>4</sup> 7 →<br>GND                                                                                                    |                                                       |
|    | 1 | 2                                                                                                    | Title EEPROM         Size: A4       Number.5       Revis         Date: 10/07/2015       Time: 03:55:21       Sheet         File:       C:\Users\Public\Documents\Altium\Project         3       3 | on.*<br>5 of 18<br>ts\RTTester CIV\EEPROM.SchDoc<br>4 |

|   | 1                                                      | 2                                                                                      | 3                                                                                                    | 4                                                           |   |
|---|--------------------------------------------------------|----------------------------------------------------------------------------------------|----------------------------------------------------------------------------------------------------|-------------------------------------------------------------|---|
| A | U FPGA<br>FPGA CO<br>AS INTERFACE<br>STATUS LED<br>STA | Conf<br>onf.SchDoc<br>RD_JTAG<br>INTERFACE_CONF_IO<br>TUS_LED                          |                                                                                                    |                                                             | A |
| В | LED[0.3]                                               | Banks<br>anks.SchDoe<br>A. SPI<br>A.[2C<br>A_UART CONF_IO<br>AIO_A[227]<br>(AIO_B[021] |                                                                                                    |                                                             | в |
| С | U_FPGA<br>FPGA_Pc<br>U_FPGA_C                          | Power<br>wer.SchDoc<br>CLK<br>LK.SchDoc<br>CLK_IN C<br>CLK_50                          |                                                                                                    |                                                             | С |
| D | I                                                      | 2                                                                                      | Title FPGA TOP         Size: A4       Number.6       Revisi.         Date: 10/07/2015       Time: 03:55:21       Sheet.6         File:       C:\Users\Public\Documents\Altium\Project         3       3 | on.* * Altrum.<br>of 18 * * * * * * * * * * * * * * * * * * | D |

| 1 | 2 | 3 | 4 |
|---|---|---|---|
|   |   |   |   |

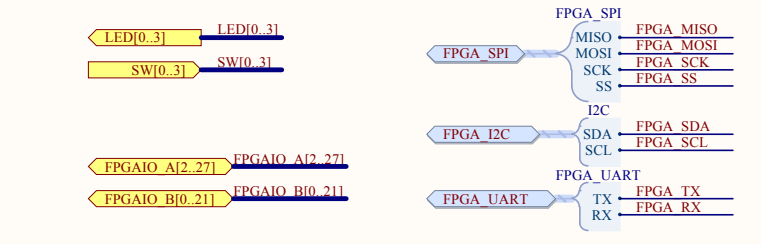

А

в

С

D

|    | U3F                                           |                                      |            |         |
|----|-----------------------------------------------|--------------------------------------|------------|---------|
|    | IO DIFFIO DI                                  | - (1)117 DOMEN - 28                  | FPGA TX    |         |
|    | O IO, DIFFIO_RI                               | n, (INIT DONE) 199                   | FPGA RX    |         |
|    |                                               | , (CRC_ERROR) = 100                  | FPGA SCL   |         |
| 0  | Z                                             | IO, VREFB6NI                         | FPGA SDA   |         |
| 8  | IO, DIFF.                                     | $10_{R16n}$ (nCEO) $< 103$           | FPGAIO B0  |         |
|    | □ IO, DIFFIO                                  | R16p, (CLKUSR) $\triangleleft_{104}$ | FPGAIO B1  |         |
|    | IO, DIFFIO_R15n, (DQS0R                       | CQ1R,DPCLK7)                         | FPGAIO B2  |         |
|    | U3G                                           | IO, VREFB6N0                         | FPGAIO B3  |         |
|    |                                               |                                      | FPGAIO B4  |         |
|    | <ul> <li>IO, DIFFIO_T30p, (DQS0T/C</li> </ul> | CQ1T,CDPCLK6)                        | FPGAIO B5  |         |
|    | $\mathbf{\Sigma}$                             | IO, VREFB7N0                         | FPGAIO B6  |         |
| 10 | <b>Z</b> IO,                                  | PLL2_CLKOUTn                         | FPGAIO B7  |         |
|    | ₹ IO,                                         | PLL2_CLKOUTp                         | EPGAIO B   |         |
|    |                                               | $O, RUP4, (DQ1T) \triangleleft 17$   | FRCAIO DO  |         |
|    | IC                                            | O, RDN4, (DQ1T) < 110                | FPGAIO DI  |         |
|    |                                               | IO, VREFB7N1                         | FPGAIO DIU |         |
|    | IO, DIFFIO T23n, (                            | PADD3), (DQ1T)                       | FPCAIO DI1 |         |
|    | IO, DIFFIO                                    | T21p, (PADD4)                        | FPGAIO_B12 |         |
|    | U3H IO DIFFIO                                 | T17 (DADD12) 23                      | FPGAIO B13 |         |
|    | ∞ IO. DIFFIO T12n. (                          | DATA2), (DO1T)                       | FPGAIO B14 |         |
|    | IO, DIFFIO T12p, (                            | DATA3), (DO1T)                       | FPGAIO BIS |         |
|    | IO. DIFFIO                                    | T11n. (PADD18)                       | FPGAIO B16 |         |
| 10 | IO, DIFFIO T11p. (                            | DATA4), (DO1T)                       | FPGAIO B17 |         |
| 10 | 8                                             | IO VREFB8N0                          | FPGAIO B18 |         |
|    | 10 (                                          | DATA5) (DO1T)                        | FPGAIO_B19 |         |
|    | ;(                                            | IO VREEB8N1                          | FPGAIO_B20 |         |
|    | IO DIFFIO T2n (DATA12) (DOS1T/C               | 01T#CDPCLK7) < 142                   | FPGAIO_B21 |         |
|    | IO PLL3 CI                                    | KOUT (DO1T) $143$                    | LED0       |         |
|    | U3A IO PLL2 CL                                | KOUT (DMIT) 144                      | LED1       |         |
|    | IO DIFFIO I 4n                                |                                      | CONF       | 10      |
|    |                                               | IO VREERINO                          | LED2       |         |
|    | IO DIFFIO L 6p (FL                            | ASH DCE DCSO)                        | nCS(       | CONE IO |
| 6  |                                               | COLL DECLKO                          | LED3 DAT   |         |
| 0  | <b>4</b> 10, (DQ30E                           | IO VPEEPINI                          | SW0        | AU J    |
|    | -                                             |                                      |            |         |
|    |                                               | 10, (DATA0)                          | SW1        |         |
|    | EP4CE15E22C8N DIFFIC LIDE (DOS1L/             |                                      | SW2        |         |
| 5  |                                               | IO VREEPONI                          | SW3        |         |
| 5  | Z                                             | IO, VREFB2NI                         | FPGAIO A24 |         |
|    | <b>A</b>                                      | 10, RUP1                             | FPGAIO A25 |         |
|    | <b>2</b>                                      | IO, RDNI                             |            |         |
|    | EP4CE15E22C8N                                 |                                      |            |         |
|    |                                               |                                      |            |         |
|    |                                               |                                      |            |         |
|    |                                               |                                      |            |         |
|    | 1                                             |                                      | 2          |         |
|    | 1                                             |                                      | 2          |         |

|    | U3C        |                                       |           |            |
|----|------------|---------------------------------------|-----------|------------|
|    |            | IO VREER3N1                           | 39        | FPGAIO A23 |
|    | . C        | IO (DOS1B/CO1B# CDPCL K2)             | 42        | FPGAIO A22 |
| 0  | 1 X        | IO PLL1 CLKOUT                        | 43        | FPGAIO_A21 |
| 0  | 4          | IO PLI CLKOUT                         | 44        | FPGAIO_A20 |
|    | No.        | IO, VPEER2NO                          | 46        | FPGAIO_A19 |
|    |            | IO, VIELI DINO                        | 49        | FPGAIO_A18 |
|    |            | IO DIFFIO B18n (DO1B)                 | 50        | FPGAIO_A17 |
|    |            | IO, DIFFIO_B18p, (DQ1B)               | 51        | FPGAIO A16 |
|    |            | IO, DIFFIO_BI8II, (DQIB)              | 58        | FPGAIO A15 |
|    | EP4CE15E22 | 2C8N IO, DIFFIO_B21p, (DQ1B)          | 59        | FPGAIO A14 |
| 12 | l ≚        | IO, DIFFIO_ $B22p$ , (DQ1B)           | 60        | FPGAIO A13 |
| 12 | 3          | IO, DIFFIO_B22II, (DQIB)              | 61        | FPGAIO A12 |
|    | ~          | 10, DITTO_B25p                        | 64        | FPGAIO_A11 |
|    |            | IO VPEEPANI                           | 65        | FPGAIO_A10 |
|    |            | IO, VILLI DAINI                       | 66        | FPGAIO_A9  |
|    |            | IO, ROI2, (DQIB)                      | 67        | FPGAIO_A8  |
|    |            | IO DIFFIO B29n (DOS0B/CO1B CDPCI K 3) | 68        | FPGAIO_A7  |
|    |            | IO, DHTIO_B201, (DQS0B/CQ1B,CDI CERS) | 69        | FPGAIO A6  |
|    |            | IO PLIA CLKOUT                        | 71        | FPGAIO A5  |
|    | U3E        |                                       | 72        | FPGAIO A4  |
|    |            | IO RUP3                               | 76        | FPGAIO A3  |
|    |            | IO RDN3                               | 77        | FPGAIO A2  |
| 7  | Ě          | IO VREEB5N1                           | <u>80</u> |            |
| /  | 5          | IO VREEB5N0                           | 83        | FPGA_SCK   |
|    | 8          | IO DIFFIO R22n (DOS1R/CO1R# DPCLK6)   | 85        | FPGA_MISO  |
|    |            | IO DIFFIO R21n (DEV OF)               | 86        | FPGA_MOSI  |
|    |            | IO DIFFIO R21n (DEV CLRn)             | 87        | FPGA_SS    |
|    |            | .,,,,,,,,,,,,,,,,,,,,,,,,,,,,,,,,,,   |           |            |
|    | EP4CEI5E22 | 2C8N                                  |           |            |

| Title FPGA Bar        | A Banks             |                  | *          | *            |         |
|-----------------------|---------------------|------------------|------------|--------------|---------|
| Size: A4 Nu           | mber:7              | Revision.*       | *          |              | Altium. |
| Date: 10/07/2015      | Time: 03:55:21      | Sheet7 of 18     | *          |              |         |
| File: C:\Users\Public | c\Documents\Altium\ | Projects\RTTeste | r CIV\FPGA | Banks.SchDoc |         |
| 3                     |                     |                  |            | 4            |         |

А

в

С

D

|   | 1      | 2                                                                                                    | 3                                                                                                    | 4                                                                   |
|---|--------|----------------------------------------------------------------------------------------------------|----------------------------------------------------------------------------------------------------|---------------------------------------------------------------------|
| А |        | U3I                                                                                                    |                                                                                                    | ,                                                                   |
| В | CLK IN | 23       CLK1, DIFFCLK_0n         24       CLK2, DIFFCLK_1p         25       CLK3, DIFFCLK_1n         01       CLK4, DIFFCLK_2p         30       CLK5, DIFFCLK_2n         88       CLK6, DIFFCLK_3n         27       CLK9, DIFFCLK_5n         27       CLK9, DIFFCLK_5n         27       CLK9, DIFFCLK_5n         28       CLK10, DIFFCLK_5n         29       CLK10, DIFFCLK_5n         35       CLK10, DIFFCLK_7n         35       CLK13, DIFFCLK_7n         35       CLK13, DIFFCLK_7n         35       CLK14, DIFFCLK_6n         32       CLK15, DIFFCLK_6n         32       CLK15, DIFFCLK_6p |                                                                                                    | I                                                                   |
| с |        | GND                                                                                                    |                                                                                                    |                                                                     |
| D | 1      | 2                                                                                                    | Title FPGA CLOCK         Size:       A4       Number:8       Revisi         Date:       10/07/2015       Time:       03:55:21       Sheet3         File:       C:\Users\Public\Documents\Altium\Projee       3 | on.* * Altium.<br>s of 18 *<br>ts/RTTester CIV/FPGA CLK.SchDoc<br>4 |

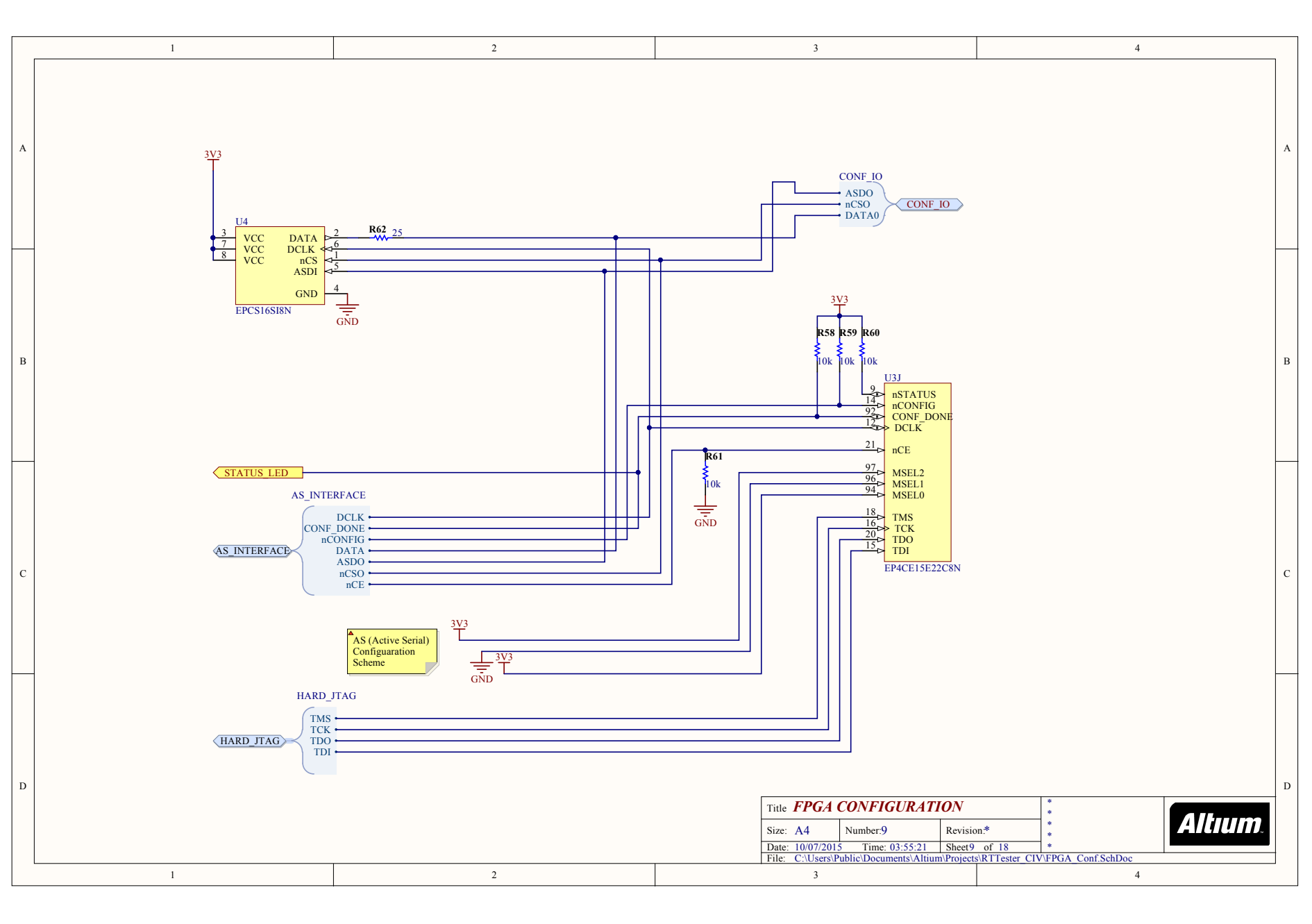

|   | 1 | 2                                                                                                    |                                                                                                    | 3                                                                                                    |                                                                |                                                                            | 4               |   |
|---|---|----------------------------------------------------------------------------------------------------|----------------------------------------------------------------------------------------------------|----------------------------------------------------------------------------------------------------|----------------------------------------------------------------|----------------------------------------------------------------------------|-----------------|---|
| А |   |                                                                                                    |                                                                                                    |                                                                                                    |                                                                |                                                                            |                 | A |
| В | 3 | V3<br>1V2<br>U3K<br>17<br>VCCI01 VCCINT<br>26<br>VCCI02 VCCINT<br>40<br>VCCI03 VCCINT<br>40<br>VCCI03 VCCINT<br>45<br>47<br>VCCI04 VCCINT<br>81<br>VCCI04 VCCINT<br>81<br>VCCI04 VCCINT<br>10<br>10<br>10<br>10<br>10<br>10<br>10<br>10<br>10<br>10 | U3L<br>19 GND GND 112<br>41 GND GND 13<br>48 GND GND 44<br>57 GND GND 44<br>63 GND GND 72<br>82 GND GND 72 |                                                                                                    | PLL<br>35<br>VCCA1<br>VCCPPI<br>107<br>VCCA2<br>VCCA2<br>VCCA3 | GNDA1 36<br>108<br>22<br>37<br>37<br>37<br>37<br>37<br>36<br>108<br>2<br>2 |                 | в |
| С |   | 17     VCC107       22     VCC107       30     VCC108       39     VCC108       EP4CE15E22C8N                                                                                                    | 95 GND GND 14<br>EP4CE15E22C8N                                                                             |                                                                                                    | 1 VCCD_PI<br>75 VCCA4<br>73 VCCA4<br>VCCD_PI<br>EP4CE15E2      | L3<br>GNDA4<br>L4<br>2C8N                                                  |                 | С |
| D | 1 | 2                                                                                                    |                                                                                                    | Title <b>FPGA POWER</b><br>Size: A4 Number:1(<br>Date: 10/07/2015 Time:<br>File: C:\Users\Public\Docun<br>3 | ) Revision<br>03:55:21 Sheet 10<br>nents\Altium\Projects       | * *<br>*<br>of 18 *<br>RTTester CIV/FPGA Power.SchDa                       | <b>Altium</b> . | D |

| 1      | 2                                                                        | 3                                                                                                    | 4                                                 |
|--------|--------------------------------------------------------------------------|----------------------------------------------------------------------------------------------------|---------------------------------------------------|
| A      |                                                                          |                                                                                                    |                                                   |
| В      | XI<br>1 INH OUT<br>4 VDD GND<br>VCCI-B3B-50M<br>50.00 MHz<br>C3<br>100nF | 3 FPGA CLK CLOCK 50<br>2<br>00000000 C4<br>15pF                                                                                                    | E                                                 |
| С      |                                                                          | GND                                                                                                    |                                                   |
| D<br>1 | 2                                                                        | Title       OSCILATOR         Size:       A4       Number: [1       Revisi         Date:       10/07/2015       Time: 03:55:21       Sheet         File:       C:\Users\Public\Documents\Altium\Projec         3       3 | on.*<br>1 of 18<br>s\RTTester CIV/OSC.SchDoc<br>4 |
|   | 1                                                                    | 2                                                                                 | 3                                                                                                    | 4                                        |
|---|----------------------------------------------------------------------|-----------------------------------------------------------------------------------|----------------------------------------------------------------------------------------------------|------------------------------------------|
| А | LED[03]                                                              |                                                                                   |                                                                                                    | <u></u>                                  |
| В | STATUS LED<br>74HC7014 R55<br>100<br>D14<br>LEDY                     | VCC EXT<br><b>R56</b><br>100<br>D15<br>LEDG                                       |                                                                                                    | В                                        |
| С | LED3<br>LED2<br>LED1<br>LED0<br>R3 R4 R6 R7<br>100 100 100 100       | $\frac{3V3}{R8}$ $\frac{3V3}{R9}$ $\frac{10k U7B}{10k U7C}$ $\frac{3V3}{10k U7C}$ | 3V3<br>R10<br>10k U7D<br>9<br>10k U7E<br>105W3<br>3V3<br>3V3<br>3V3<br>3V3<br>4<br>10k U7E<br>105W3<br>105W3<br>105W3                                                                                                    | C7014                                    |
| D | LEDO<br>LEDD<br>TEDD<br>TEDD<br>TEDD<br>TEDD<br>TEDD<br>TEDD<br>TEDD | LED3<br>LEDB<br>GND<br>Z                                                          | Image: Signed state state | D<br>* * * * * * * * * * * * * * * * * * |

VCC

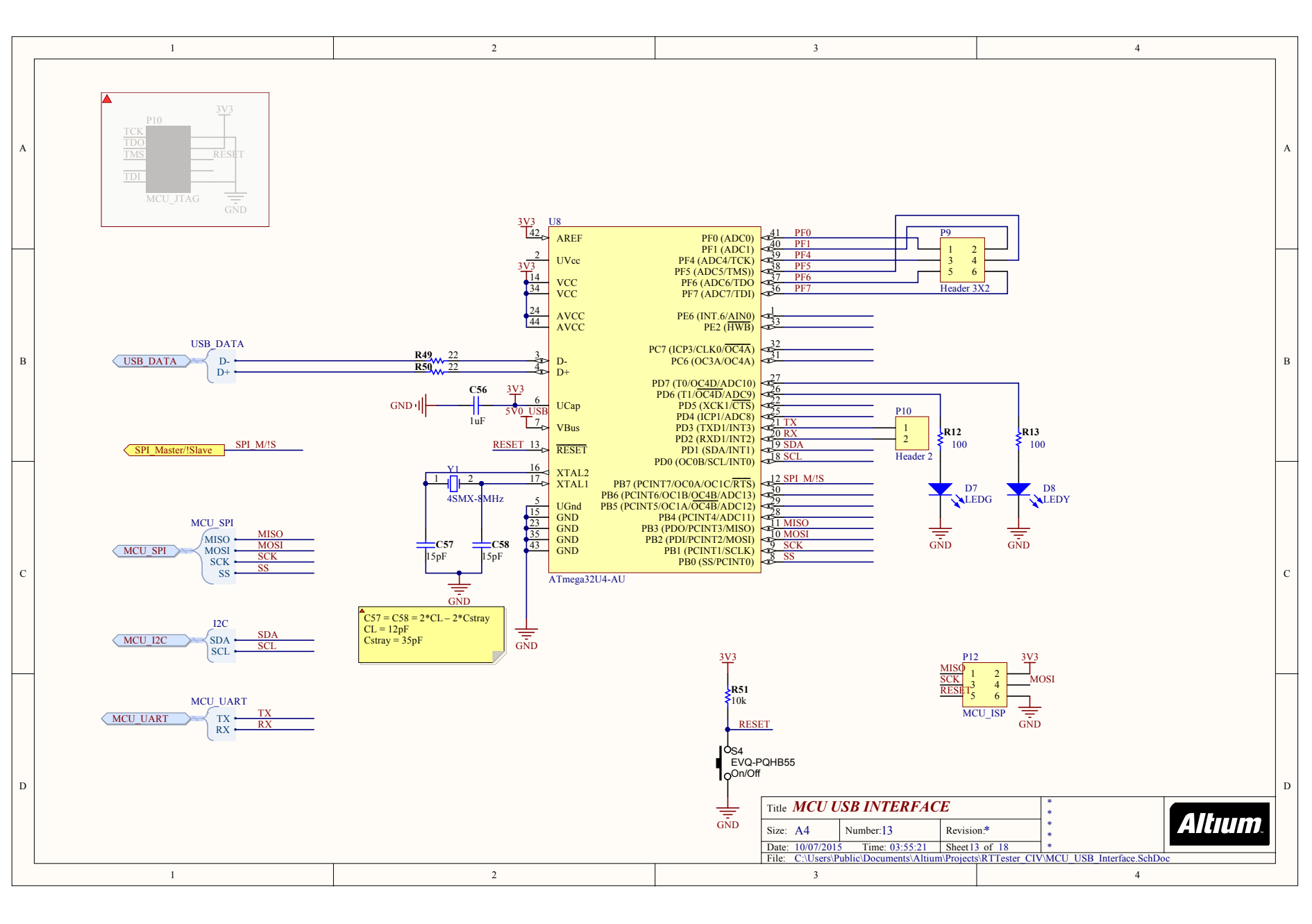

|   | 1 2 3 4                                                                                                    |   |
|---|----------------------------------------------------------------------------------------------------|---|
| A | VCC EXT U_PSU_3V3 LD29300 3V3 VCC EXT U_PSU_2V5 LDK130 2V5 3V3 U_PSU_1V2 LD1117A IV2<br>PSU_3V3 LD29300.SchDoc PSU_1V2 LD1117A.SchDoc PSU_1V2 LD1117A.SchDoc VIN <b>3V3</b> VOUT VIN <b>1V2</b> VOUT VIN <b>1V2</b> VIN <b>1V2</b> VIN <b>1V2</b> VIN <b>1V2</b> VIN <b>1V</b> | A |
| В | 3V3 POWER 2V5 POWER IV2 POWER                                                                                                    | В |
| с | SV0_USB<br>D2<br>D2<br>D3<br>D4<br>D4<br>D4<br>D4<br>D4<br>D4<br>D4<br>D4<br>D4<br>D4                                                                                                    | с |
| D | Title PSUTOP       *       *       Altrum         Size: A4       Number: I4       Revision.*       *       *       Altrum         Date: 1007/2015       Time: 03:55:21       Sheet 14 of 18       *       Altrum         I       2       3       4                                                                                                    | 2 |

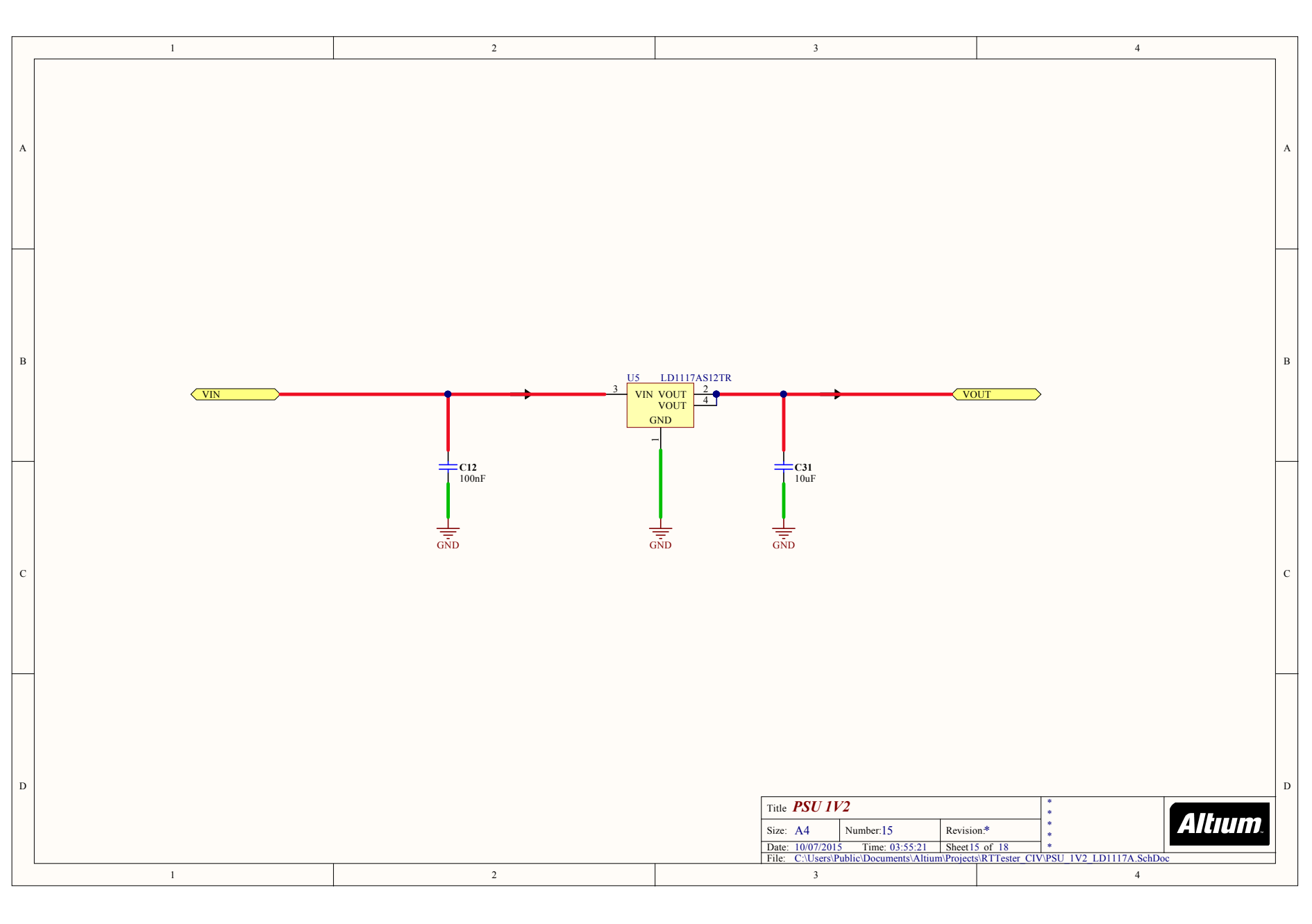

| 1      | 2          | 3                                                                                                    | 4                                                       |
|--------|------------|----------------------------------------------------------------------------------------------------|---------------------------------------------------------|
| Α      |            |                                                                                                    |                                                         |
| B      | LDK130M25R | VT 5<br>4<br>VOUT                                                                                                    |                                                         |
| С      | GND GND    | $\overline{\overline{GND}} \qquad \overline{\overline{GND}} \qquad \overline{$ |                                                         |
| D<br>1 | 2          | Title PSU 2V5       Size: A4     Number: 16     Revision       Date: 10/07/2015     Time: 03:55:21     Sheet 16       File:     C:UsersiPublic\Documents\Altium\Projects\       3     3                                                                                                    | n.*<br>of 18<br>RTTester CIV.PSU 2V5 LDK130.SchDoc<br>4 |

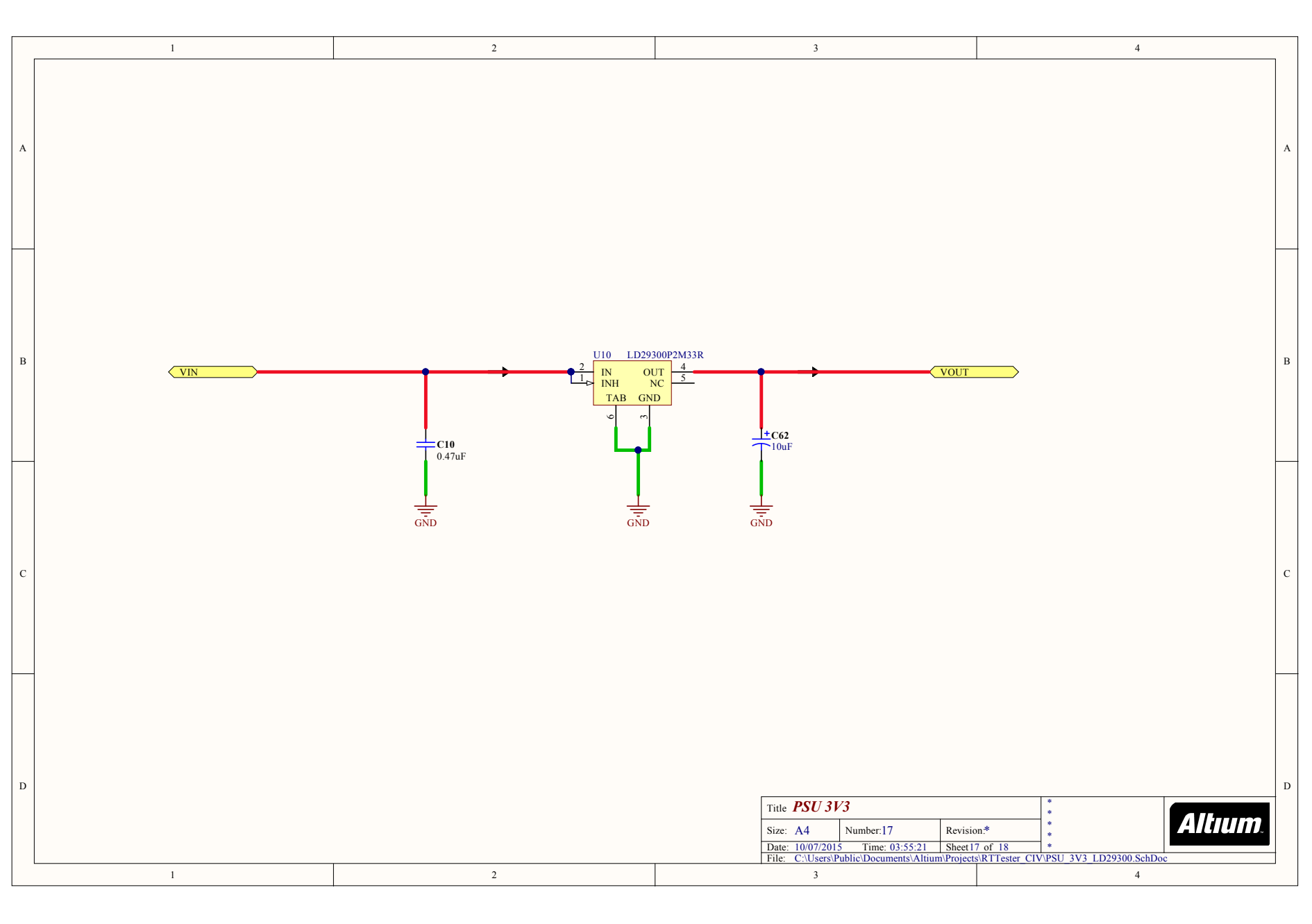

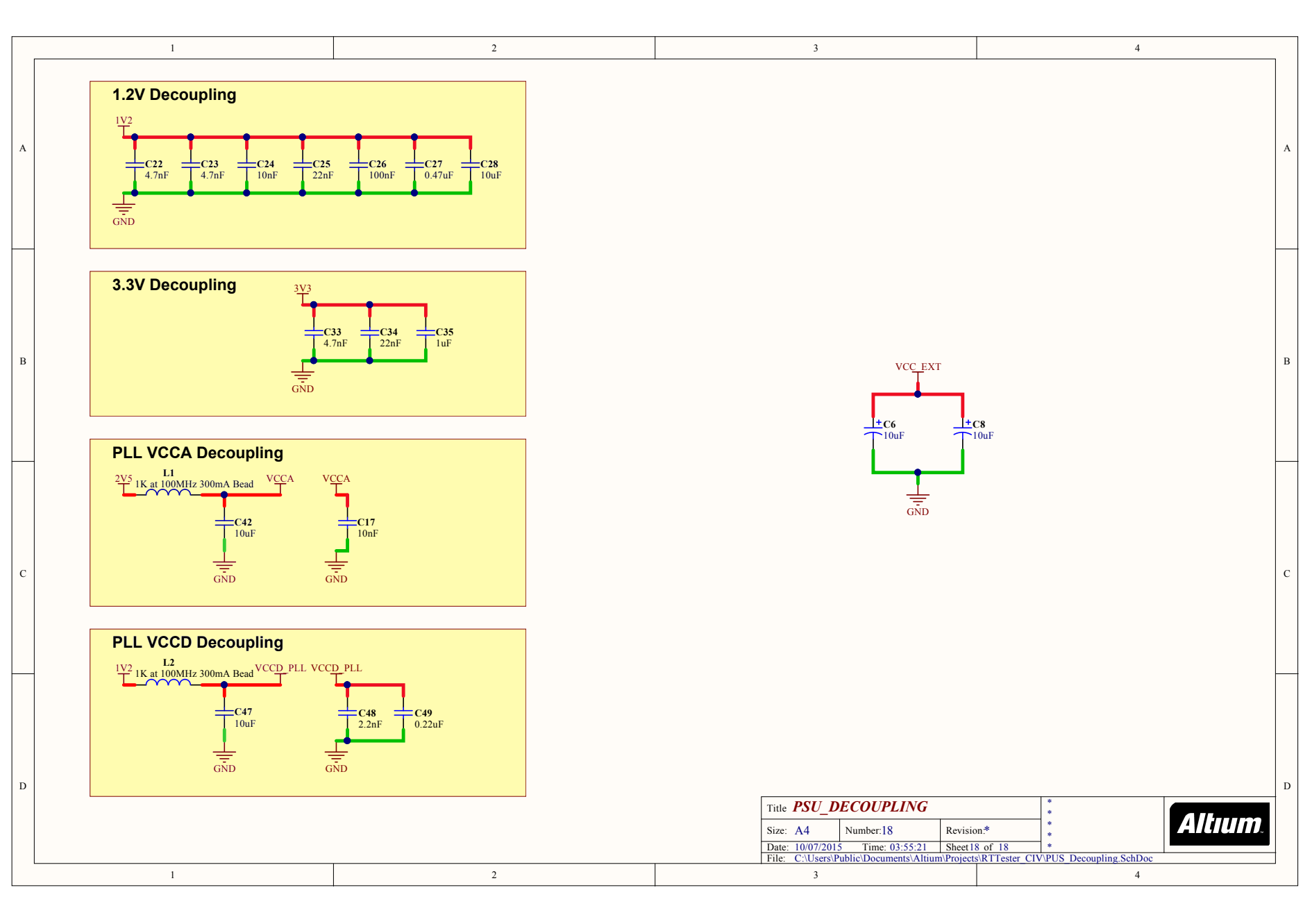